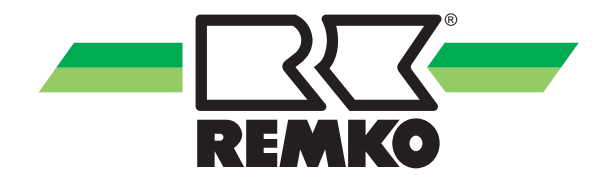

## **Operating manual**

REMKO Smart-Control HTS, WKF/WKF-compact and WKF Duo series Manual for experienced specialists

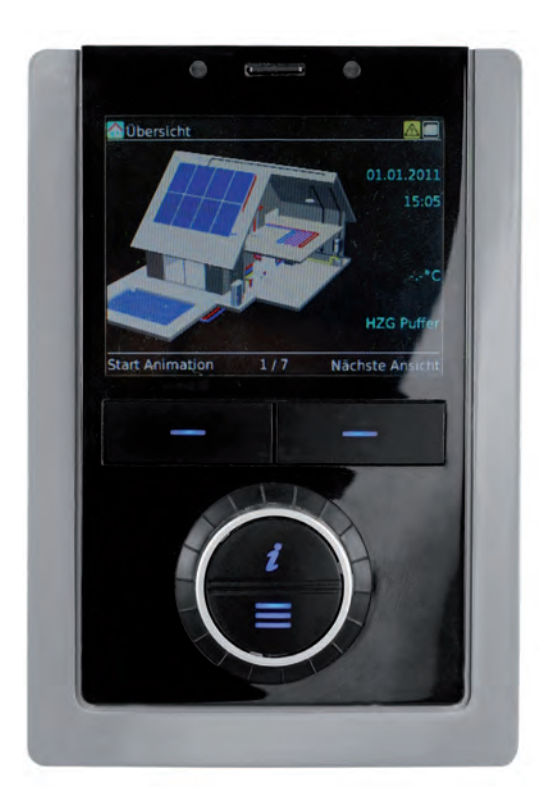

0121-2018-06 Edition 2, en\_GB Read the instructions prior to performing any task!

Read these operating instructions carefully before commissioning / using this device!

These instructions are an integral part of the system and must always be kept near or on the device.

Subject to modifications; No liability accepted for errors or misprints!

Translation of the original operating manual

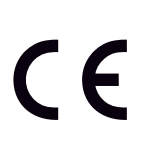

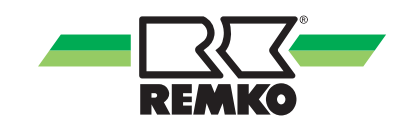

## Table of contents

| 1 | Safety and usage instructions                                    | 4    |
|---|------------------------------------------------------------------|------|
|   | 1.1 General safety notes                                         | 4    |
|   | 1.2 Identification of notes                                      | 4    |
|   | 1.3 Personnel qualifications                                     | 4    |
|   | 1.4 Dangers of failure to observe the safety notes               | 4    |
|   | 1.5 Safety-conscious working                                     | 4    |
|   | 1.6 Safety notes for the operator                                | 5    |
|   | 1.7 Safety notes for installation, maintenance and inspection    | 5    |
|   | 1.8 Unauthorised modification and changes                        | 5    |
|   | 1.9 Intended use                                                 | 5    |
|   | 1.10 Warranty                                                    | 5    |
|   | 1.11 Transport and packaging                                     | 6    |
|   | 1.12 Environmental protection and recycling                      | 6    |
| 2 | Operation - General 💦 👷                                          | 7    |
|   | 2.1 Design and functions                                         | 7    |
| 3 | Operation - User level 👔                                         | 10   |
|   | 3.1 Menu structure of the controller                             | . 10 |
| 4 | Operation - Expert level 😭                                       | . 28 |
|   | 4.1 General notes regarding the menu structure of the controller | . 28 |
|   | 4.2 Commissioning wizard                                         | . 30 |
|   | 4.3 Template hydraulic diagrams with installation parameters     | . 46 |
|   | 4.4 Menu structure of the controller                             | . 61 |
|   | 4.5 Setting the heating curves                                   | . 96 |
|   | 4.6 Output restriction (night mode)                              | . 98 |
|   | 4.7 Hygiene function                                             | 101  |
| 5 | Error messages on the Smart-Control                              | 106  |
| 6 | Assembly                                                         | 114  |
|   | 6.1 Room installation of the Smart Control                       | 114  |
| 7 | Index                                                            | 115  |

### 1 Safety and usage instructions

### 1.1 General safety notes

Carefully read the operating manual before commissioning the units for the first time. It contains useful tips and notes such as hazard warnings to prevent personal injury and material damage. Failure to follow the directions in this manual not only presents a danger to people, the environment and the system itself, but will void any claims for liability.

Keep this operating manual and the refrigerant data sheet near to the units.

### 1.2 Identification of notes

This section provides an overview of all important safety aspects for proper protection of people and safe and fault-free operation. The instructions and safety notes contained within this manual must be observed in order to prevent accidents, personal injury and material damage.

Notes attached directly to the units must be observed in their entirety and be kept in a fully legible condition.

Safety notes in this manual are indicated by symbols. Safety notes are introduced with signal words which help to highlight the magnitude of the danger in question.

## A DANGER!

Contact with live parts poses an immediate danger of death due to electric shock. Damage to the insulation or individual components may pose a danger of death.

### A DANGER!

This combination of symbol and signal word warns of a situation in which there is immediate danger, which if not avoided may be fatal or cause serious injury.

### 

This combination of symbol and signal word warns of a potentially hazardous situation, which if not avoided may be fatal or cause serious injury.

### 

This combination of symbol and signal word warns of a potentially hazardous situation, which if not avoided may cause injury or material and environmental damage.

### NOTICE!

This combination of symbol and signal word warns of a potentially hazardous situation, which if not avoided may cause material and environmental damage.

This symbol highlights useful tips and recommendations as well as information for efficient and fault-free operation.

### 1.3 Personnel qualifications

Personnel responsible for commissioning, operation, maintenance, inspection and installation must be able to demonstrate that they hold a qualification which proves their ability to undertake the work.

## 1.4 Dangers of failure to observe the safety notes

Failure to observe the safety notes may pose a risk to people, the environment and the units. Failure to observe the safety notes may void any claims for damages.

In particular, failure to observe the safety notes may pose the following risks:

- The failure of important unit functions.
- The failure of prescribed methods of maintenance and repair.
- Danger to people on account of electrical and mechanical effects.

### 1.5 Safety-conscious working

The safety notes contained in this manual, the existing national regulations concerning accident prevention as well as any internal company working, operating and safety regulations must be observed.

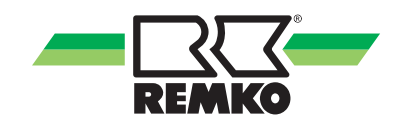

### 1.6 Safety notes for the operator

The operational safety of the units and components is only assured providing they are used as intended and in a fully assembled state.

- The units and components may only be set up, installed and maintained by qualified personnel.
- Protective covers (grille) over moving parts must not be removed from units that are in operation.
- Do not operate units or components with obvious defects or signs of damage.
- Contact with certain unit parts or components may lead to burns or injury.
- The units and components must not be exposed to any mechanical load, extreme levels of humidity or extreme temperature.
- Spaces in which refrigerant can leak sufficient to load and vent. Otherwise there is danger of suffocation.
- All housing parts and device openings, e.g. air inlets and outlets, must be free from foreign objects, fluids or gases.
- The units must be inspected by a service technician at least once annually. Visual inspections and cleaning may be performed by the operator when the units are disconnected from the mains.

## 1.7 Safety notes for installation, maintenance and inspection

- Appropriate hazard prevention measures must be taken to prevent risks to people when performing installation, repair, maintenance or cleaning work on the units.
- The setup, connection and operation of the units and its components must be undertaken in accordance with the usage and operating conditions stipulated in this manual and comply with all applicable regional regulations.
- Local regulations and laws such as Water Ecology Act must be observed.
- The power supply should be adapted to the requirements of the units.
- Units may only be mounted at the points provided for this purpose at the factory. The units may only be secured or mounted on stable structures, walls or floors.
- Mobile units must be set up securely on suitable surfaces and in an upright position. Stationary units must be permanently installed for operation.
- The units and components should not be operated in areas where there is a heightened risk of damage. Observe the minimum clearances.

- The units and components must be kept at an adequate distance from flammable, explosive, combustible, abrasive and dirty areas or atmospheres.
- Safety devices must not be altered or bypassed.

## 1.8 Unauthorised modification and changes

Modifications or changes to units and components are not permitted and may cause malfunctions. Safety devices may not be modified or bypassed. Original replacement parts and accessories authorised by the manufactured ensure safety. The use of other parts may invalidate liability for resulting consequences.

### 1.9 Intended use

The units are designed depending on the model and equipment exclusively as a control unit for the heat pump and the heating system.

Any different or additional use shall be classed as non-intended use. The manufacturer/supplier assumes no liability for damages arising from such use. The user bears the sole risk in such cases. Intended use also includes working in accordance with the operating and installation instructions and complying with the maintenance requirements.

Under no circumstances should the threshold values specified in the technical data be exceeded.

### 1.10 Warranty

For warranty claims to be considered, it is essential that the ordering party or its representative complete and return the "certificate of warranty" to REMKO GmbH & Co. KG at the time when the units are purchased and commissioned.

The warranty conditions are detailed in the "General business and delivery conditions". Furthermore, only the parties to a contract can conclude special agreements beyond these conditions. In this case, contact your contractual partner in the first instance.

### 1.11 Transport and packaging

The devices are supplied in a sturdy shipping container or inside the heat pump casing. Please check the equipment immediately upon delivery and note any damage or missing parts on the delivery and inform the shipper and your contractual partner. For later complaints can not be guaranteed.

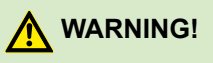

Plastic films and bags etc. are dangerous toys for children!

Why:

- Leave packaging material are not around.

- Packaging material may not be accessible to children!

### 1.12 Environmental protection and recycling

#### **Disposal of packaging**

All products are packed for transport in environmentally friendly materials. Make a valuable contribution to reducing waste and sustaining raw materials. Only dispose of packaging at approved collection points.

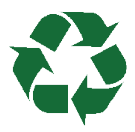

#### Disposal of equipment and components

Only recyclable materials are used in the manufacture of the devices and components. Help protect the environment by ensuring that the devices or components (for example batteries) are not disposed in household waste, but only in accordance with local regulations and in an environmentally safe manner, e.g. using certified firms and recycling specialists or at collection points.

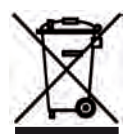

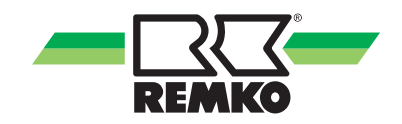

## 2 Operation - General 🙀 🚆

### 2.1 Design and functions

#### Overview of the controls

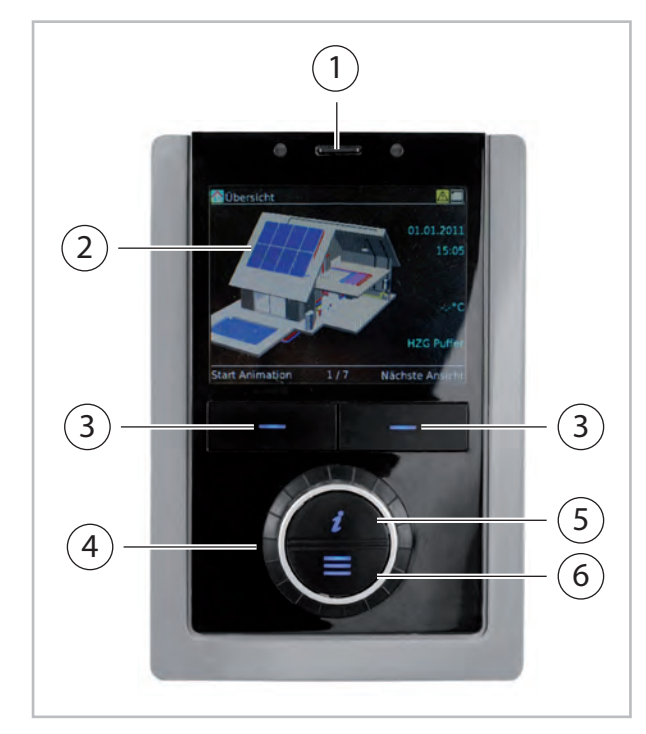

Fig. 1: Controls of the Smart Control

- 1: SD card
- 2: Display
- 3: Softkeys
- 4: Rotary knob
- 5: Info key
- 6: Menu key

#### Function of the keys

The **Softkeys** below the display perform different functions. The current function (e.g. Cancel, OK or Edit) appears on the display, right above the respective key. If nothing appears in the display above the **softkey** this key performs no function in the currently active mode.

Furthermore, the **Softkeys** and the **rotary knob** serve navigational purposes. By pressing the righthand **softkey** and turning the **rotary knob** you can select the menu items which gains you deeper access to the menu structure. By pressing the lefthand **softkey** you can navigate back to the Welcome screen (3D house). By pressing the **Info key** (6) you can obtain information and guidance at any time about the currently selected area.

By pressing the **Menu key** (7) you can access the main menu.

With the **rotary knob** (5) you can move through the menu. In addition, with the **rotary knob** you can change a value after selecting a parameter.

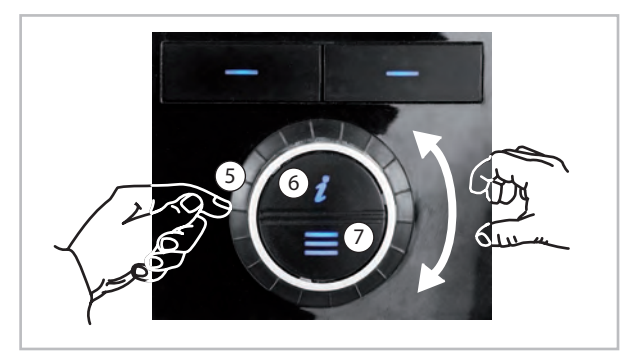

Fig. 2: Function of the keys

#### Selecting user / expert mode

### NOTICE!

The settings in expert mode may only be configured by REMKO-authorised installers!

There are two different authorisation levels for the main menu: user mode and expert mode. Some settings are only visible in expert mode. The authorisation levels are identified by icons.

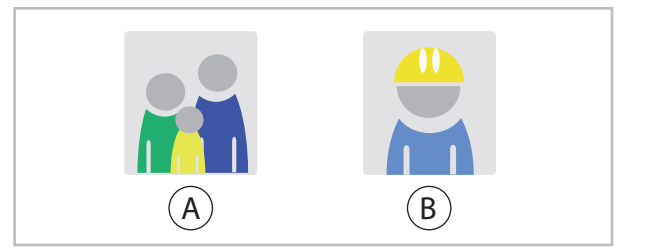

Fig. 3: The user and expert icons

A: User; B: Expert (password-protected)

Briefly press the menu key to access the main menu for the user.

Press and hold the menu key for 5 sec. to access the main menu for the expert. Then enter the expert password.

#### Navigation and changing parameters

#### Calling up the main menu

Press the menu key until the menu items "Information", "Settings" and "Messages" appear.

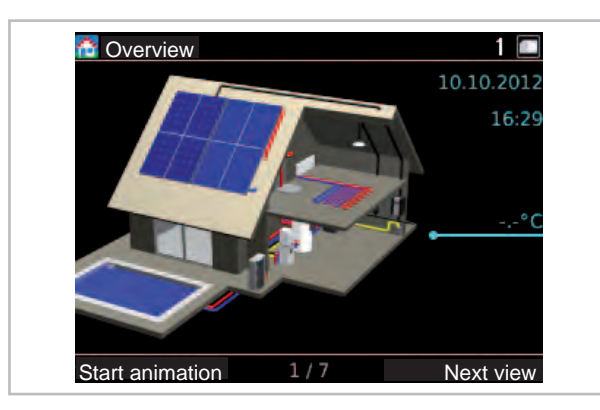

Fig. 4: Calling up the main menu

#### Selecting a menu item

Select the menu item "Settings" (for example) and then confirm your selection with "OK" (right softkey).

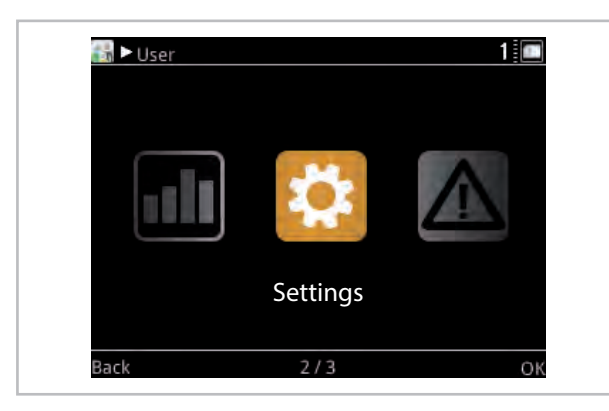

Fig. 5: Selecting a menu item

Confirm the selection "Basic settings" with "OK" (right softkey).

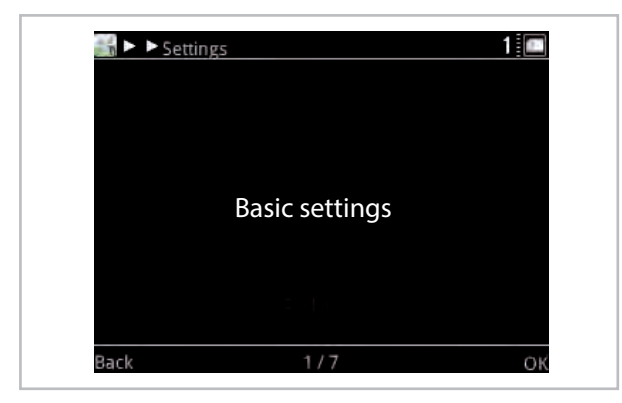

Fig. 6: Basic settings

Confirm the selection "Language / Time" with "OK" (right softkey). You are now on the parameter menu of the "Language / Time" folder.

|      | asic settings   | 1 🔳 |
|------|-----------------|-----|
|      |                 |     |
|      |                 |     |
|      | Language / Time | 2   |
|      |                 |     |
|      |                 |     |
| Back | 1/2             | OK  |

Fig. 7: Language / Time

#### Selecting a parameter

Press the rotary knob until you reach the "Clock" parameter.

The bottom bar on the display shows the number of the current parameter and the total number of parameters in one menu item (in this case, 2/7).

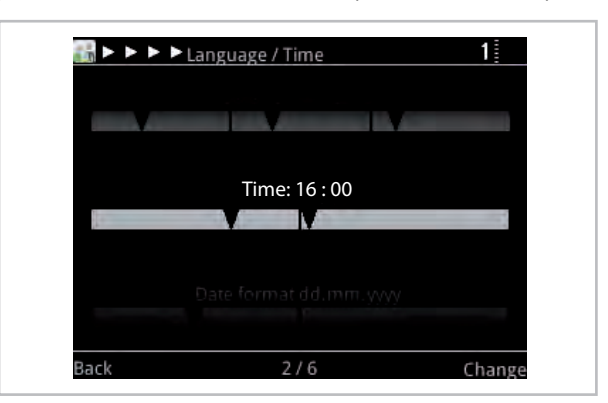

Fig. 8: Selecting a parameter 1

Select "Change" (right softkey). The select value appears marked in blue.

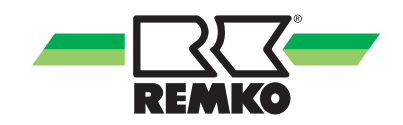

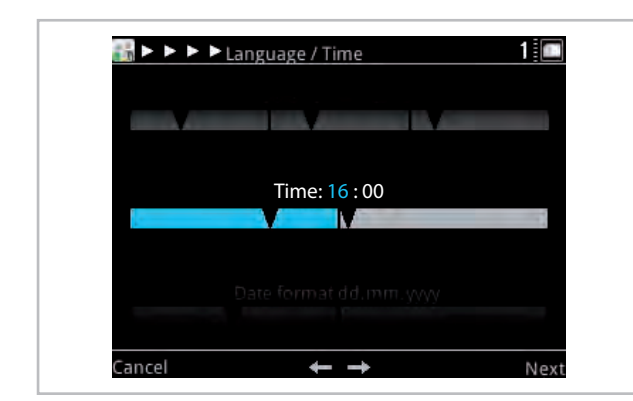

Fig. 9: Selecting a parameter 2

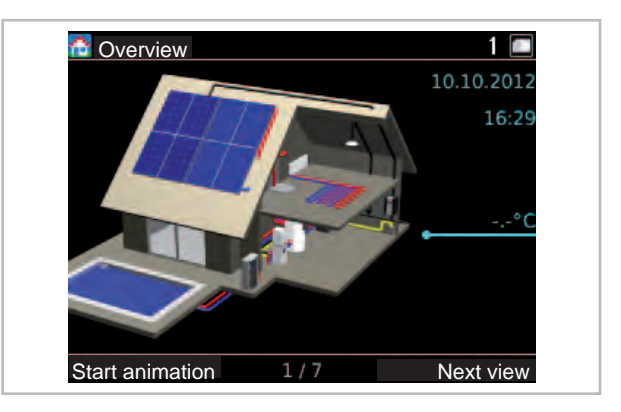

Fig. 11: Exiting the menu

#### Changing the parameter

Turn the rotary knob to set the number of hours. Turning the knob to the left reduces the value, and turning it to the right increases it.

| - cunguage / nine |   |
|-------------------|---|
|                   |   |
| <b>T</b> i 00 00  |   |
| Time: 09 : 00     | 1 |
|                   |   |
|                   |   |
|                   |   |

Fig. 10: Changing the parameter

"Next" (right softkey) takes you to the menu for setting the number of minutes.

Turn the rotary knob to set the number of minutes. Confirm your entry with "OK" (right softkey).

#### Exiting the menu

Provided that no parameter has been selected, the label "Back" appears on the display, over the left softkey. Press the left softkey multiple times to get back to the home screen.

(After a period of inactivity of 150 seconds, the controller switches back to the home screen automatically.)

## 3 Operation - User level 📷

### 3.1 Menu structure of the controller

The following information is primarily directed at system operators. Specialists can find relevant additional information in the "Manual for experienced specialists".

The following sections introduce the individual menu items and parameters. You will find a brief description regarding each menu item. Should you require a more precise description for the individual parameters, call up the parameter on the controller and press the *regil* key. A help text will then be displayed.

Ĵ.

- The following diagrams and explanations relate to the full menu structure, which my differ from the menu structure of your own controller. Only the relevant menu items and parameters are displayed by the Smart-Control, depending upon which heat generators and functions you have activated. For example, if no heating cycle has been activated, the corresponding menu items and parameters are not displayed.

- Values in square brackets [xx] are the factory settings. They may be modified by software updates, and mainly serve in the following tables to provide an understanding of the functions.

- On the Smart-Control the current factory setting is indicated by a green mark.

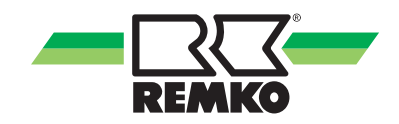

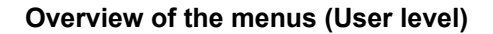

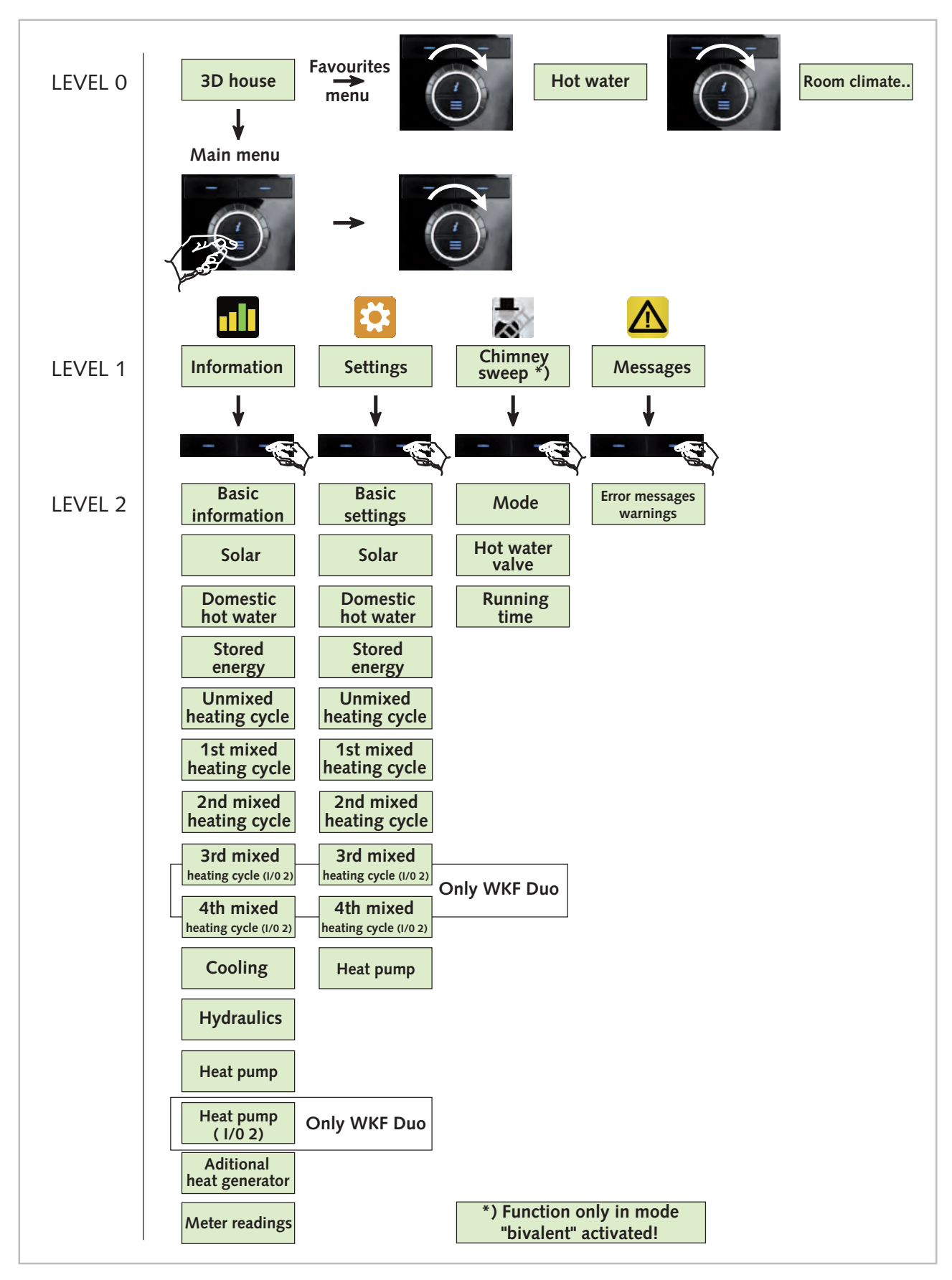

Fig. 12: Menu structure overview

#### "3D house" animation

Once the Smart Control commissioning wizard has been completed, you will see the home screen with the 3D house. Pressing the left softkey starts the animation. To return to the home screen with the 3D house, press "Cancel" (left softkey).

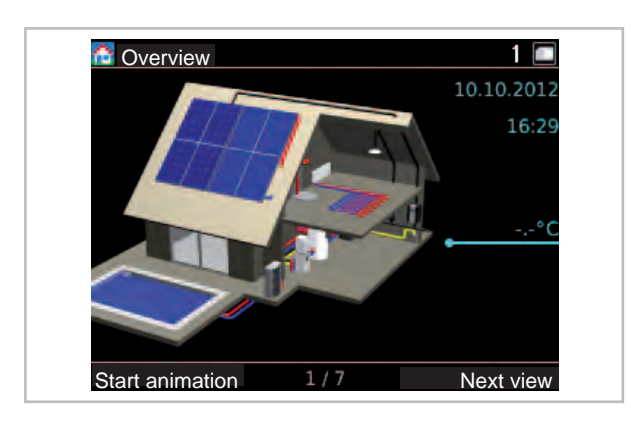

Fig. 13: 3D house

To immediately display temperatures in the system, you can press "Next view" (right softkey).

This is an overview of the key system data, represented using a 3D house.

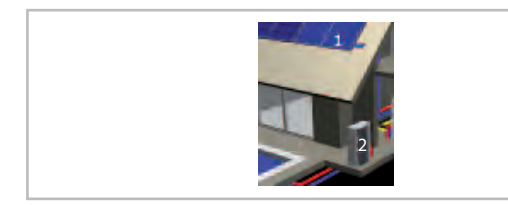

Fig. 14: Explanation of View 1

- 1: Collector array
- 2: Heat pump outdoor unit

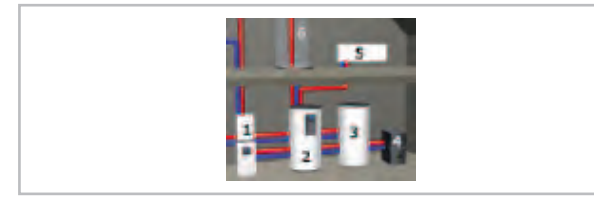

Fig. 15: Explanation of View 2

- 1: Conv. heat generator
- 2: Solar storage tank (primary)
- 3: Storage tank 2
- 4: Boiler (solid fuel)
- 5: Heater

Explanation of operating statuses:

Circuit is in operation

Hot water or heating is being heated by solar energy

The heat pump is in operation

The heating is being provided by conventional means

Explanation of other icons:

- Manual operation (probe/actuator)
- Fault present
- 🛆 Warning present

Current measured values, such as temperature or output, are displayed. The lines refer to the individual components.

The charging status of the storage tank is specified in percent. 100 % means that the solar volume of the storage tank is fully charged.

If a photovoltaic system is integrated, the following values can be displayed.

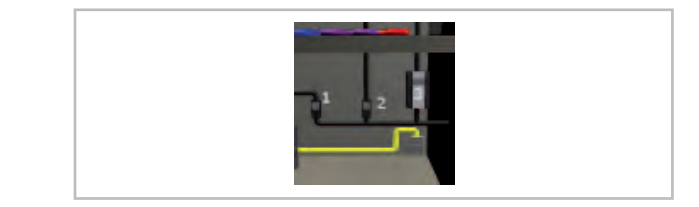

Fig. 16: Explanation of View 3

- 1: Heat pump current
- 2: Domestic electricity
- 3: PV current

Depending on the level of equipment purchased for the system, some components may not be displayed in the 3D house. It is also possible that some components will be displayed which are not present. However, for such components, no temperature or operating statuses are shown.

Pressing the right softkey zooms in on the individual components in the house and the current parameters, such as storage tank and collector temperature, are displayed

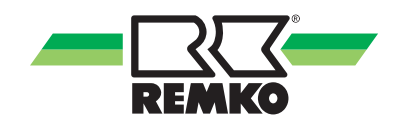

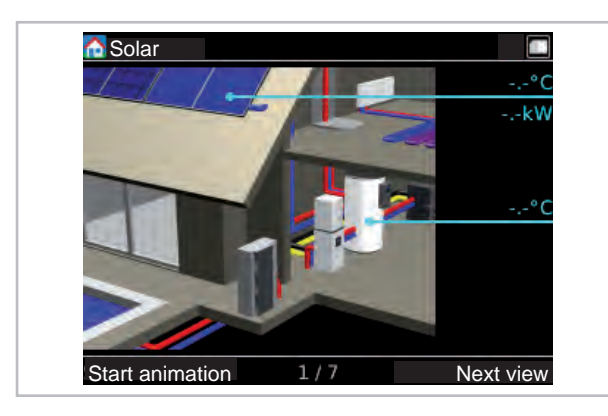

Fig. 17: Component zoom, solar

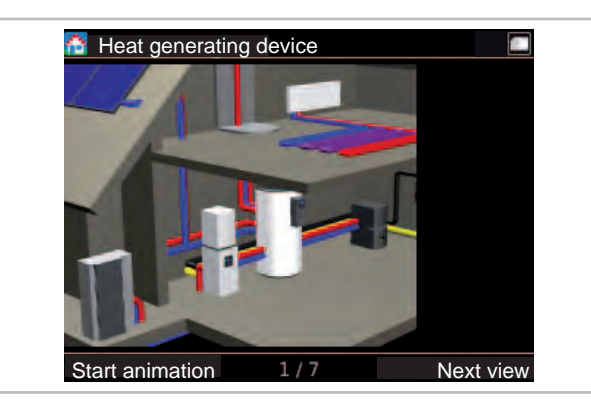

Fig. 18: Component zoom, heat generator

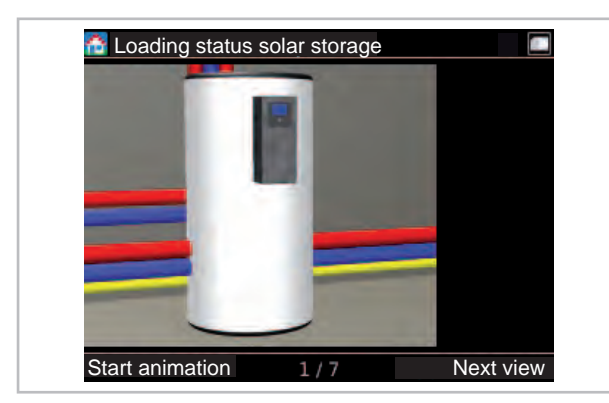

*Fig. 19: Component zoom, solar storage tank charging status* 

Pressing the right softkey again takes you to the home screen with the 3D house

#### Favourites menu: for the user

Using the rotary knob (turning it clockwise) you can access other views. They allow you to rapidly and easily adjust the most important parameters and view the yield in kilowatt hours

#### Hot water

The **Storage tank set temperature** (set with the left softkey, then confirm with "OK") is the temperature to which the hot water is to be heated to ensure comfortable conditions. For efficiency reasons, the lowest possible set temperature should be selected. If the available quantity of hot water is insufficient, the value should be increased. Pay attention to the maximum temperature of the heat generator while doing so. If there is a solar yield, the storage tank can become substantially warmer. The maximum temperature for solar charging can be modified under Settings/Solar/Storage tank.

The **Mode** (select with the right softkey, then confirm with "OK") for hot water preparation can be set as follows:

Automatic comfort: Hot water preparation always takes place according to the setpoint, i.e. no optimisation of the solar yields.

Automatic eco: In order to optimise the solar yields, during solar storage tank charging, the set temperature of the storage tank is reduced by the "Tolerance during solar operation". The reheating of the storage tank is delayed by this or is carried out by PV on-site utilisation.

Solar only: The hot water is heated exclusively by solar or on-site utilisation of the PV system, i.e. if the temperature drops below the set temperature, no conventional reheating takes place. ("Off": No hot water preparation)

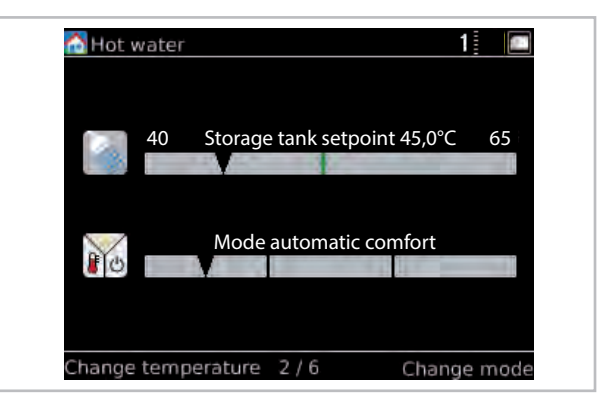

Fig. 20: Warmwasser

Then turn the rotary knob clockwise.

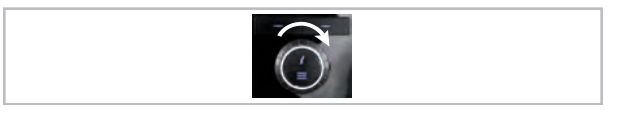

#### **Room climate**

**Colder/Warmer** can be used to adjust the temperature of the heating (set with the left softkey, then confirm with "OK"). If the room temperature is too low, the room thermostat (on the heater) should first be set higher. If this is not sufficient, then set the Warmer/Colder value higher by 1 °C. This also roughly corresponds to one degree of room temperature.

**Room climate mode** (select the right softkey, then confirm with "OK") allows you to define the operating status of the room heater.

Automatic (recommended): the mode switches automatically between heating, standby and cooling (special equipment), based on the outside temperature. This takes account of the ability of the building to retain heat. For example, on cooler summer nights the room heater stays off, preventing unnecessary operation.

Heating: heating mode occurs in accordance with the outside temperature and the heating curve (weather-controlled) or in accordance with a fixed value.

Standby: in standby mode neither heating nor cooling occurs, however anti-freeze protection is active.

Cooling: cooling mode occurs in accordance with the outside temperature and the cooling curve (weather-controlled) or in accordance with a fixed value.

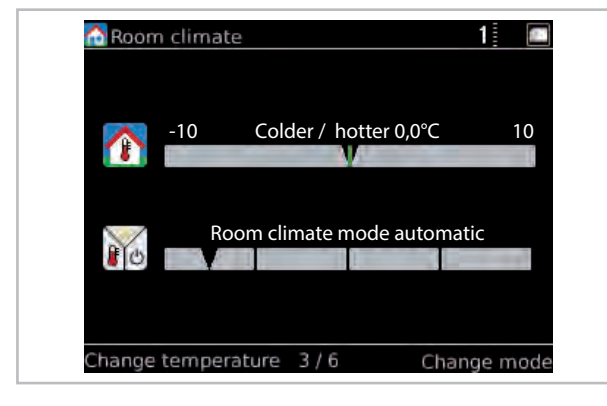

#### Fig. 21: Room climate

Then turn the rotary knob clockwise.

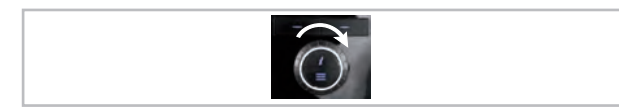

#### One-off hot water/party mode

Activating **Party mode** (select with the right softkey) causes the next window of time with reduced heating to be disregarded, so that the heating runs in normal operation again. After this period, the heating again functions according to the stored time program. To activate/deactivate "One-off hot water" press the left softkey. The storage tank is enabled for one-off charging (activated), e.g. for showering outside hot water time periods).

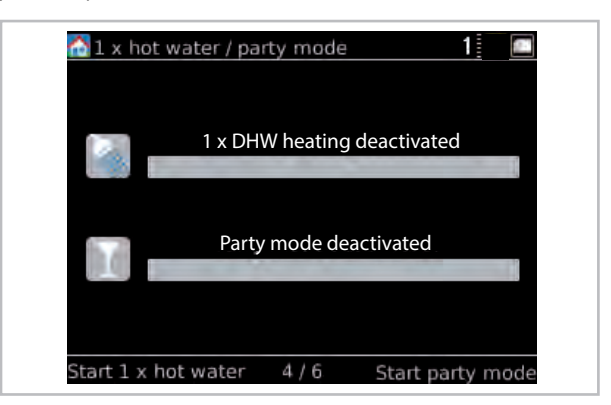

## Fig. 22: One-off hot water/party mode

Then turn the rotary knob clockwise.

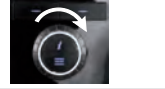

#### Time programmes

There are 3 **user profiles** available for the time program. For example, Profile A could be used for early shift weeks, B for late shifts, and C for holidays. You can switch profile using the left softkey.

The displayed **time programmes** apply to the current day. Blue means reduced mode, red means normal operation. The current time is displayed above the time bars.

- Time programme for hot water
- Time programme for the unmixed heating cycle
- Time programme for the mixed heating cycle

The time programmes can be adjusted in the menu under:

- Settings/Hot water
- Settings/Unmixed heating cycle
- Settings/Mixed heating cycle

You can use the right softkey to activate an "away period". The system will then function in reduced mode until the right softkey is pressed again.

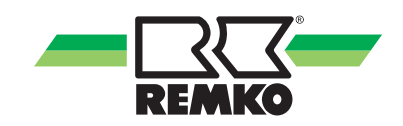

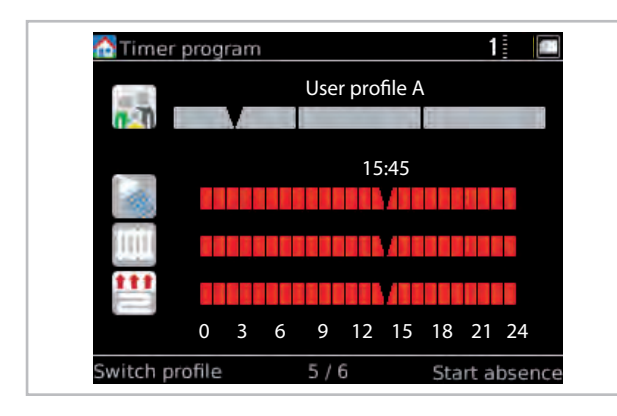

#### Fig. 23: Time programmes

Then turn the rotary knob clockwise.

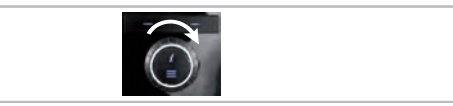

#### Solar yields (only with Smart-Count)

The yields of the solar plant are generally calculated using the collector and storage tank temperature, and the medium flow rate. The energy content of one litre of oil or one cubic metre of gas is 10 kWh.

The right softkey is used to select day, week, month or year values for the bars. The left softkey activates a scroll function, which allows you to scroll through historical values using the rotary knob.

Yields are highly dependent upon solar radiation and heating requirements. The solar plant will achieve the highest yields on sunny days.

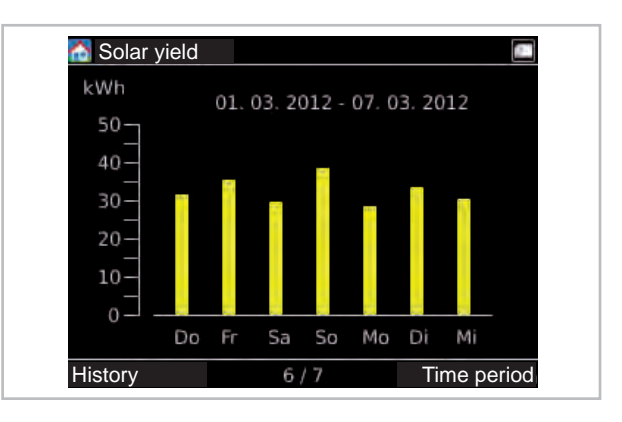

Fig. 24: Example diagram: Solar yield

#### NOTE:

These yields are also displayed with an activated PV function

Then turn the rotary knob clockwise.

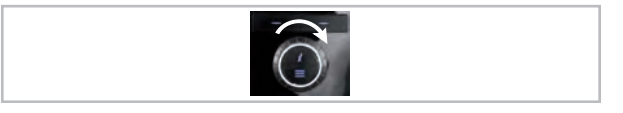

#### CO<sub>2</sub> savings

 $CO_2$  savings specifies how much  $CO_2$  emissions have been avoided. The calculation of  $CO_2$  savings is based on the amount of renewable energy generated.

The  $CO_2$  savings figure is used to calculate the Equivalent in trees value. This is based on the assumption that a beech tree is able to bind 12.5 kg of  $CO_2$  per year.

| CO2 savings |                              | 1 |  |
|-------------|------------------------------|---|--|
| kg          | CO <sub>2</sub> saved : 1 kg |   |  |
| <b>.</b>    | Tree equivalent : 0          |   |  |
|             | 6/6                          |   |  |

Fig. 25: CO<sub>2</sub> savings

#### "Main menu" menu item

Pressing the Menu key takes you to the main menu. There is an expert mode and a user mode. The two authorisation levels are identified by icons. Some menu items and parameters are only visible in expert mode. They may only be adjusted by specialists!

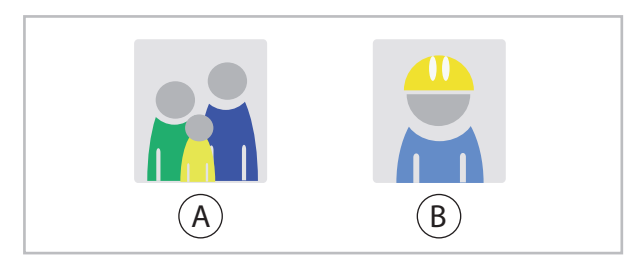

Fig. 26: The user and expert icons

- A: User
- B: Expert

| Authorisation level |  | Level 1<br>menu item | Description                                                                                                    |
|---------------------|--|----------------------|----------------------------------------------------------------------------------------------------|
|                     |  | Information          | In this menu item, you can view important information, such as<br>temperatures, pump requirements, the current collector tempera-<br>ture or any configured parameter settings. |
|                     |  | Settings             | This menu item is used to configure all the settings of the system, i.e. for heating cycle, hot water or solar.                                                                 |
|                     |  | Chimney<br>sweep     | In this menu item the test function of an additional heat generator is active (only with "bivalent" operating mode!)                                                            |
|                     |  | Messages             | This menu item displays status, fault and warning messages.                                                                                                    |

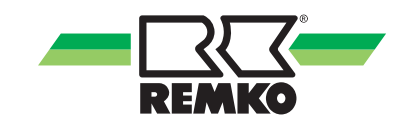

#### "Information" menu item 📶 - User

This menu contains information about the current operating status of the system. The menu is opened with the key on the right. Pressing the left-hand key allows you to jump up a level in the menu structure again. By turning the rotary knob, you can select another menu item (for instance "Settings"). Pressing the left key multiple times always allows you to return to the 3D house.

Pressing "OK" (right softkey) takes you to submenus of the menu item "Information".

Depending on the heat pump installed and the design, individual parameters may vary from version to version. The relationship of certain parameters to a particular unit series is indicated with a \*). The legend can be found on  $\Leftrightarrow$  on page 27

| Authorisa-<br>tion level | Level 2 menu<br>item   | Level 3 menu item                   | Level 4 menu item          | Info                                                                          |               |
|--------------------------|------------------------|-------------------------------------|----------------------------|-------------------------------------------------------------------------------|---------------|
|                          |                        |                                     |                            | Current operating mode                                                        |               |
|                          |                        |                                     | Previous operating mode    |                                                                               |               |
|                          |                        |                                     | Room climate               |                                                                               |               |
|                          |                        |                                     | Party mode                 |                                                                               |               |
|                          |                        |                                     | Away mode                  |                                                                               |               |
|                          |                        |                                     | Anti-freeze protection     |                                                                               |               |
|                          |                        | Status                              | IP address                 |                                                                               |               |
|                          |                        |                                     | Subnet                     |                                                                               |               |
|                          |                        |                                     | Gateway                    | You can find                                                                  |               |
|                          |                        |                                     | Smart Count *a)            | <ul> <li>*a) Please find<br/>additional infor-<br/>mation on these</li> </ul> |               |
|                          | Basic infor-<br>mation | Basic infor-<br>mation<br>Date/Time | Smart Web *a)              |                                                                               |               |
|                          |                        |                                     | Smart Com *a)              |                                                                               |               |
| • 2                      |                        |                                     | Activation code            |                                                                               |               |
|                          |                        |                                     | Time                       |                                                                               |               |
|                          |                        |                                     | Date                       |                                                                               |               |
|                          |                        |                                     | Time zone                  |                                                                               |               |
|                          |                        |                                     |                            | Hardware control panel                                                        | menu items in |
|                          |                        |                                     |                            |                                                                               | Hardware      |
|                          |                        |                                     | Software control panel     |                                                                               |               |
|                          |                        |                                     | Software                   |                                                                               |               |
|                          |                        | Version number                      | Software (I/O 2) *5)       |                                                                               |               |
|                          |                        |                                     | Linux kernel control panel |                                                                               |               |
|                          |                        |                                     | Linux kernel               |                                                                               |               |
|                          |                        |                                     | µPC version *2)            |                                                                               |               |
|                          |                        |                                     | µPC software date *2)      |                                                                               |               |
|                          |                        | Licence information                 |                            |                                                                               |               |

"Information" menu item 🌆 (continued) - User

| Authorisa-<br>tion level | Level 2<br>menu item | Level 3 menu item                 | Info                                                                                                    |
|--------------------------|----------------------|-----------------------------------|----------------------------------------------------------------------------------------------------|
|                          |                      | Pump A01                          |                                                                                                    |
|                          |                      | Control signal A40                |                                                                                                    |
|                          |                      | Collector temp. S01               |                                                                                                    |
|                          |                      | Lower storage tank temp. S02      |                                                                                                    |
|                          | Solar                | Storage tank charging status      |                                                                                                    |
|                          | Sulai                | Storage tank changeover valve A12 |                                                                                                    |
|                          |                      | Current output                    |                                                                                                    |
|                          |                      | Solar yield                       |                                                                                                    |
|                          |                      | Medium flow rate S23              |                                                                                                    |
|                          |                      | Buffer tank temp. S09             |                                                                                                    |
|                          |                      | HW request                        |                                                                                                    |
|                          |                      | HW storage tank set temp.         |                                                                                                    |
|                          |                      | HW storage tank actual temp. S08  |                                                                                                    |
|                          |                      | Hot water energy                  |                                                                                                    |
|                          | Hot water            | Hygiene function                  |                                                                                                    |
|                          |                      | Circulation request S05           | You can find<br>many of the indi-<br>vidual info texts<br>about the level<br>2-3 menu items<br>on your Smart<br>Control |
|                          |                      | Circulation set temp              |                                                                                                    |
|                          |                      | Circulation actual temp. S05      |                                                                                                    |
|                          |                      | Circulation pump A04              |                                                                                                    |
|                          |                      | Stored energy                     |                                                                                                    |
|                          | Stored energy        | Buffer tank temp. S09             |                                                                                                    |
|                          |                      | Heating water temp. (Setpoint)    |                                                                                                    |
|                          |                      | Heating cycle set temp.           |                                                                                                    |
|                          |                      | Heating cycle actual temp.        |                                                                                                    |
|                          | Unmixed              | Room target temperature           |                                                                                                    |
|                          | Heating cycle        | Room actual temperature           |                                                                                                    |
|                          |                      | Room humidity                     |                                                                                                    |
|                          |                      | Mixed outside temperature         |                                                                                                    |
|                          |                      | Heating cycle set temp.           |                                                                                                    |
|                          |                      | Heating cycle actual temp.        |                                                                                                    |
|                          | 1st mixed            | Room target temperature           |                                                                                                    |
|                          | Heating cycle        | Room actual temperature           |                                                                                                    |
|                          |                      | Room humidity                     |                                                                                                    |
|                          |                      | Mixed outside temperature         |                                                                                                    |

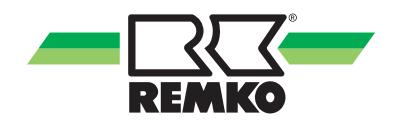

### "Information" menu item 🌆 (continued) - User

| Authorisa-<br>tion level | Level 2 menu<br>item                      | Level 3 menu item                       | Info                                                                                         |
|--------------------------|-------------------------------------------|-----------------------------------------|----------------------------------------------------------------------------------------------|
|                          |                                           | Heating cycle set temp.                 |                                                                                              |
|                          |                                           | Heating cycle actual temp.              |                                                                                              |
|                          | 2nd mixed                                 | Room target temperature                 |                                                                                              |
|                          | Heating cycle                             | Room actual temperature                 |                                                                                              |
|                          |                                           | Room humidity                           |                                                                                              |
|                          |                                           | Mixed outside temperature               |                                                                                              |
|                          |                                           | Heating cycle set temp.                 |                                                                                              |
|                          |                                           | Heating cycle actual temp.              |                                                                                              |
|                          | 3rd mixed                                 | Room target temperature                 |                                                                                              |
|                          | (1/0 2) *5)                               | Room actual temperature                 |                                                                                              |
|                          | (110 2) 0)                                | Room humidity                           |                                                                                              |
|                          |                                           | Mixed outside temperature               |                                                                                              |
|                          |                                           | Heating cycle set temp.                 |                                                                                              |
|                          | Atla vasiona al                           | Heating cycle actual temp.              |                                                                                              |
|                          | 4th mixed<br>Heating cycle<br>(I/0 2) *5) | Room target temperature                 | You can find                                                                                 |
|                          |                                           | Room actual temperature                 | many of the indi-<br>vidual info texts<br>about the level<br>2-3 menu items<br>on your Smart |
|                          |                                           | Room humidity                           |                                                                                              |
|                          |                                           | Mixed outside temperature               |                                                                                              |
|                          | Cooling                                   | Changeover valve A14                    | Control                                                                                      |
|                          |                                           | Cooling cycle set temp.                 |                                                                                              |
|                          |                                           | Cooling cycle actual temp.              |                                                                                              |
|                          |                                           | Room target temperature                 |                                                                                              |
|                          | Cooning                                   | Room actual temperature                 |                                                                                              |
|                          |                                           | Room humidity                           |                                                                                              |
|                          |                                           | Dew point                               |                                                                                              |
|                          |                                           | Mixed outside temperature               |                                                                                              |
|                          |                                           | Heat generator request                  |                                                                                              |
|                          |                                           | Heating water temp. (setpoint)          |                                                                                              |
|                          |                                           | Heating water temp. (actual value)      |                                                                                              |
|                          | Hydraulics                                | Therm.output                            |                                                                                              |
|                          |                                           | Changeover valve 2nd Heat generator A11 |                                                                                              |
|                          |                                           | Pump speed rel. A43                     |                                                                                              |
|                          |                                           | Pump speed rel. A43.2 *5)               |                                                                                              |

"Information" menu item 📶 (continued) - User

| Authorisa-<br>tion level | Level 2 menu<br>item | Level 3 menu item                           | Info                              |
|--------------------------|----------------------|---------------------------------------------|-----------------------------------|
|                          |                      | Heat pump status                            |                                   |
|                          |                      | Remaining idle time                         |                                   |
|                          |                      | Defrost status S22                          |                                   |
|                          |                      | Compressor status S21                       |                                   |
|                          |                      | Compressor frequency *2), *3), *5)          |                                   |
|                          |                      | Fault status S20 *2), *4)                   |                                   |
|                          |                      | Fault code (outside) *3), *5)               |                                   |
|                          |                      | Fault code (inside) *3), *5)                |                                   |
|                          |                      | Target temperature A44                      |                                   |
|                          |                      | Enable signal A33                           |                                   |
|                          |                      | Disable compressor A30                      | You can find<br>many of the indi- |
|                          | Heat nump            | Heat pump mode A31                          | vidual info texts                 |
|                          | Heat pullip          | Disable signal S16, energy supplier cut-off | 2-3 menu items                    |
|                          |                      | Heat pump elec. power                       | on your Smart<br>Control          |
|                          |                      | Therm. power, heat pump                     |                                   |
|                          |                      | Max. inlet temperature                      |                                   |
|                          |                      | Fan status *3), *5)                         |                                   |
|                          |                      | Fan speed *2), *3), *5)                     |                                   |
|                          |                      | Air temp. Outdoor unit *2), *3), *5)        |                                   |
|                          |                      | Cont. HW offset                             |                                   |
|                          |                      | Cont. heating offset                        |                                   |
|                          |                      | Short-term HW offset                        |                                   |
|                          |                      | Short-term heating offset                   |                                   |
|                          |                      | PV power utilisation                        |                                   |

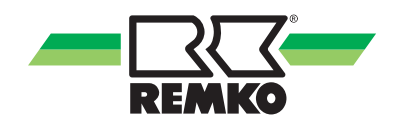

| Image: Province of the image: Province of the image: | Authorisa-<br>tion level | Level 2 menu<br>item     | Level 3 menu item                                                                                                    | Info                                                                                                    |
|----------------------------------------------------------------------------------------------------|--------------------------|--------------------------|----------------------------------------------------------------------------------------------------|----------------------------------------------------------------------------------------------------|
| Auxiliary heat<br>generator     Heat generator status       Potential-free output A32                                                                                                    |                          | Heat pump<br>(I/O 2) *5) | Heat pump statusRemaining idle timeDefrost statusCompressor statusCompressor statusFault code (outside)Fault code (inside)Target temperatureEnable signalDisable compressorHeat pump modeDisable signal S16Fan statusAir temp. Outdoor unit | You can find<br>many of the indi-<br>vidual info texts<br>about the level<br>2-3 menu items<br>on your Smart<br>Control |
|                                                                                                    |                          | Auxiliary heat generator | Heat generator status Potential-free output A32                                                                                                    |                                                                                                    |

### "Information" menu item 🌆 (continued) - User

"Information" menu item 📶 (continued) - User

| Authorisa-<br>tion level | Level 2 menu<br>item | Level 3 menu item            | Info                                   |
|--------------------------|----------------------|------------------------------|----------------------------------------|
|                          |                      | Current output               |                                        |
|                          |                      | Solar yield                  |                                        |
|                          | Solar                | Solar yield (day)            |                                        |
|                          | Solar                | Solar yield (week)           |                                        |
|                          |                      | Solar yield (month)          |                                        |
|                          |                      | Solar yield (year)           |                                        |
|                          |                      | Therm. power, heat pump      |                                        |
|                          |                      | Therm. energy (day)          |                                        |
|                          | Heat pump            | Therm. energy (week)         |                                        |
|                          |                      | Therm. energy (month)        | You can find                           |
|                          |                      | Therm. energy (year)         | many of the indi-<br>vidual info texts |
| Meter read-<br>ings      |                      | Therm. Heat pump energy      | about the level                        |
| Ū                        |                      | Output, environment          | on your Smart                          |
|                          |                      | Environmental energy (day)   | Control                                |
|                          |                      | Environmental energy (week)  |                                        |
|                          |                      | Environmental energy (month) |                                        |
|                          |                      | Environmental energy (year)  |                                        |
|                          |                      | Heat pump elec. power        |                                        |
|                          |                      | Electr. energy (day)         |                                        |
|                          |                      | Electr. energy (week)        |                                        |
|                          |                      | Electr. energy (month)       |                                        |
|                          |                      | Electr. energy (year)        |                                        |
|                          |                      | Heat pump electrical energy  |                                        |

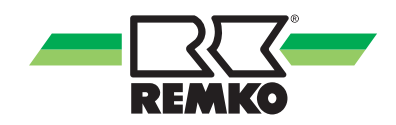

| Authorisa-<br>tion level | Level 2 menu<br>item    | Level 3 menu item           | Info                                                                                                    |
|--------------------------|-------------------------|-----------------------------|----------------------------------------------------------------------------------------------------|
|                          |                         | Current household output    |                                                                                                    |
|                          |                         | Household energy (day)      |                                                                                                    |
|                          | Household               | Household energy (week)     |                                                                                                    |
|                          |                         | Household energy (month)    |                                                                                                    |
|                          |                         | Household energy (year)     |                                                                                                    |
|                          |                         | Photovoltaic output         |                                                                                                    |
|                          |                         | Photovoltaic yield (day)    |                                                                                                    |
|                          |                         | Photovoltaic yield (week)   |                                                                                                    |
|                          |                         | Photovoltaic yield (month)  |                                                                                                    |
|                          |                         | Photovoltaic yield (year)   |                                                                                                    |
|                          |                         | Photovoltaic yield          |                                                                                                    |
|                          |                         | Feed-in power               |                                                                                                    |
| Meter read-              | Photovoltaic            | Feed-in (day)               |                                                                                                    |
| ings                     | Photovoitaic            | Feed-in (week)              |                                                                                                    |
| (cont.)                  |                         | Feed-in (month)             | You can find<br>many of the indi-<br>vidual info texts<br>about the level<br>2-3 menu items<br>on your Smart<br>Control |
|                          |                         | Feed-in (year)              |                                                                                                    |
|                          |                         | Private consumption power   |                                                                                                    |
|                          |                         | Private consumption (day)   |                                                                                                    |
|                          |                         | Private consumption (week)  |                                                                                                    |
|                          |                         | Private consumption (month) |                                                                                                    |
|                          |                         | Private consumption (year)  |                                                                                                    |
|                          | Heating and             | Heating energy              |                                                                                                    |
|                          |                         | Hot water energy            |                                                                                                    |
|                          | Hot water               | Cooling energy              |                                                                                                    |
|                          |                         | Hot water meter             |                                                                                                    |
|                          | CO. savings             | CO <sub>2</sub> savings     |                                                                                                    |
|                          | 00 <sub>2</sub> 3001193 | Equivalent in trees         |                                                                                                    |
|                          |                         | IP for the KNX interface    |                                                                                                    |
|                          |                         | MAC for the KNX interface   |                                                                                                    |
| KNYnet/ID                |                         | IA for the KNX interface    |                                                                                                    |
|                          |                         | IA for the SMT              |                                                                                                    |
|                          |                         | KNX connection status       |                                                                                                    |
|                          |                         | Programming mode            |                                                                                                    |

### "Information" menu item 🌆 (continued) - User

#### "Settings" menu item 🔯 - User

In this menu you can configure the settings. For example, you can adjust hot water and heating temperatures or change time settings. The menu is opened with the key on the right. Pressing the left-hand key allows you to jump up a level in the menu structure again. Pressing the left key multiple times always allows you to return to the 3D house.

Pressing "OK" (right softkey) takes you to submenus of the menu item "Settings".

| Authorisa-<br>tion level | Level 2 menu<br>item | Level 3 menu item                                                                  | Level 4 menu item                 | Info                                                                      |
|--------------------------|----------------------|------------------------------------------------------------------------------------|-----------------------------------|---------------------------------------------------------------------------|
|                          |                      | Language/Time                                                                      | Date                              |                                                                           |
|                          |                      |                                                                                    | Time                              |                                                                           |
|                          |                      |                                                                                    | Date format                       |                                                                           |
|                          |                      |                                                                                    | Time format                       |                                                                           |
|                          | Pasia sottinga       |                                                                                    | Language                          |                                                                           |
|                          | Dasic settings       |                                                                                    | Time zone                         |                                                                           |
|                          |                      | Display                                                                            | Display brightness                |                                                                           |
|                          |                      |                                                                                    | Display contrast                  | You can find<br>many of the indi-<br>vidual info texts<br>about the level |
|                          |                      |                                                                                    | Display off                       |                                                                           |
|                          |                      |                                                                                    | Default screen                    |                                                                           |
|                          | Solar                | Storage tank                                                                       | Solar set temp.                   | 2-4 menu items                                                            |
|                          |                      |                                                                                    | Storage tank set temp.            | Control                                                                   |
|                          |                      |                                                                                    | Mode                              |                                                                           |
|                          |                      |                                                                                    | Time program A                    |                                                                           |
|                          |                      | Domestic water heating       Tim         Hot water       Tim         Tole       EC | Time program B                    |                                                                           |
|                          | Hot water            |                                                                                    | Time program C                    |                                                                           |
|                          |                      |                                                                                    | Tolerance during<br>ECO operation |                                                                           |
|                          |                      | Circulation                                                                        | Circulation set temp.             |                                                                           |
|                          |                      | Circulation                                                                        | Time program                      |                                                                           |

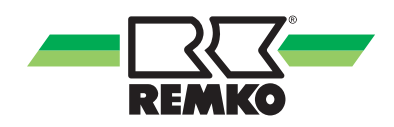

| Authorisa-<br>tion level | Level 2 menu<br>item     | Level 3 menu item               | Level 4 menu item                   | Info                                                   |
|--------------------------|--------------------------|---------------------------------|-------------------------------------|--------------------------------------------------------|
|                          |                          |                                 | Room climate mode                   |                                                        |
|                          |                          | Mode                            | Differ. from cooling limit          |                                                        |
|                          |                          |                                 | Differ. from heating limit          |                                                        |
|                          |                          |                                 | Cooling cycle mode                  |                                                        |
|                          |                          |                                 | Time program                        |                                                        |
|                          | Heating/                 | Cooling                         | Cooling curve adjustment            |                                                        |
|                          | cooling                  |                                 | Fixed value                         |                                                        |
|                          |                          |                                 | Pump control                        |                                                        |
|                          |                          |                                 | Inertia of the heating curve        |                                                        |
|                          |                          | Building adaptation             | Standard outside temp.<br>(Heating) |                                                        |
|                          |                          |                                 | Standard outside temp.<br>(Cooling) |                                                        |
|                          |                          | Heating cycle mode              |                                     |                                                        |
|                          |                          | Heating curve adjustment        |                                     |                                                        |
|                          | Unmixed<br>Heating cycle | Fixed value                     |                                     | You can find<br>many of the indi-<br>vidual info texts |
|                          |                          | Time program A                  |                                     |                                                        |
|                          |                          | Time program B                  |                                     | about the level<br>2-4 menu items                      |
|                          |                          | Time program C                  |                                     | on your Smart                                          |
|                          |                          | Time program function           |                                     | Control                                                |
|                          |                          | Room temp. reduction            |                                     |                                                        |
|                          |                          | Room unit                       |                                     |                                                        |
|                          |                          | Room temperature influ-<br>ence |                                     |                                                        |
|                          |                          | Heating cycle mode              |                                     |                                                        |
|                          |                          | Heating curve adjustment        |                                     |                                                        |
|                          |                          | Fixed value                     |                                     |                                                        |
|                          |                          | Time program A                  |                                     |                                                        |
|                          | 1st mixed                | Time program B                  |                                     |                                                        |
|                          | Heating cycle            | Time program C                  |                                     |                                                        |
|                          |                          | Time program function           |                                     |                                                        |
|                          |                          | Room temp. reduction            |                                     |                                                        |
|                          |                          | Room unit                       |                                     |                                                        |
|                          |                          | Room temp. influence            |                                     |                                                        |

"Settings" menu item 🖸 (continued) - User

### "Settings" menu item 🔯 (continued) - User

| Authorisa-<br>tion level | Level 2 menu<br>item                      | Level 3 menu item                                                                                                    | Level 4 menu item | Info                                                                                                    |
|--------------------------|-------------------------------------------|----------------------------------------------------------------------------------------------------|-------------------|----------------------------------------------------------------------------------------------------|
| tion level               | item<br>2nd mixed<br>Heating cycle        | Heating cycle mode<br>Heating curve adjustment<br>Fixed value<br>Time program A<br>Time program B<br>Time program C<br>Time program function<br>Room temp. reduction<br>Room unit |                   |                                                                                                    |
|                          |                                           | Room temperature influ-<br>ence                                                                                                    |                   |                                                                                                    |
|                          | 3rd mixed<br>Heating cycle<br>(I/O 2) *5) | Heating cycle mode<br>Heating curve adjustment<br>Fixed value<br>Time program A<br>Time program B<br>Time program C<br>Time program function<br>Room temp. reduction<br>Room unit |                   | You can find<br>many of the indi-<br>vidual info texts<br>about the level<br>2-4 menu items<br>on your Smart<br>Control |
|                          | 4th mixed<br>Heating cycle<br>(I/O 2) *5) | Heating cycle mode<br>Heating curve adjustment<br>Fixed value<br>Time program A<br>Time program B<br>Time program C<br>Time program function<br>Room temp. reduction<br>Room unit |                   |                                                                                                    |

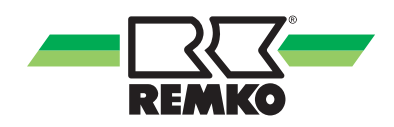

| "Settings" menu item 🔯 (continued) - User |  |
|-------------------------------------------|--|
|-------------------------------------------|--|

| Authorisa-<br>tion level | Level 2 menu<br>item      | Level 3 menu item   | Level 4 menu item       | Info                                                   |
|--------------------------|---------------------------|---------------------|-------------------------|--------------------------------------------------------|
|                          | Heat pump                 | Graduated tariff    | Number of power tariffs | You can find<br>many of the indi-<br>vidual info texts |
|                          |                           |                     | Time field Tariff 1-9   |                                                        |
|                          |                           |                     | Power tariff 1-9        |                                                        |
|                          | PV current<br>Consumption | Power tariff 1      | 2-4 men                 | 2-4 menu items                                         |
|                          |                           | Feed-in tariff      |                         | on your Smart<br>Control                               |
|                          |                           | Personal use tariff |                         |                                                        |

#### Legend: Parameter/unit series coding

| *)  | Unit series                                                                                                    |
|-----|----------------------------------------------------------------------------------------------------|
| *1) | Only WKF/WKF-compact                                                                                                    |
| *2) | Only HTS                                                                                                    |
| *3) | Only WKF/WKF-compact with F-board WKF/WKF-compact 70 built as of 2016<br>(WKF/WKF-compact 120-180 built as of 2015)                                                |
| *4) | Only WKF/WKF-compact with A/C board (WKF/WKF-compact 85 with software version $\ge$ 4.19 and WKF/WKF-compact 120-180 before 2015 with software version $\ge$ 4.19) |
| *5) | Only WKF Duo                                                                                                    |

#### "Messages" menu item 🔼

Pressing "OK" (right softkey) takes you to submenus of the menu item "Messages".

This is where operating messages, warning notices and fault messages are displayed.

Explanation of symbols:

- \Lambda Warning message
- Fault message

If one of these symbols appears in the header of the control screen, please access the menu item "Messages" and display the details, with instructions on how to rectify the fault, with the key on the right.

Operating messages indicate which of the regular operating statuses the system is in.

## 4 Operation - Expert level 📰

## 4.1 General notes regarding the menu structure of the controller

The following information is primarily directed at specialist personnel.

The following sections introduce the individual menu items and parameters. You will find a brief description regarding each menu item. Should you require a more precise description for the individual parameters, then call up the parameter on the controller and press the *key*. A help text will then be displayed

| 0          |
|------------|
| 5          |
|            |
| $\tau_{L}$ |
| . I P      |

- The following diagrams and explanations relate to the full menu structure, which my differ from the menu structure of your own controller. Only the relevant menu items and parameters are displayed by the Smart-Control, depending upon which heat generators and functions you have activated. For example, if no heating cycle has been activated, the corresponding menu items and parameters are not displayed. - Values in square brackets [xx] are the factory settings. They may be modified by software updates, and mainly serve in the following tables to provide an understanding of the functions.

- On the Smart-Control the current factory setting is indicated by a green mark.

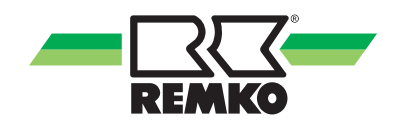

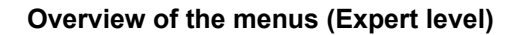

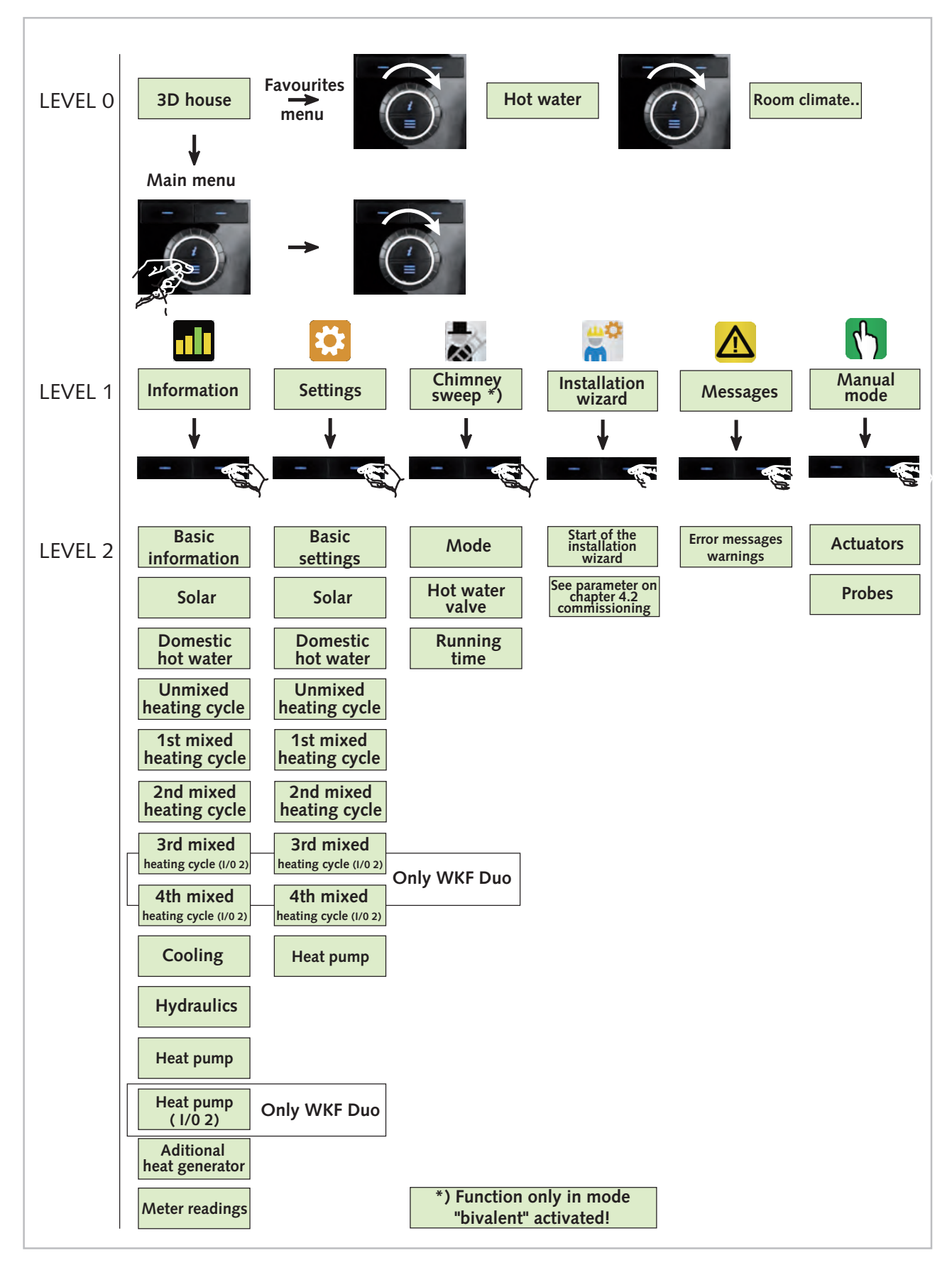

Fig. 27: Menu structure overview

### 4.2 Commissioning wizard

When starting the controller for the first time the commissioning assistant is started in order to implement the basic programming of the existing system. After commissioning has been fully completed, the default set of parameters is enabled. During the first heating period, the thermal characteristics of the system should be observed, and the parameters optimised as necessary.

| The lower the selected water tempera<br>more efficient operation of the heat pu<br>be. | tures, the<br>mp will |
|----------------------------------------------------------------------------------------|-----------------------|
|                                                                                        |                       |

You can find simplified commissioning examples & Chapter 4.3 'Template hydraulic diagrams with installation parameters' on page 46

Should you require the installation wizard again at a later point in time (e.g. if you are expanding the existing system), you can also call it up manually at any time from the expert menu.

Proceed with installation as follows:

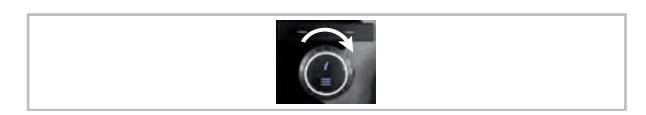

Fig. 28: Setting parameters

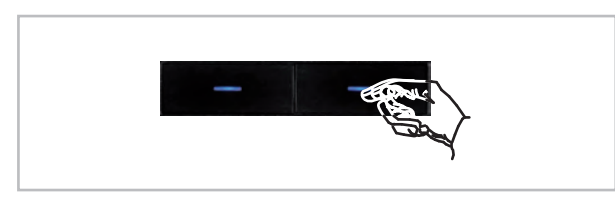

*Fig.* 29: Confirm the entry with "OK", then jump to the next setting with "Next"

#### Assigning the unique unit identifier

Here you can address up to 3 Smart-Control units.

Select the unit identifier with the rotary knob and confirm the entry with "OK". The unit ID number appears before a red, flashing field in the top right of the display. As soon as the bars indicating the connection strength appear in place of the red flashing field, it is possible to proceed with the parameterising.

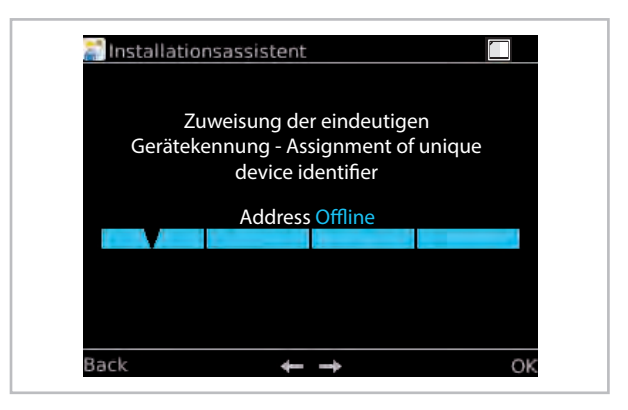

Fig. 30: Assigning the unit identifier

| Menu item                     | Parameter       | Factory setting |  |
|-------------------------------|-----------------|-----------------|--|
| Control<br>panel 1<br>address | Control panel 1 |                 |  |
|                               | Control panel 2 | Control panel 1 |  |
|                               | Control panel 3 |                 |  |

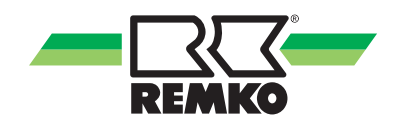

#### Setting the country

Select the country with the rotary knob and confirm the entry with "OK".

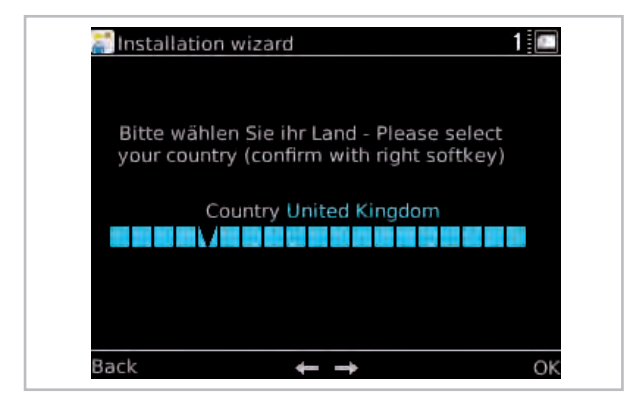

Fig. 31: Selecting a country

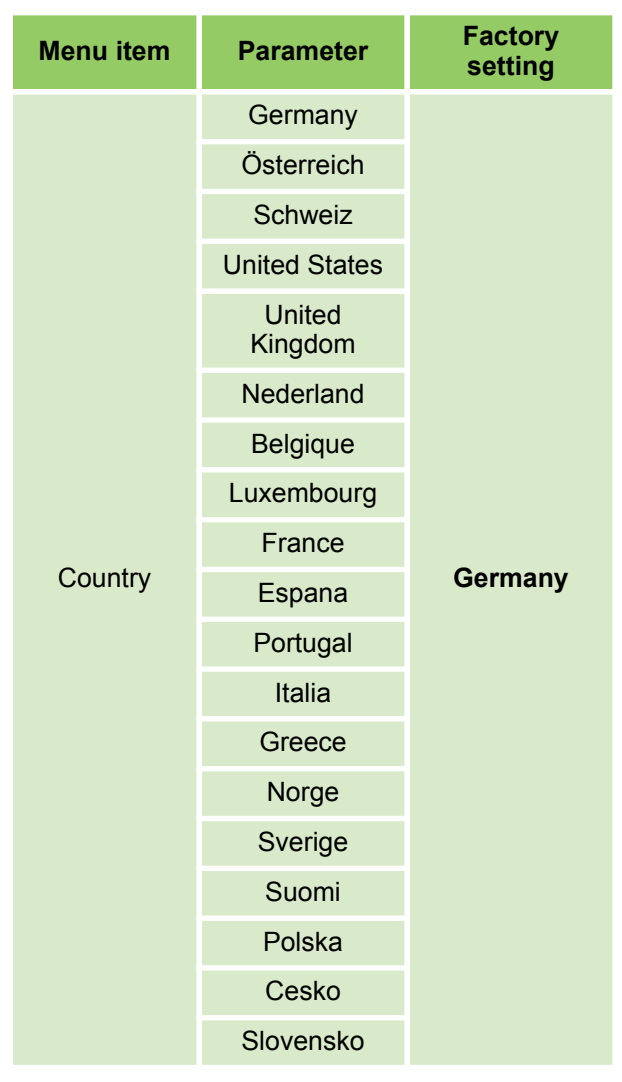

Press "Next".

#### Setting country-specific settings

Please confirm this parameter in order to load the country-specific settings. The selection of the country determines the setting for the date format, units of measurement and temperature limits. All settings can be modified at a later date.

|                                       | country based sett                                                   | ings. More                              |
|---------------------------------------|----------------------------------------------------------------------|-----------------------------------------|
| information:<br>länderspez<br>Informa | push I-button. Aktiv<br>ifischen Einstellung<br>ationen: I-Taste drü | <i>r</i> ierung der<br>en. Mehr<br>cken |
|                                       | Load settings                                                        |                                         |
|                                       | and the second second                                                |                                         |
|                                       |                                                                      |                                         |

Press "OK". The settings are loaded.

#### Setting the language

All menu entries, commands and parameters are displayed in plain language in the language selected.

Select the language with the rotary knob and confirm the entry with "OK".

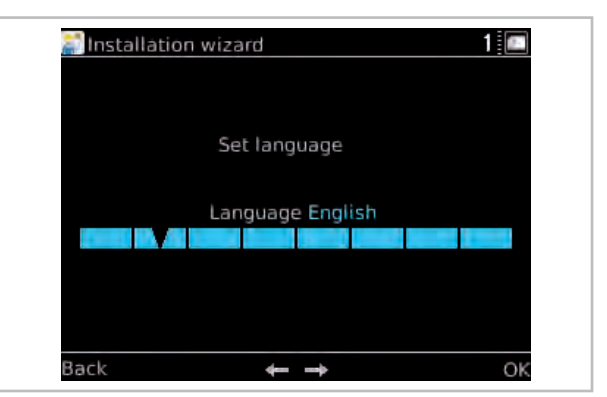

Fig. 33: Setting the language

| Menu item           | Parameter  | Factory setting |
|---------------------|------------|-----------------|
|                     | Deutsch    |                 |
|                     | English    |                 |
| Language<br>setting | Francais   |                 |
|                     | Italiano   | Deutsch         |
|                     | Espanol    |                 |
|                     | Portugues  |                 |
|                     | Nederlands |                 |

Fig. 32: Load country-specific settings

| Menu item | Parameter | Factory setting |
|-----------|-----------|-----------------|
|           | Polski    |                 |
|           | Čeština   |                 |

Press "Next".

#### Setting the time zone for the winter time

Selecting the time zone for the winter time allows the switch to daylight savings time to occur automatically. The respective time zone in winter must be specified.

Central Europe (GER, FR, IT, ES, PL)

-CET (Central European Time, Berlin, Paris)

If UTC (Universal Time Coordinated) is selected, no automatic switch to daylight savings time occurs.

Select the time zone with the rotary knob and confirm the entry with "OK".

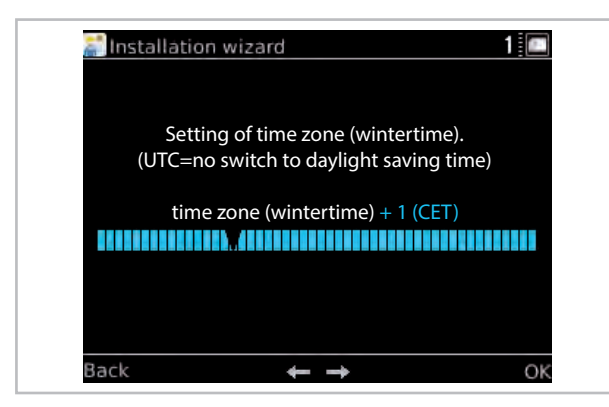

Fig. 34: Setting the time zone

| Menu item             | Parameter                                                                  | Factory setting    |
|-----------------------|----------------------------------------------------------------------------|--------------------|
| Time zone<br>(winter) | Time zones<br>from "Winter<br>-12" to "Winter<br>+12 (PETT)"<br>can be set | Winter +1<br>(CET) |

Press "Next".

#### Setting the date

When setting the date, first the four-digit year is selected, then the month, and finally the day. The appropriate value is selected in each case by turning the rotary knob, and then confirmed with "OK".

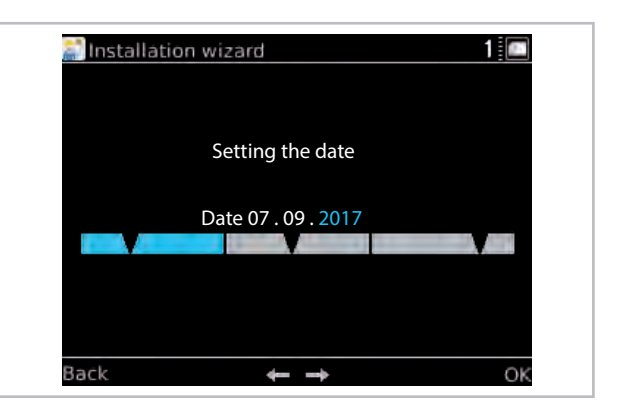

#### Fig. 35: Setting the date

| Menu item    | Parameter | Factory setting       |
|--------------|-----------|-----------------------|
| Date setting | Year      |                       |
|              | Month     | Current date<br>entrv |
|              | Day       | , <b>,</b>            |

Press "Next".

#### Setting the time

From here, you can set the current time. The controller has automatic daylight savings switching, which can also be activated from the menu "Language/Time".

When setting the time, first the hours are selected, and then the minutes. The appropriate value is selected in each case by turning the rotary knob, and then confirmed with "OK".

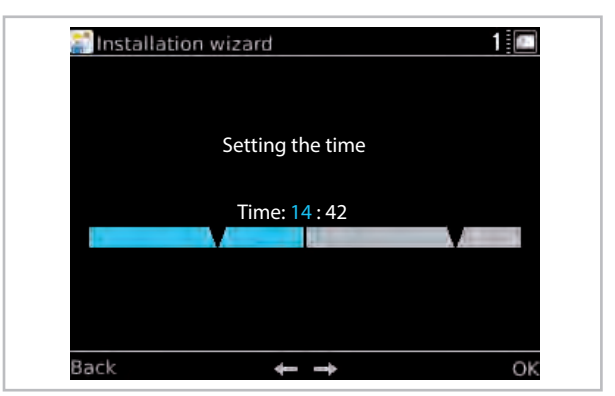

Fig. 36: Setting the time

| Menu item    | Parameter | Factory setting |
|--------------|-----------|-----------------|
| Time setting | Hours     | Current time    |
|              | Minutes   | entry           |

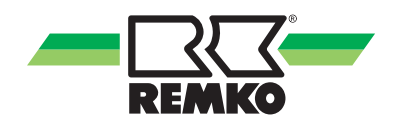

#### Load user settings

When first installing the controller this parameter is confirmed with "NO".

If a new software status is installed after the initial installation, it is possible to confirm this with "YES" and all existing parameters will be accepted anew. This means a complete new installation is unnecessary.

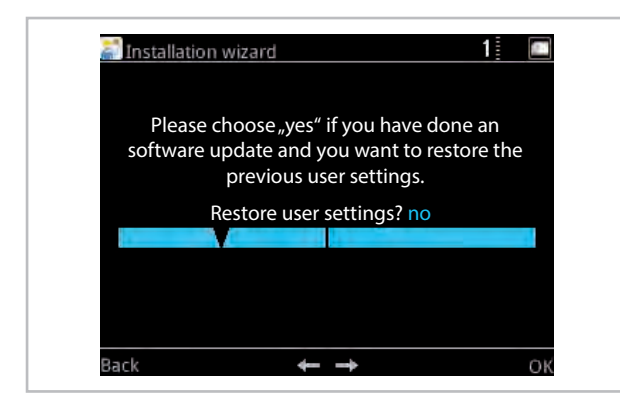

Fig. 37: Load user settings

#### Activating the heat pump

The controller detects automatically that a heat pump has been connected. If necessary, activate the heat pump (select with the rotary knob and confirm with "OK").

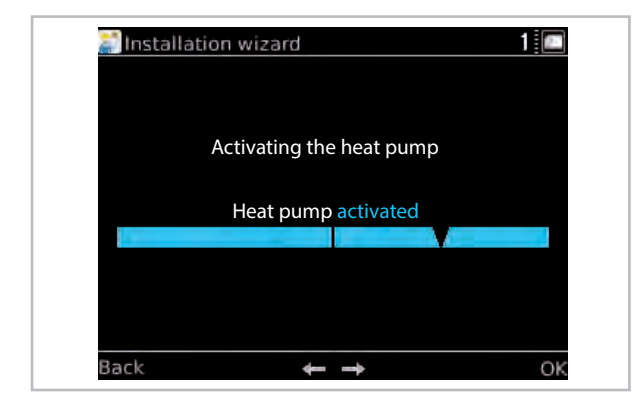

Fig. 38: Activating the heat pump

| Menu item  | Parameter   | Factory setting |
|------------|-------------|-----------------|
| Activating | Activated   |                 |
| pump       | Deactivated | Activated       |

Press "Next".

#### **Operating mode**

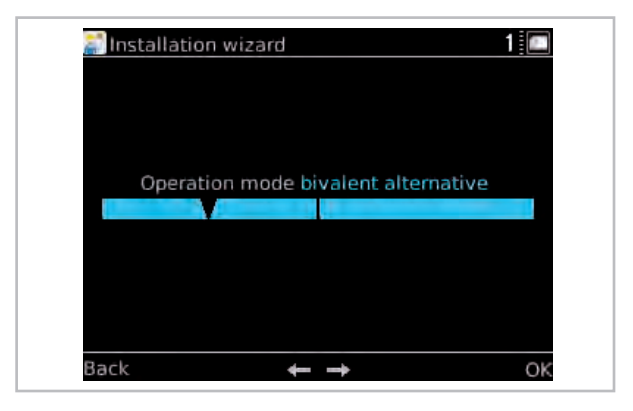

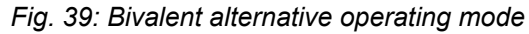

| ansta | llation wizard |               | 1 🖭 |
|-------|----------------|---------------|-----|
|       |                |               |     |
|       |                |               |     |
|       |                |               |     |
|       | Operation mode | monoenergetic |     |
|       |                |               | 1   |
|       |                |               |     |
|       |                |               |     |
|       |                |               |     |
|       |                |               |     |
|       |                |               |     |
| Back  | -              | <b>-</b>      | OK  |

Fig. 40: Monoenergetic operating mode

| Menu item           | Parameter                 | Factory setting |
|---------------------|---------------------------|-----------------|
| Operating           | Monoenergetic             |                 |
| mode selec-<br>tion | Bivalent alterna-<br>tive | Monoenergetic   |

Selection of the auxiliary heat generator:

- Bivalent alternative (heat pump or oil/gas-fired boiler or wall heating)

- Monoenergetic (heat pump and/or Smart-Serv electric heating element) according to usable limits

The operating mode of the internal pump in the indoor unit must be defined here. (See  $\Leftrightarrow$  "Settings" menu item  $\bigodot$  (continued) - Expert' on page 87 - Internal pump: active/inactive)

#### **Domestic hot-water heating**

Optionally, you can activate or deactivate the "Domestic hot-water heating" function. Activate Domestic hot-water heating if domestic water has to be heated for washing or showering (select with the rotary knob and confirm with "OK"). When this function is activated, the associated parameters are then queried. Pay attention to information on the display.

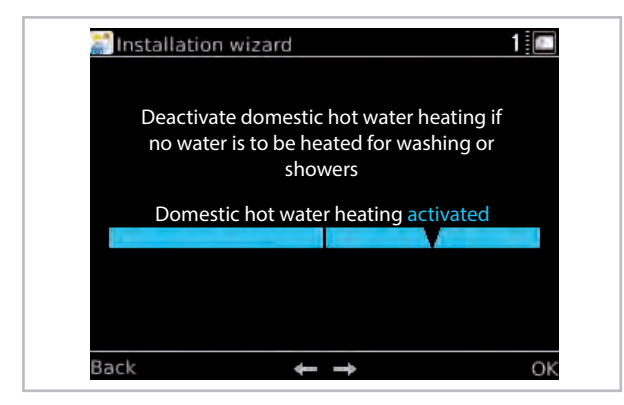

*Fig. 41: Domestic hot-water heating* Auf "Weiter" drücken.

#### Storage tank set temp.

Desired charging temperature for the hot water storage tank.

If there is a solar yield, the storage tank can become substantially warmer. The maximum temperature for solar charging can be modified under Settings/Solar/Storage tank.

For efficiency reasons, the lowest possible set temperature should be selected. If the available quantity of hot water is insufficient, the value should be increased. Pay attention to the maximum temperature of the heat pump.

Select the storage tank set temperature with the rotary knob and confirm with "OK".

| ansta | llation wizard                   |                                   | 1 🖭   |
|-------|----------------------------------|-----------------------------------|-------|
| D     | esired loading ter<br>water stor | mperature for the<br>age cylinder | e hot |
| 40    | Storage tank                     | setpoint 45,0°C                   | 65    |
|       |                                  |                                   |       |
| Back  | +                                |                                   | ОК    |

Fig. 42: Storage tank set temp.

| Menu item              | Parameter     | Factory setting                     |
|------------------------|---------------|-------------------------------------|
| Storage tank set temp. | 40 °C - 65 °C | Factory recom-<br>mendation<br>45°C |

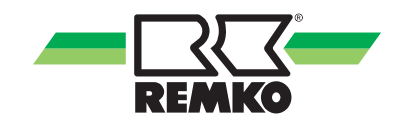

#### Hot water circulation

If there is a hot water circulation pump in the building, which you are intending to operate in an energy-saving manner using the controller, this function must be activated (select with the rotary knob and confirm with "OK").

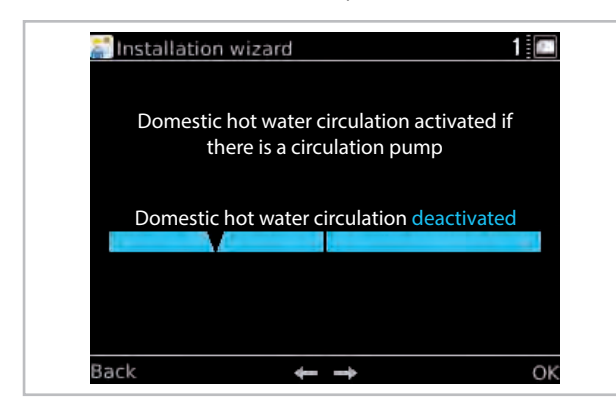

Fig. 43: Hot water circulation

| Menu item   | Parameter   | Factory setting |
|-------------|-------------|-----------------|
| Hot water   | Deactivated | As required     |
| circulation | Activated   | As required     |

Press "Next".

#### **Circulation type**

(dependent on which probes are used)

Impulse circulation:

If briefly dispensing water triggers an impulse on the flow-operated safety device, this is registered by the controller and the circulation pump is started up. This means that the circulation is also active when it is required.

Temperature-guided circulation:

Temperature-guided circulation keeps the hot water temperature at the set temperature.

Select the circulation type with the rotary knob, then confirm the entry with "OK".

| tion (impulse) |
|----------------|
|                |
|                |
|                |

Fig. 44: Selecting the circulation type

| Menu item   | Parameter                               | Factory setting |
|-------------|-----------------------------------------|-----------------|
| Circulation | Impulse<br>circulation                  |                 |
| type        | Temperature-<br>guided circula-<br>tion | As required     |

#### Impulse-guided circulation -Running time of the circulation

Switch-on time of the circulation pump after a dispensing impulse.

If the circulation line is very short, a shorter running time may suffice. If the time is not sufficient to pump hot water to a remote dispensing point, the running time must be extended.

To set the desired temperature, select it with the rotary knob and confirm the entry with "OK".

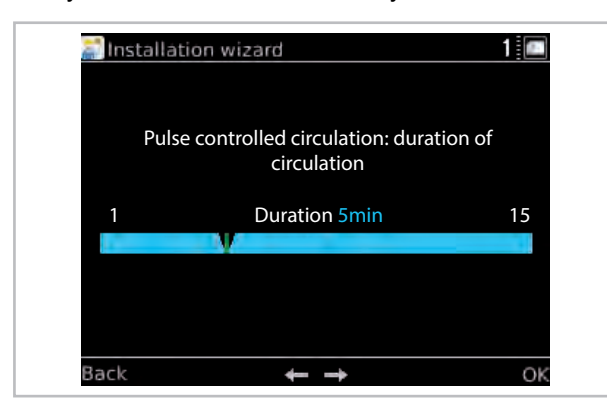

*Fig.* 45: *Impulse-guided circulation - Selecting the running time of the circulation* 

| Menu item                                                                          | Parameter       | Factory setting |
|------------------------------------------------------------------------------------|-----------------|-----------------|
| Impulse-<br>guided circu-<br>lation - Run-<br>ning time of<br>the circula-<br>tion | 1 min - 15 mins | 5 min.          |

Press "Next".

#### Impulse-guided circulation - Disable switch-on

After the running time of the circulation pump, the pump cannot be started again while disable switch on is active. This prevents unnecessary permanent operation of the pump in the case of continuous dispensing. If the hot water cools too much while disable switch-on is active, the time should be shortened.

To set the desired time, select it with the rotary knob and confirm the entry with "OK".

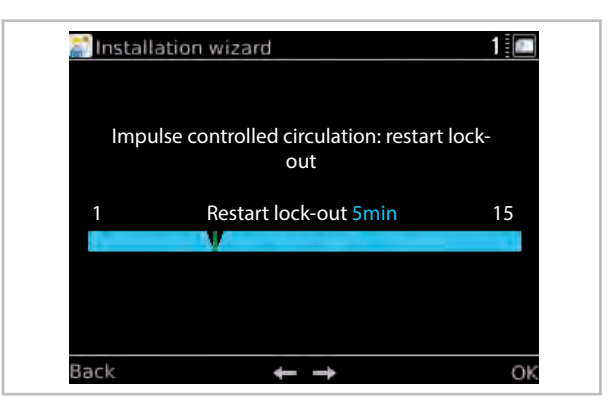

Fig. 46: Impulse-guided circulation - Setting disable switch-on

| Menu item                                                        | Parameter       | Factory setting |
|------------------------------------------------------------------|-----------------|-----------------|
| Impulse-<br>guided circu-<br>lation - Dis-<br>able switch-<br>on | 1 min - 15 mins | 5 min.          |

Press "Next".

#### Temperature-guided circulation

Desired set temperature for temperature-guided circulation.

This should be set at least 5 °C below the set temperature for the hot water storage tank, or even lower for efficiency reasons.

To set the desired temperature, select it with the rotary knob and confirm the entry with "OK".

| Menu item                              | Parameter     | Factory setting |
|----------------------------------------|---------------|-----------------|
| Tempera-<br>ture-guided<br>circulation | 25 °C - 65 °C | 35 °C           |
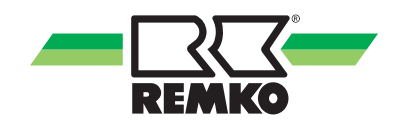

### Unmixed heating cycle

Optionally, you can activate or deactivate the "Unmixed heating cycle" function. (select with the rotary knob and confirm with "OK").

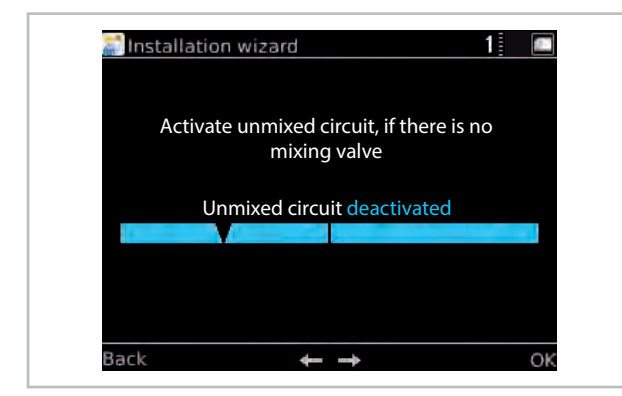

Fig. 47: Activate unmixed heating cycle

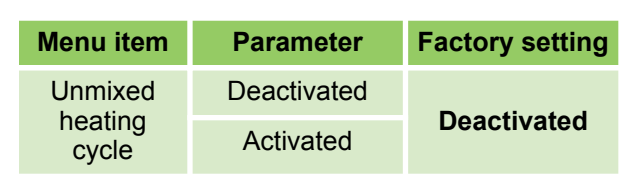

Press "Next".

### Setting heating cycle mode

This is where you can select between the different **heating cycle modes**. The choice is between control according to the set **"Heating curve"** and **"Fixed value control"** (select with the rotary knob and confirm with "OK").

| Menu item          | Parameter     | Factory setting        |
|--------------------|---------------|------------------------|
| Heating cycle mode | Heating curve | According to<br>design |
| active             | Fixed value   | 10 °C - 50 °C          |

Press "Next".

#### Fixed-value-control heating cycle mode

Specify the set temperature for fixed value control (select with the rotary knob and confirm with "OK"). The heating cycle is kept permanently at this temperature in fixed value control.

For optimal configuration of the heating curve parameters, the heating load calculation and/or energy consumption must be taken into account.

Differences between the installed parameters and the design of the actual building can cause the heat pump to run inefficiently.

Operating the heating cycle with a fixed value is not recommended, as it will cause the heat pump to operate inefficiently.

After activating the 1st mixed heating cycle, the 2nd mixed heating cycle is enabled.

### 2nd mixed heating cycle

Activate if a heating cycle with panel heating is installed. (select with the rotary knob and confirm with "OK")

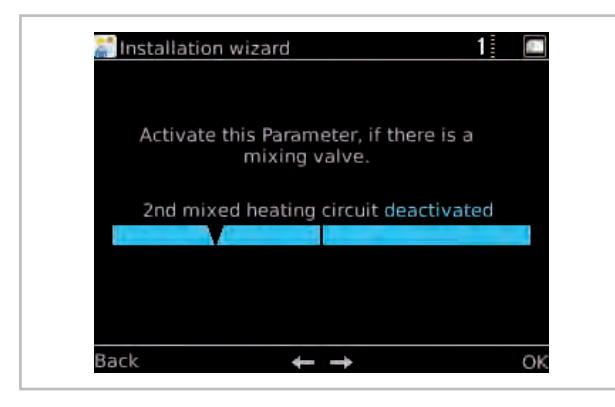

Fig. 48: Activate 2nd mixed heating cycle

| Menu item | Parameter   | Factory setting |
|-----------|-------------|-----------------|
| 2nd mixed | Deactivated | Desetiveted     |
| cycle     | Activated   | Deactivated     |

Press "Next".

### Setting heating cycle mode

This is where you can select between the different **heating cycle modes**. The choice is between control according to the set **"Heating curve"** and **"Fixed value control"** (select with the rotary knob and confirm with "OK").

| Menu item          | Parameter     | Factory setting     |
|--------------------|---------------|---------------------|
| Heating cycle mode | Heating curve | According to design |
| for HK active      | Fixed value   | 10 °C - 40 °C       |

Press "Next".

### Heating curve heating cycle mode

The heating curve can be adjusted in three points, according to the structure and location-related conditions of the building:

### Base point:

The base point corresponds to the minimum set temperature of the heating water at an outside temperature of 20 °C. If the heating is too cold at relatively high outside temperatures (trans-seasonal period), the base point should be set higher.

Standard inlet temperature:

the standard inlet temperature corresponds to the set temperature of the heating water at the standard outside temperature in the building location. If the heating is not warm enough at low outside temperatures, the standard inlet temperature should be increased.

Standard outside temperature:

the standard outside temperature is dependent on the regional location of the building. Please consult your heating installer.

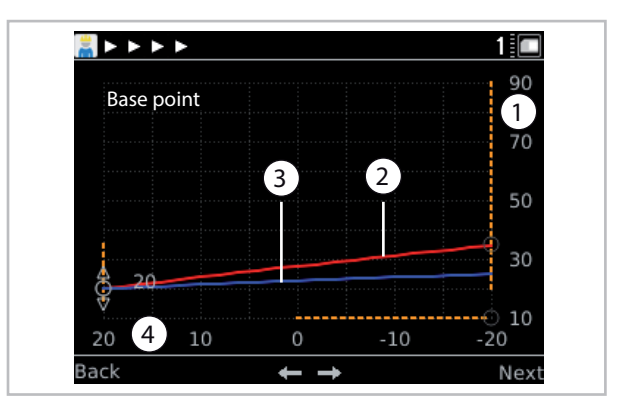

Fig. 49: Heating curve adjustment

- 1: Temperature of the heating water in °C
- 2: Inlet temperature heating curve
- 3: Return flow heating curve
- 4: Outside temperature in °C

Setting the heating curve:

- Activate the base point with the right softkey, set with the rotary knob and conform with the right softkey.

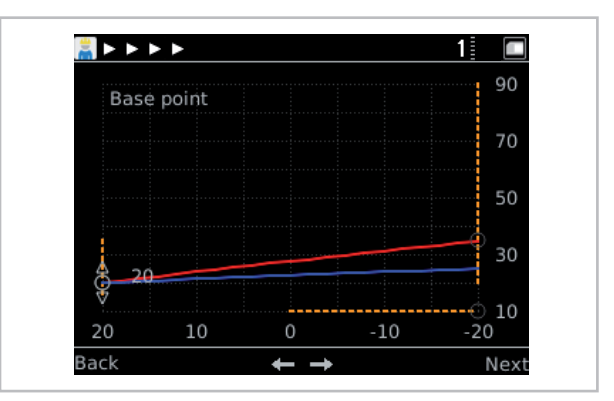

Fig. 50: Setting the base point

- The standard inlet temperature and the outside temperature are set using the same procedure.

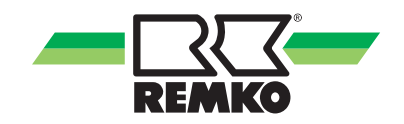

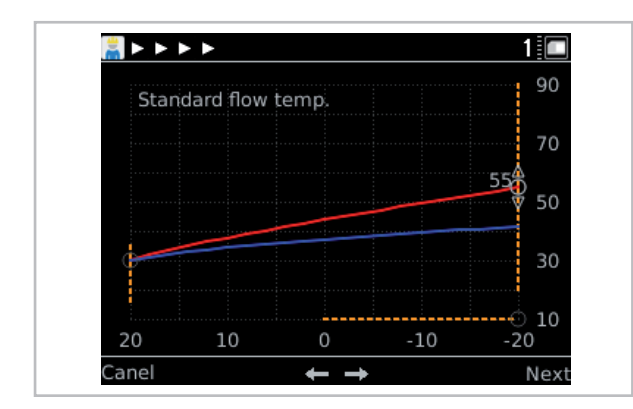

Fig. 51: Setting the standard inlet temperature

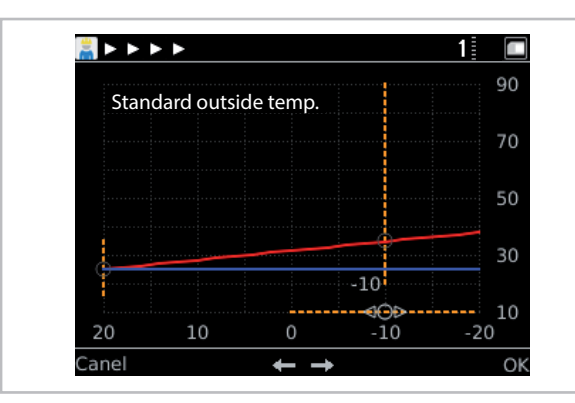

Fig. 52: Set the standard outside temperature

#### Fixed-value-control heating cycle mode

Specify the set temperature for fixed value control (select with the rotary knob and confirm with "OK"). The heating cycle is kept permanently at this temperature in fixed value control.

For optimal configuration of the heating curve parameters, the heating load calculation and/or energy consumption must be taken into account.

Differences between the installed parameters and the design of the actual building can cause the heat pump to run inefficiently.

Operating the heating cycle with a fixed value is not recommended, as it will cause the heat pump to operate inefficiently.

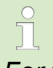

For the WKF Duo heat pump, two further mixed heating cycles can be activated if required. To do so, carry out steps as described in the 1st or 2nd mixed heating cycle.

#### System separation

Activation if a mixed heating cycle is separated by a heat exchanger.

If system separation is activated, the setpoint temperature is increased (select with the rotary knob and confirm with "OK").

| 📰 Insta     | llation wizard                                      |                                                     | 1 🖭 |
|-------------|-----------------------------------------------------|-----------------------------------------------------|-----|
|             |                                                     |                                                     |     |
| A<br>underf | ctivate system s<br>loor heating circi<br>heat excl | eparation if the<br>uit is separated by a<br>nanger |     |
|             | System separat                                      | ion deactivated                                     |     |
|             |                                                     |                                                     |     |
|             |                                                     |                                                     |     |
|             |                                                     |                                                     |     |
|             |                                                     |                                                     |     |
| Back        |                                                     | _ <b></b>                                           | OK  |
| DACK        | 4                                                   |                                                     |     |

Fig. 53: Activating the system separation

| Menu item   | Parameter   | Factory setting |
|-------------|-------------|-----------------|
| System sep- | Deactivated | Deactivated     |
| aration FBH | Activated   | Deactivated     |

After activating the system separation it is possible to select a setpoint increase, in order to balance the heat losses with a heat exchanger.

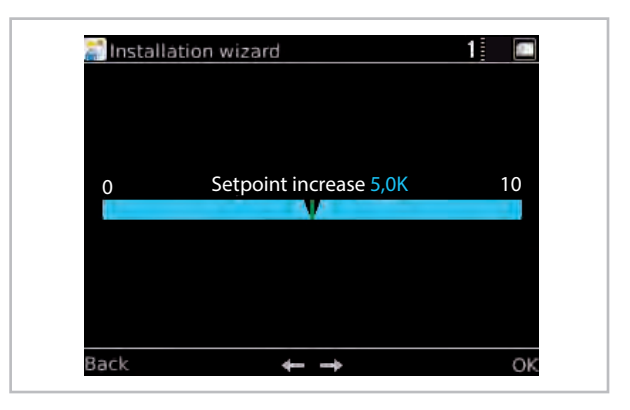

Fig. 54: Adjustment of the setpoint temperature

| Menu item            | Parameter | Factory setting |
|----------------------|-----------|-----------------|
| Setpoint temperature | 0 - 10    | 5.0 K           |

#### Setting the building time constant

The building time constant specifies the ability of the building to retain heat. The building time constant is dependent upon the type of building (see table). The value (select with the rotary knob and confirm with "OK") is also dependent on individual temperature perception, and so the information in the table should only be treated as a guide. Recommended are:

| Building<br>type | Heat retention ability                                                    | Recom-<br>mended value |
|------------------|---------------------------------------------------------------------------|------------------------|
| Light            | Low heat retention ability, e.g. prefab/wood-frame houses                 | approx. 10h            |
| Medium           | Moderate heat retention ability, e.g. house made from hollow blocks       | approx. 20h            |
| Heavy            | High heat retention ability, e.g. brick house                             | approx. 30h            |
| Very heavy       | Very high heat retention ability, e.g. exterior and interior walls > 30cm | approx. 60h            |
| Passive          | Well-insulated, e.g. zero-energy housing                                  | approx. 100h           |

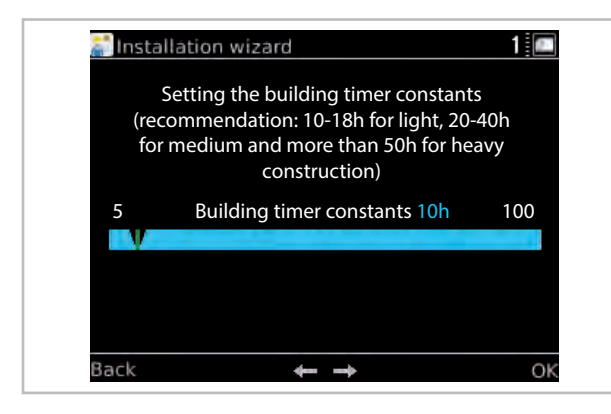

Fig. 55: Setting the building time constant

| Menu item              | Parameter | Factory setting             |
|------------------------|-----------|-----------------------------|
| Building time constant | 0 - 100 h | According to design! - 10 h |

Press "Next".

### Setting the standard heating load

Set the standard heating load (select with the rotary knob and confirm with "OK"). The standard heating load is obtained by multiplying the specific heating load by the living area to be heated. You can calculate the standard heating load from the following table.

| Building performance requirements |                          |  |
|-----------------------------------|--------------------------|--|
| Year of construction              | Specific heating load    |  |
| Up to 1970, uninsulated           | 120 180 W/m <sup>2</sup> |  |
| 1977 to 1984                      | 70 100 W/m <sup>2</sup>  |  |
| 1985 to 1995                      | 50 70 W/m <sup>2</sup>   |  |

| Building performance requirements |                        |  |
|-----------------------------------|------------------------|--|
| Year of construction              | Specific heating load  |  |
| New build, EnEv                   | 40 50 W/m <sup>2</sup> |  |
| New build, KfW 40/60              | 20 30 W/m <sup>2</sup> |  |
| Zero-energy house                 | 10 W/m <sup>2</sup>    |  |

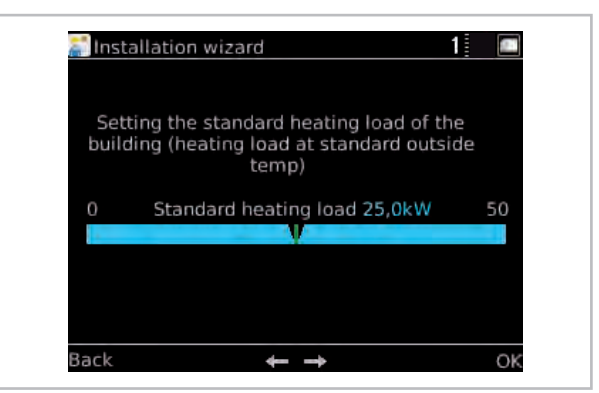

Fig. 56: Setting the standard heating load

| Menu item             | Parameter | Factory setting                                 |
|-----------------------|-----------|-------------------------------------------------|
| Standard heating load | 0 - 50 kW | Dependent on<br>unit (outdoor<br>unit) detected |

Press "Next".

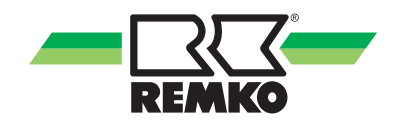

### **Cooling function**

Activate (select with the rotary knob and confirm with "OK") if the building is to be actively cooled with the heat pump in summer.

Please ensure that the cycle being used for the cooling function is designed for this purpose.

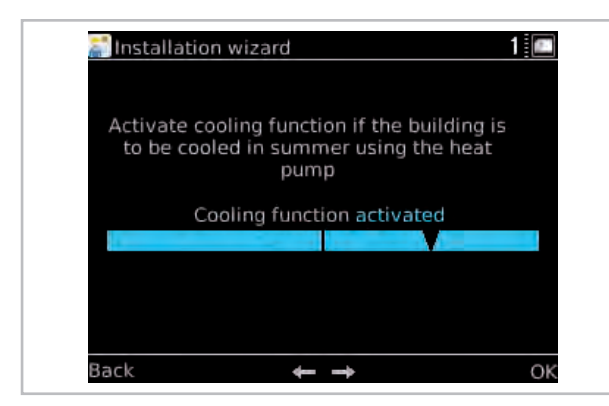

Fig. 57: Activating the cooling function

| Menu item | Parameter   | Factory setting |
|-----------|-------------|-----------------|
| Cooling   | Deactivated | Deactivated     |
| function  | Activated   | Deactivated     |

Press "Next".

#### Separate cooling cycle

Activate (select with the rotary knob and confirm with "OK") if a separate cycle is installed which is used solely for the cooling function (e.g. with fan convectors).

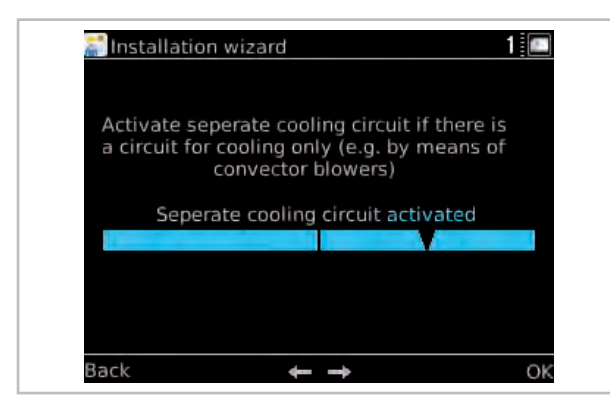

Fig. 58: Activating the separate cooling cycle

| Menu item     | Parameter   | Factory setting |
|---------------|-------------|-----------------|
| Separate      | Deactivated | Deactivated     |
| cooling cycle | Activated   | Deactivated     |

Press "Next".

#### Cooling via unmixed heating cycle

If active cooling is to take place via the unmixed heating cycle, this parameter is activated.

| If unmix<br>unmix | ed circuit co<br>ed heating | circuit pur | tivated the<br>nps were |  |
|-------------------|-----------------------------|-------------|-------------------------|--|
|                   |                             | se or cooli | ng.                     |  |
| Unm               | ixed circuit                | cooling de  | eactivated              |  |
|                   |                             |             |                         |  |

Fig. 59: Cooling via unmixed heating cycle

| Menu item        | Parameter   | Factory setting |
|------------------|-------------|-----------------|
| Cooling via      | Deactivated |                 |
| heating<br>cycle | Activated   | Deactivated     |

### Solar plant

Deactivate (turn the rotary knob to the left and confirm with "OK") if no solar plant is installed. It can be activated again at a later date.

Activate (turn the rotary knob to the right and confirm with "OK") if a solar plant is installed.

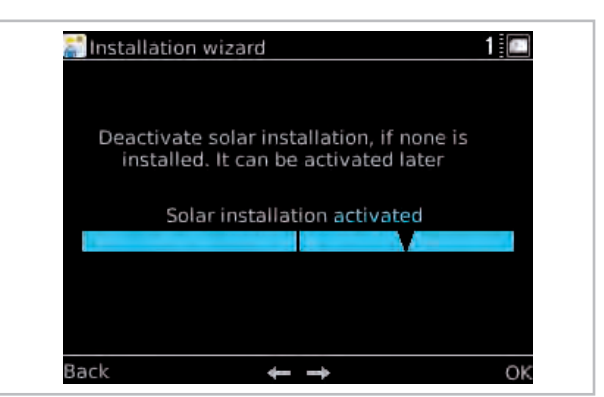

Fig. 60: Deactivate solar plant

| Menu item   | Parameter   | Factory setting |
|-------------|-------------|-----------------|
| Salar plant | Deactivated | Deactivated     |
| Solar plant | Activated   | Deactivated     |

#### Selecting the pump system

Select the pump system for the speed control system (select with the rotary knob and confirm with "OK"). The speed control system is available for a solar cycle with asynchronous pump (controlled by an A01 with "wave packets"), as well as for one or two solar cycles with high-efficiency pump (controlled by an A01 with "PWM").

We recommend activating an EC pump. The solar pump adapts automatically to solar capacity. If the temperature difference increases due to increased solar capacity, the speed of the solar pump is increased. (This results in a higher degree of efficiency of the solar plant as well as lower power consumption of the solar pump).

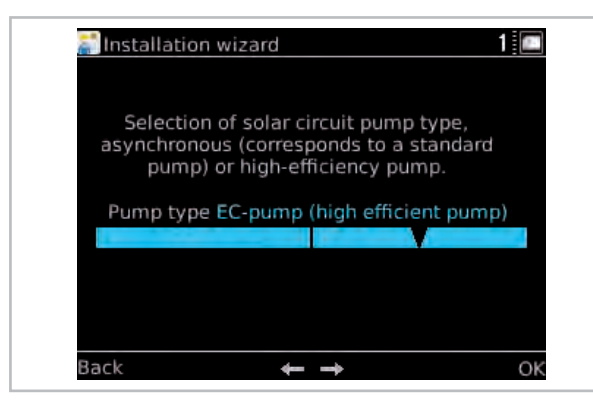

Fig. 61: Selecting the pump system

| Menu item                  | Parameter                       | Factory setting                                                           |
|----------------------------|---------------------------------|---------------------------------------------------------------------------|
| Pump type<br>(solar cycle) | Asynchronous<br>pump<br>EC pump | Selection<br>according to<br>pump type<br>installed in the<br>solar cycle |

### Solar speed control system

Activate the solar speed regulation if you want the solar cycle pump to modulate according to solar capacity.

Activation of the speed control system for the pump in the solar cycle. the pump can be activated according to demand, for efficiency reasons; as solar radiation increases, the speed of the pump increases.

When using a pump which is not suitable for the speed control system, the system should be deactivated.

(We recommend use of a speed-controlled pump).

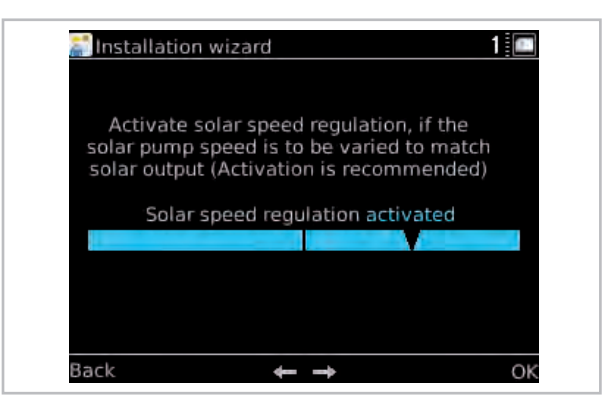

Fig. 62: Activating the speed control system

| Menu item              | Parameter       | Factory setting |
|------------------------|-----------------|-----------------|
| Solar speed            | Deactivated     | Describertad    |
| system                 | Activated       | Deactivated     |
|                        |                 |                 |
|                        |                 |                 |
| Menu item              | Parameter       | Factory setting |
| Menu item<br>Asynchro- | Parameter<br>On | Factory setting |

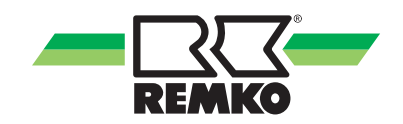

#### Medium flow rate probe

The amount of heat delivered from solar yields is recorded continuously, and can be called up in the form of a daily or cumulative value.

If no medium flow rate probe is installed, a manual medium flow rate can be selected. The heat meter can also be deactivated, if desired.

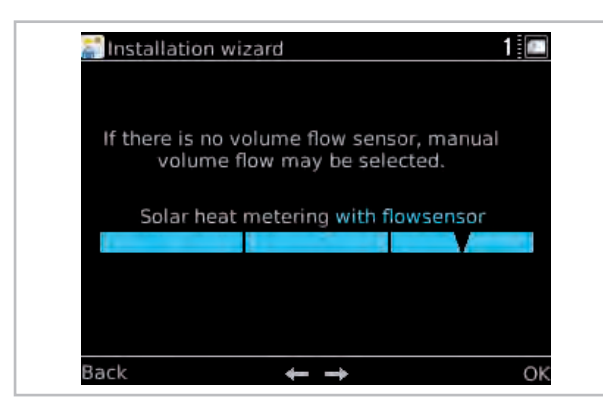

Fig. 63: Selecting the medium flow rate probe

| Menu item | Parameter                 | Factory setting                         |
|-----------|---------------------------|-----------------------------------------|
| Solar HM  | Deactivated               |                                         |
|           | Manual medium flow rate   | Setting with<br>heat meter<br>installed |
|           | Medium flow<br>rate probe |                                         |

Press "Next".

### Setting the impulse rate of the solar medium flow rate probe

The impulse rate must only be changed (select with the rotary knob and confirm with "OK") if the impulse rate in the customer-provided system must be adapted.

| 🔊 Installation wizard 1 🔲                        |  |
|--------------------------------------------------|--|
|                                                  |  |
| Setting the pulse rate of the solar-flow sensor, |  |
| 0 Pulse rate volume flow S23 5,7ml / Imp. 6500   |  |
|                                                  |  |
|                                                  |  |
| Back 🖛 🛶 OK                                      |  |

Fig. 64: Medium flow rate probe - setting the impulse rate

| Menu item                                                 | Parameter     | Factory setting |
|-----------------------------------------------------------|---------------|-----------------|
| Impulse rate<br>for medium<br>flow rate<br>(if activated) | 0 - 10 ml/Imp | 5.7 ml/lmp      |

Press "Next".

#### Manual medium flow rate

If there is no medium flow rate in the solar station, manual medium flow rate can be selected (select with the rotary knob and confirm with "OK"). The heat meter can also be deactivated, if desired.

Press "Next".

#### Specifying the medium flow rate

The medium flow rate is specified in order to calculate the amount of solar heat. The value can be viewed on the flow meter when the solar pump is running.

Enter the value (select with the rotary knob and confirm with "OK").

Recommendation: adjust the medium flow rate to suit the hydraulic system provided by the customer

Press "Next".

### Heat carrier medium

Select (select with the rotary knob and confirm with "OK") the type of solar fluid used, in order to calculate the amount of solar heat.

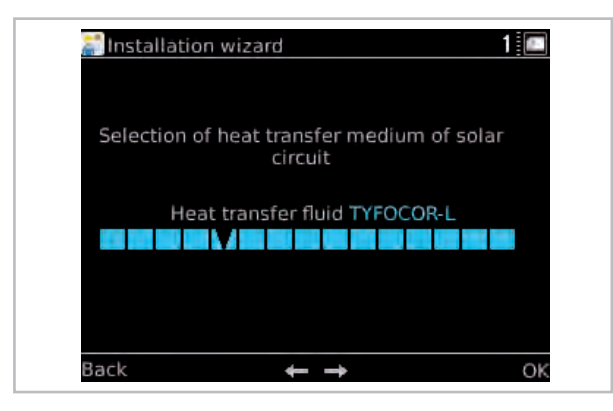

Fig. 65: Selecting the heat carrier medium

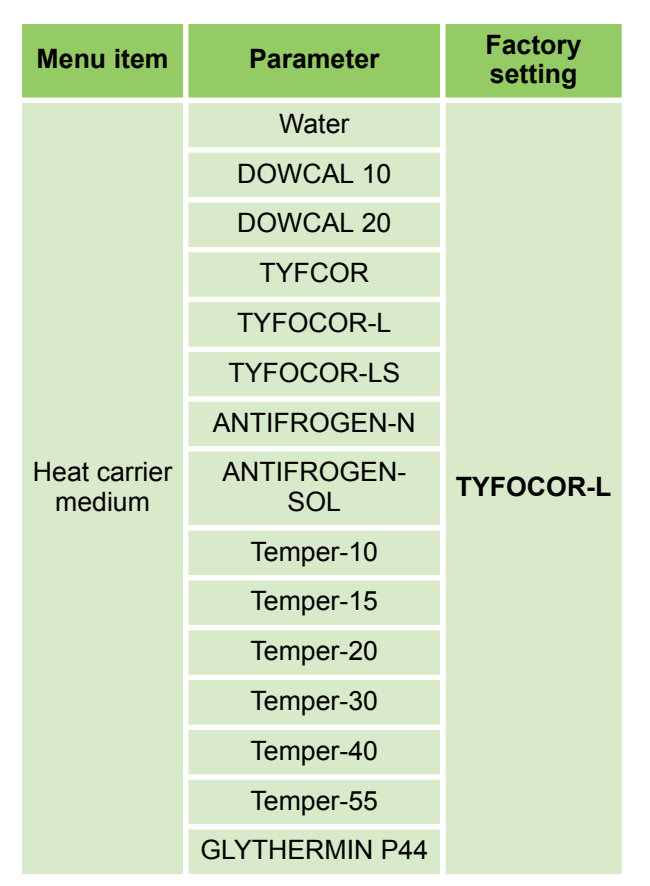

Press "Next".

### Set temperature of the storage tank during solar charging

Once the solar set temperature is reached, the solar cycle pump is switched off. With the collector cooling function activated, the temperature of the storage tank can continue to rise as far as the set maximum temperature.

The solar set temperature (select with the rotary knob and confirm with "OK") should be reduced if the hot water temperature is regularly too high or if there is no thermostatic mixing valve installed. At the same time, when the collector cooling function is activated, the max. temperature of the storage tank must be reduced.

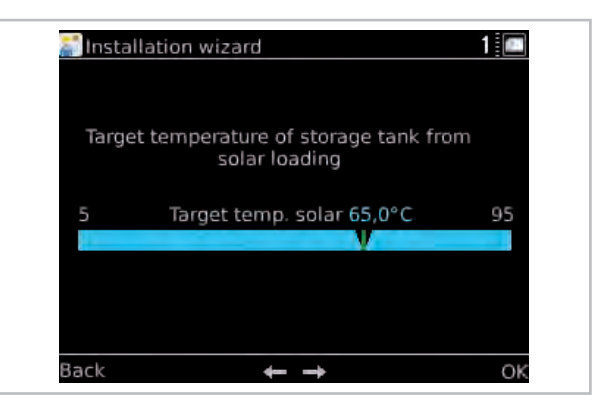

Fig. 66: Set temperature of the storage tank

| Menu item             | Parameter    | Factory setting |
|-----------------------|--------------|-----------------|
| Solar set temperature | 5 °C - 95 °C | 85 °C           |

Press "Next".

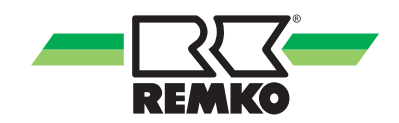

### Acquisition of the stored energy via the S 09 probe

If heating is to be provided from the available solar yield (if required), this parameter must be activated.

If another heat generator is connected to the system hydraulically, e.g. water-based chimney heat exchanger, this parameter must be activated and the S 09 probe must be installed.

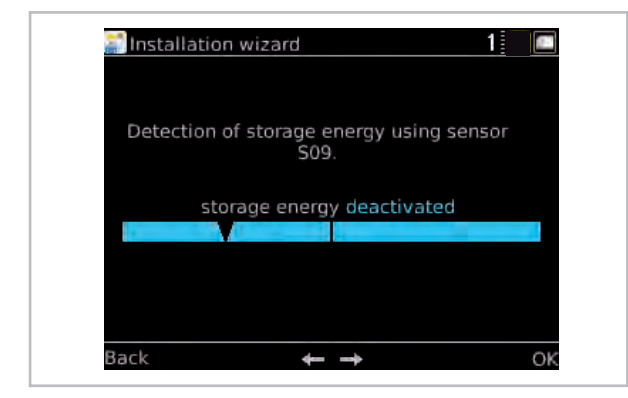

Fig. 67: Acquisition of the stored energy

| Menu item   | Parameter   | Factory setting |
|-------------|-------------|-----------------|
| Acquisition | Deactivated | Describertad    |
| energy      | Activated   | Deactivated     |

REMKO recommends installing a domestic hot water mixer.

Once the last parameter has been entered into the commissioning wizard, the screen switches to the overview mode (3D house).

### 4.3 Template hydraulic diagrams with installation parameters

### NOTICE!

The following template hydraulic systems are only to be used as a planning aid, and do not replace an installation drawing! Technical modifications reserved!

The design and planning of customer-provided hydraulic systems must be performed by a specialist installer!

We recommend adapting plant-specific parameters, such a heating limits and bivalence point, to the design data!

You can find further hydraulics examples at www.remko.de

### Hydraulic diagram for heat pump assembly HTS Köln

Functions: Heating or cooling, operating mode: monoenergetic or bivalent alternative

Only one cycle is possible for cooling; active cooling or floor heating (passive cooling)

The operating mode here can only be monoenergetic or bivalent alternative!

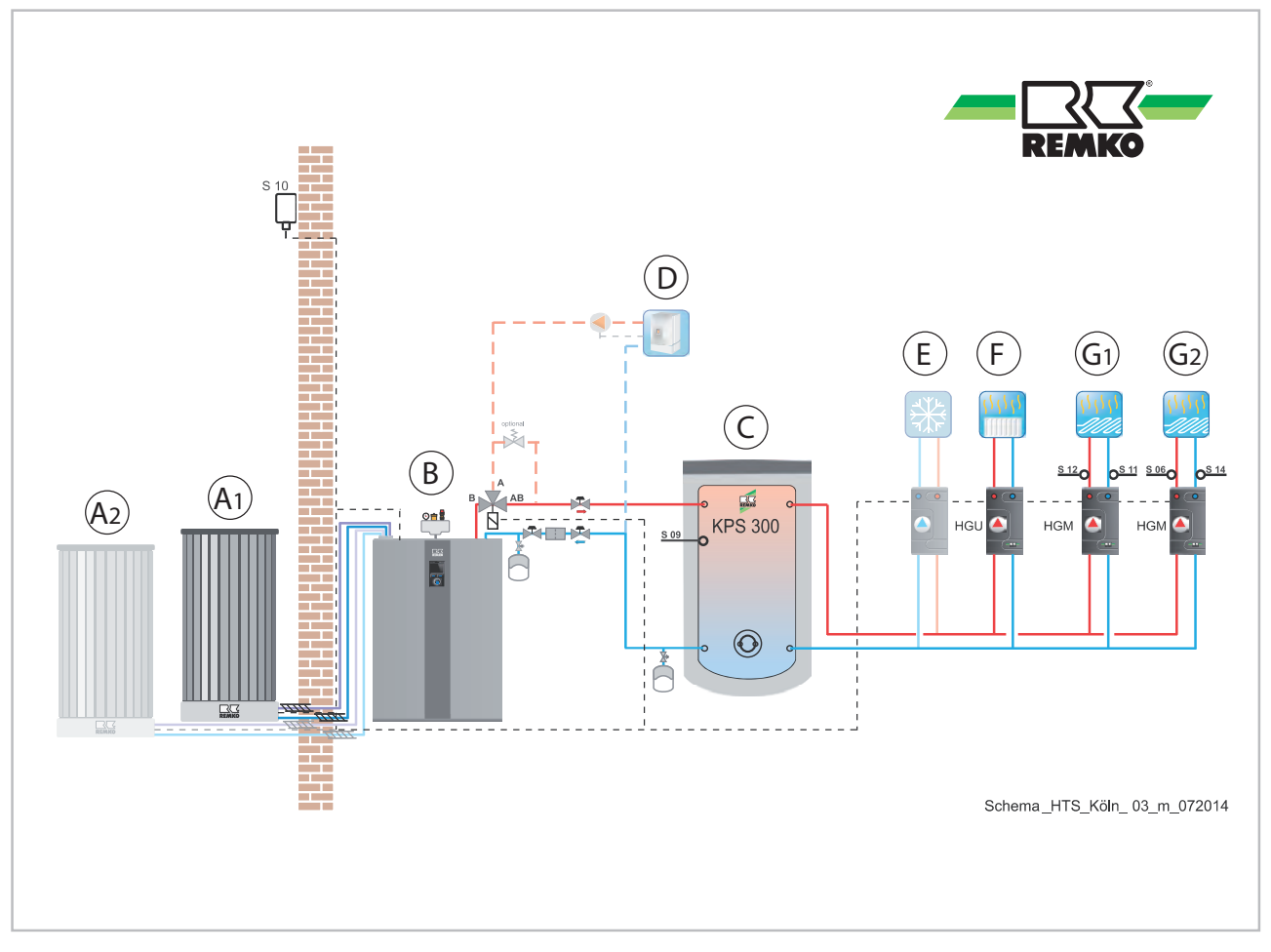

Fig. 68: Example hydraulic diagram for HP assembly HTS Köln

- A1: Outdoor unit 1
- A2: Outdoor unit 2 (only HTS 260)
- B: Indoor unit
- C: Storage tank

- D: Boiler / wall heating device
- E: Cooling cycle
- F: Unmixed heating cycle
- G1-2: Mixed heating cycle

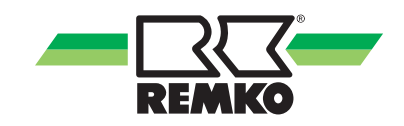

#### Hydraulic diagram for heat pump assembly WKF Köln

Functions: Heating or cooling, operating mode: monoenergetic or bivalent alternative Only one cycle is possible for cooling; active cooling or floor heating (passive cooling) The operating mode here can only be monoenergetic or bivalent alternative!

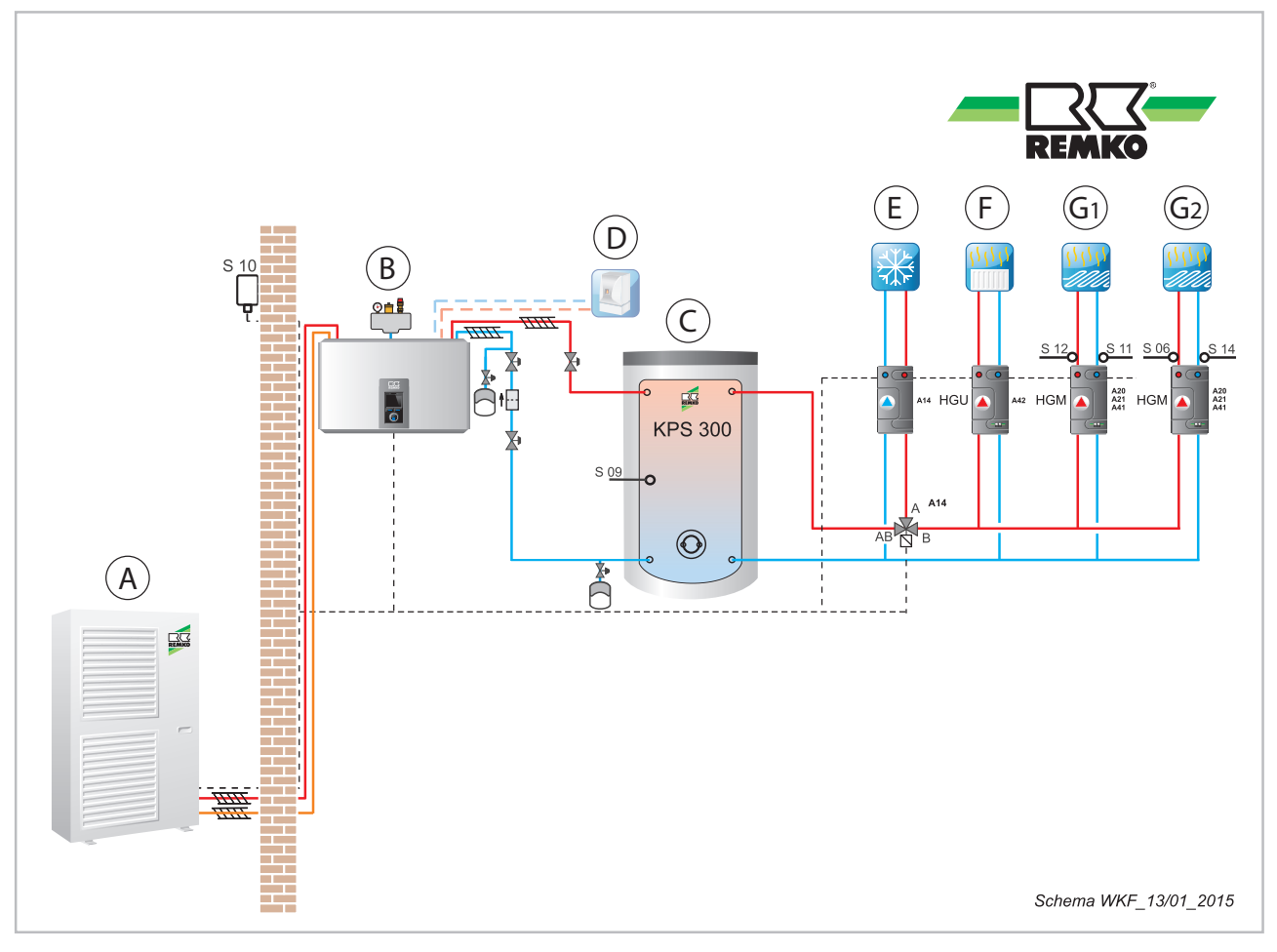

Fig. 69: Example hydraulic diagram for HP assembly WKF Köln

- A: Outdoor unit
- B: Indoor unit
- C: Storage tank
- D: Boiler / wall heating device

- E: Cooling cycle
- F: Unmixed heating cycle
- G1-2: Mixed heating cycle

### Hydraulic diagram for heat pump assembly WKF Köln Duo

Functions: Heating or cooling, operating mode: monoenergetic or bivalent alternative Only one cycle is possible for cooling; active cooling or floor heating (passive cooling) The operating mode here can only be monoenergetic or bivalent alternative!

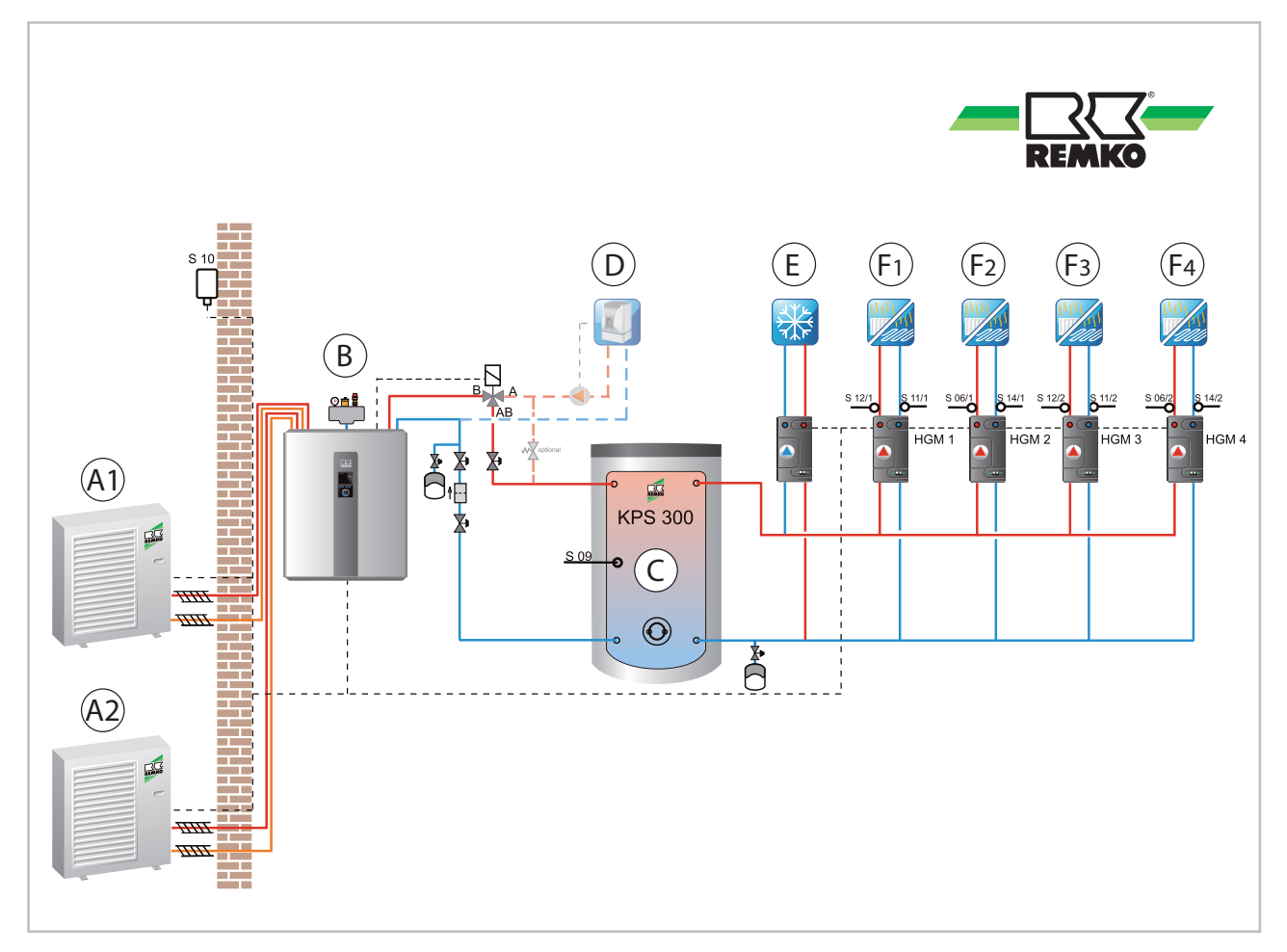

Fig. 70: Example hydraulic diagram for HP assembly WKF Köln Duo

- A1: Outdoor unit 1
- A2: Outdoor unit 2 (WKF Duo)
- B: Indoor unit (WKF/WKF Dúo)
- C: Storage tank

- D: Second heat generator
- E: Cooling cycle
- F1-2: Floor heating cycles (F1, F2)
- F3-4: Heating cycles (F3, F4, only WKF Duo)

#### Basic settings for hydraulic diagrams for the HP packages HTS Köln, WKF Köln and WKF Köln Duo

| Menu item             | Parameter                | Factory setting |
|-----------------------|--------------------------|-----------------|
| Control panel address | Control panel 1-3        | Control panel 1 |
| Country               | Deutschland - Slovensko  | Germany         |
| Load setting          | Accept the parameters    | Saving process  |
| Language              | Deutsch - Polski         | Deutsch         |
| Time zone             | Var. time zones possible | Winter + 1(CET) |
| Date setting          | Year / Month / Day       | Basic settings  |

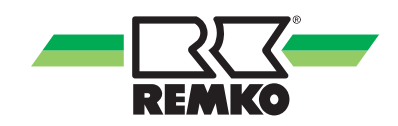

| Menu item                    | Parameter                          | Factory setting |
|------------------------------|------------------------------------|-----------------|
| Time setting                 | Hours / Minutes                    | Basic settings  |
| Activate heat pump           | Activated / Deactivated            | Activated       |
| Operating mode               | Monoenergetic/bivalent alternative | Monoenergetic   |
| Domestic hot-water heating   | Activated / Deactivated            | Activated       |
| Storage tank set temperature | "40°C - 65°C"                      | 45 °C           |
| Hot water circulation        | Activated / Deactivated            | Deactivated     |
| Circulation type             | Impulse                            | Deactivated     |
| Circulation running time     | 1 min - 15 mins                    | 5 min           |
| Disable switch-on            | 1 min - 15 mins                    | 5 min           |
| Circulation type             | Temperature                        | Deactivated     |
| Circulation set temp         | "25 °C - 65°C"                     | 35 °C           |
| Unmixed heating cycle        | Activated / Deactivated            | Deactivated     |
| Heating cycle mode           | Heating curve                      | Deactivated     |
| Heating-curve base point     | "15 °C - 35 °C"                    | 30 °C           |
| Standard inlet temperature   | "40°C - 90 °C"                     | 55 °C           |
| Standard outside temperature | "0 °C - 20 °C"                     | 20 °C           |
| 1st mixed heating cycle      | Activated / Deactivated            | Deactivated     |
| Heating cycle mode           | Heating curve                      | Deactivated     |
| Heating-curve base point     | "15 °C - 25 °C"                    | 20 °C           |
| Standard inlet temperature   | "28 °C - 90 °C"                    | 35 °C           |
| Standard outside temperature | "0 °C - 20 °C"                     | 20 °C           |

| Menu item                            | Parameter                      | Factory setting |
|--------------------------------------|--------------------------------|-----------------|
| 2nd mixed heating cycle              | Activated / Deactivated        | Deactivated     |
| Heating cycle mode                   | Heating curve                  | Deactivated     |
| Heating-curve base point             | "15 °C - 25 °C"                | 20 °C           |
| Standard inlet temperature           | "28 °C - 90 °C"                | 35 °C           |
| Standard outside temperature         | "0 °C - 20 °C"                 | 20 °C           |
| System separation FBH                | Activated / Deactivated        | Deactivated     |
| Setpoint increase                    | 0 - 10 K                       | 5.0 K           |
| Building time constant               | "0 h - 100 h"                  | 10 h            |
| Standard heating load                | "0 kW - 25 kW"                 | As required     |
| Cooling function                     | Activated / Deactivated        | Deactivated     |
| Separate cooling cycle               | Activated / Deactivated        | Deactivated     |
| Cooling via unmixed heating cycle    | Activated / Deactivated        | Deactivated     |
| Solar plant                          | Activated / Deactivated        | Deactivated     |
| Pump type                            | Asynchronous                   | Deactivated     |
| Asynchronous speed<br>control system | On / Off                       | Deactivated     |
| Pump type                            | EC pump (high-efficiency pump) | Deactivated     |
| Solar speed control system           | Activated / Deactivated        | Deactivated     |
| Solar HM                             | Deactivated                    | Deactivated     |
| Manual medium flow rate              | 2 l/min - 30 l/min             | 5.0 l/min       |
| Medium flow rate probe               | 0 ml / lmp - 10 ml / lmp       | 5.7 ml / Imp    |
| Heat carrier medium                  | As required                    | Tyfocor-L       |
| Solar set temperature                | "5 °C - 95 °C"                 | 85 °C           |
| Acquisition of the stored energy     | Activated / Deactivated        | Deactivated     |

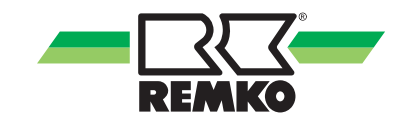

#### Hydraulic diagram for heat pump assembly HTS Frankfurt

Functions: heating and hot water, operating mode: monoenergetic or bivalent alternative. Solar prepared. Integration of solid fuels possible.

The operating mode here can only be monoenergetic or bivalent alternative!

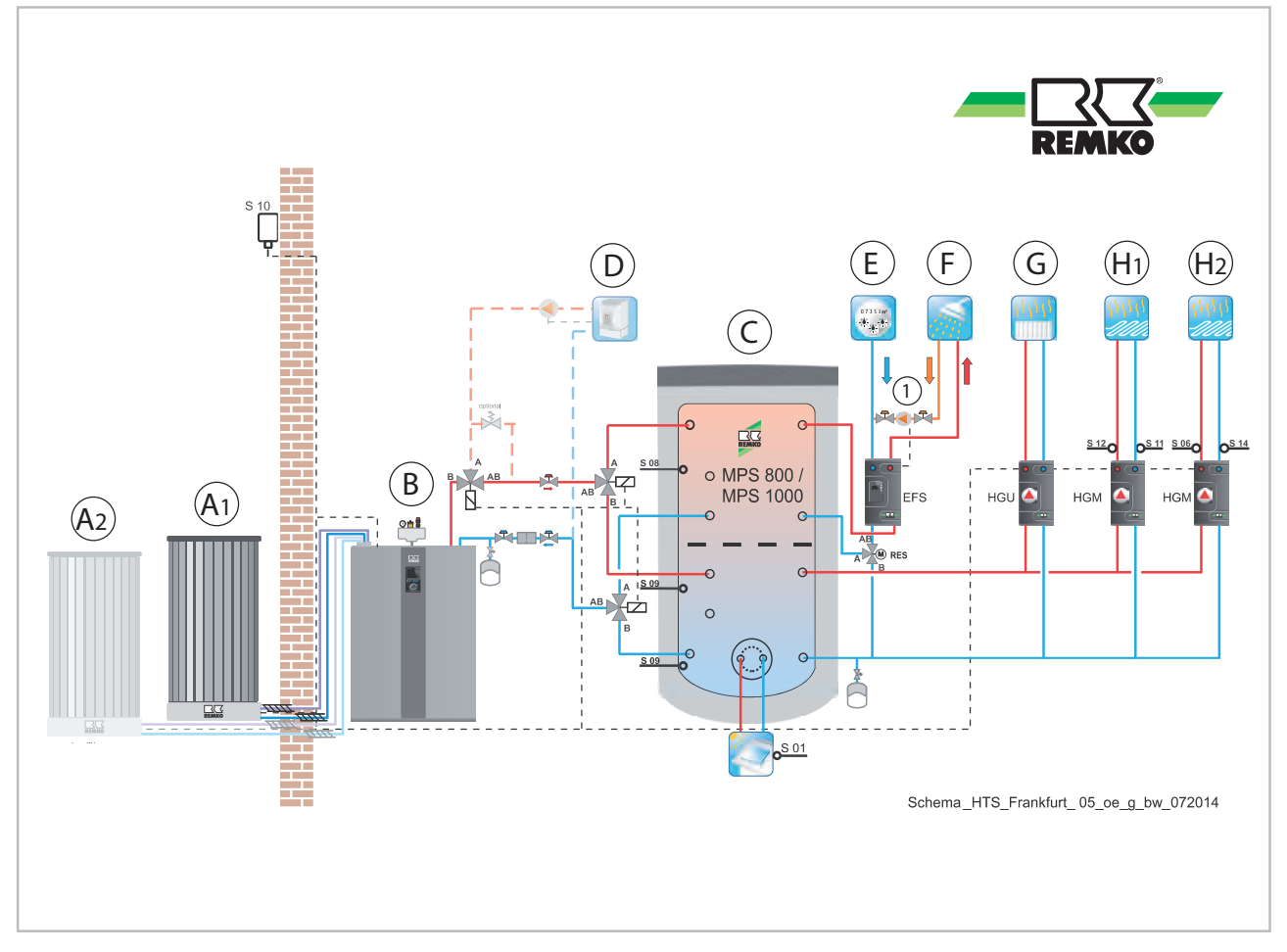

Fig. 71: Example hydraulic diagram for HP assembly HTS Frankfurt

- Outdoor unit 1 A1:
- Outdoor unit 2 (only HTS 260) A2:
- В: С: Indoor unit
- Storage tank
- Boiler / wall heating device D:

- E: Cold water
  - F: Hot water

  - G: Unmixed heating cycle H1-2: Mixed heating cycle
  - Circulation 1:

### Hydraulic diagram for heat pump assembly WKF Frankfurt

Functions: heating and hot water, operating mode: monoenergetic or bivalent alternative. Solar prepared. Integration of solid fuels possible.

The operating mode here can only be monoenergetic or bivalent alternative!

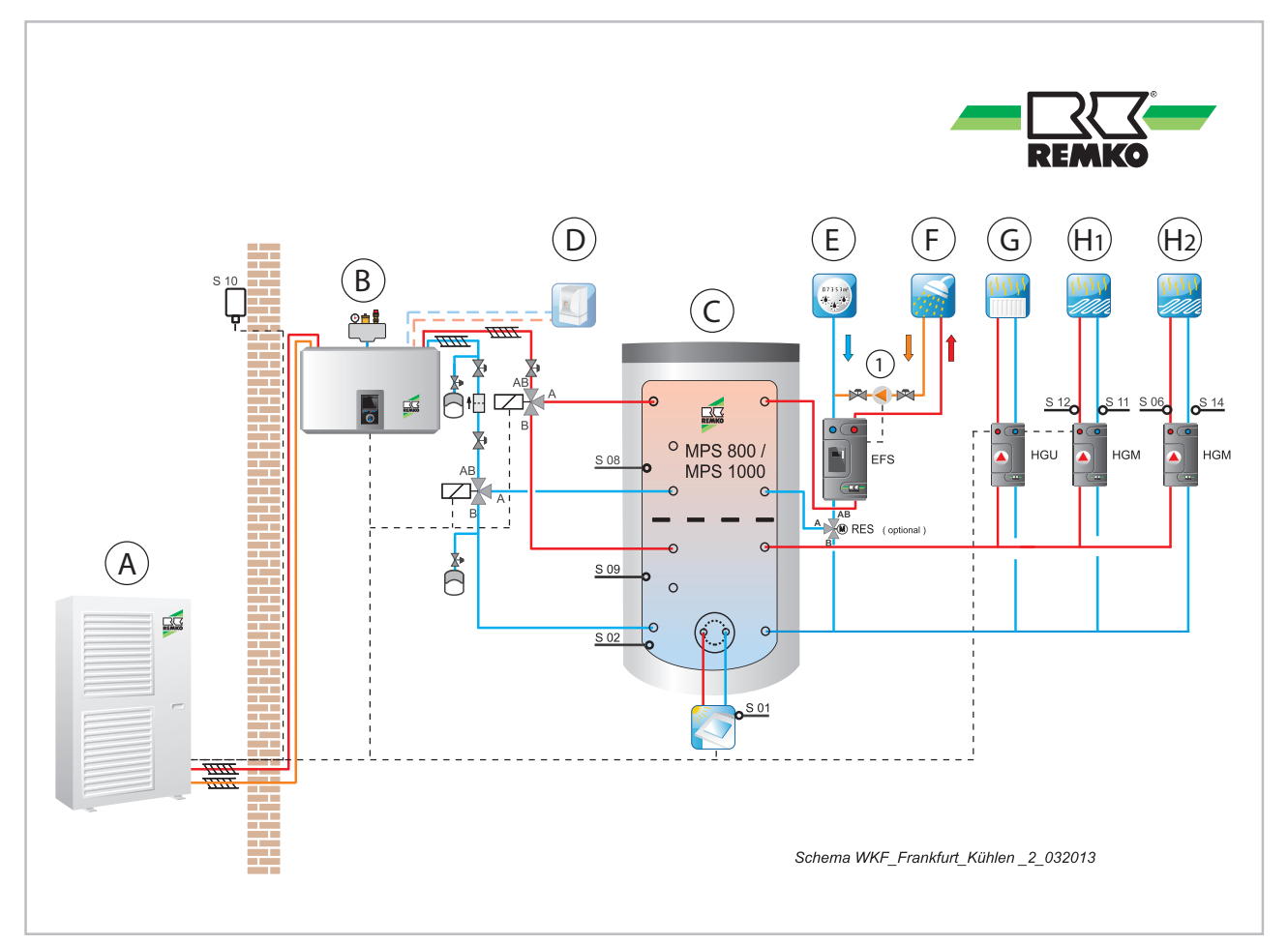

Fig. 72: Example hydraulic diagram for HP assembly WKF Frankfurt

- Outdoor unit A:
- B: Indoor unit
- C: Storage tank
- D: Boiler / wall heating device
- F: Hot water
- G: Unmixed heating cycle H1-2: Mixed heating cycle
- Circulation 1:

E: Cold water

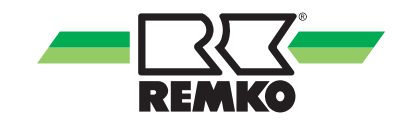

#### Hydraulic diagram for heat pump assembly WKF Frankfurt Duo

Functions: heating and hot water, operating mode: monoenergetic or bivalent alternative. Solar prepared. Integration of solid fuels possible.

The operating mode here can only be monoenergetic or bivalent alternative!

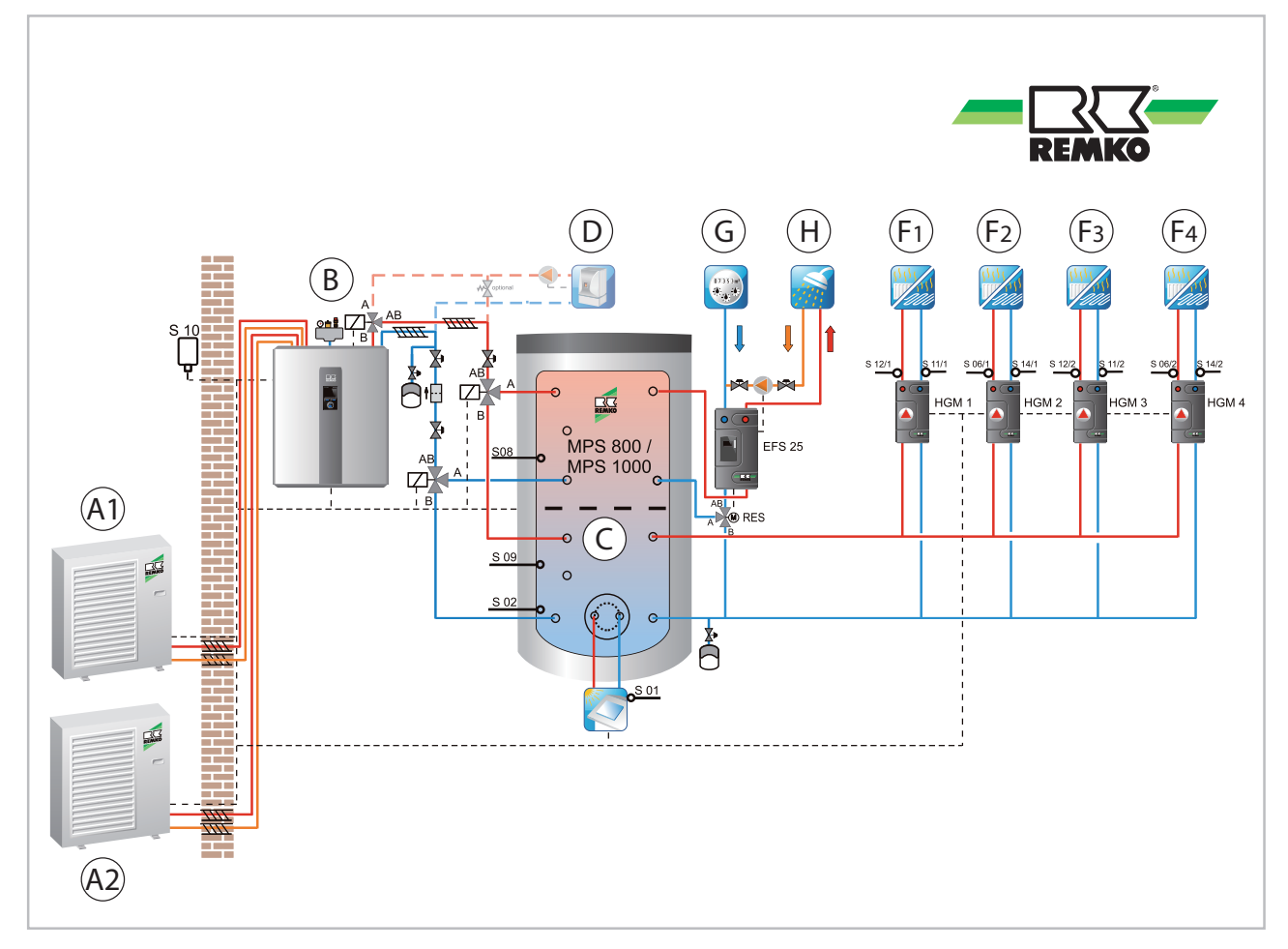

Fig. 73: Example hydraulic diagram for HP assembly WKF Frankfurt Duo

- A1: Outdoor unit 1
- Outdoor unit 2 (WKF Duo) A2:
- В: С: Indoor unit (WKF/WKF Dúo)
- Storage tank

- D: Second heat generator
- E: Cooling cycle
- F1-2: Floor heating cycles (F1, F2)
- F3-4: Heating cycles (F3, F4, only WKF Duo)

#### Basic settings for hydraulic diagrams for the HP packages HTS Frankfurt, WKF Frankfurt and WKF Frankfurt Duo

| Menu item             | Parameter                | Factory setting |
|-----------------------|--------------------------|-----------------|
| Control panel address | Control panel 1-3        | Control panel 1 |
| Country               | Deutschland - Slovensko  | Germany         |
| Load setting          | Accept the parameters    | Saving process  |
| Language              | Deutsch - Polski         | Deutsch         |
| Time zone             | Var. time zones possible | Winter + 1(CET) |
| Date setting          | Year / Month / Day       | Basic settings  |

| Menu item                    | Parameter                          | Factory setting |
|------------------------------|------------------------------------|-----------------|
| Time setting                 | Hours / Minutes                    | Basic settings  |
| Activate heat pump           | Activated / Deactivated            | Activated       |
| Operating mode               | Monoenergetic/bivalent alternative | Monoenergetic   |
| Domestic hot-water heating   | Activated / Deactivated            | Activated       |
| Storage tank set temperature | "40°C - 65°C"                      | 45 °C           |
| Hot water circulation        | Activated / Deactivated            | Deactivated     |
| Circulation type             | Impulse                            | Deactivated     |
| Circulation running time     | 1 min - 15 mins                    | 5 min           |
| Disable switch-on            | 1 min - 15 mins                    | 5 min           |
| Circulation type             | Temperature                        | Deactivated     |
| Circulation set temp         | "25 °C - 65°C"                     | 35 °C           |
| Unmixed heating cycle        | Activated / Deactivated            | Deactivated     |
| Heating cycle mode           | Heating curve                      | Deactivated     |
| Heating-curve base point     | "15 °C - 35 °C"                    | 30 °C           |
| Standard inlet temperature   | "40°C - 90 °C"                     | 55 °C           |
| Standard outside temperature | "0 °C - 20 °C"                     | 20 °C           |
| 1st mixed heating cycle      | Activated / Deactivated            | Deactivated     |
| Heating cycle mode           | Heating curve                      | Deactivated     |
| Heating-curve base point     | "15 °C - 25 °C"                    | 20 °C           |
| Standard inlet temperature   | "28 °C - 90 °C"                    | 35 °C           |
| Standard outside temperature | "0 °C - 20 °C"                     | 20 °C           |

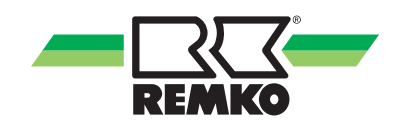

| Menu item                            | Parameter                      | Factory setting |
|--------------------------------------|--------------------------------|-----------------|
| 2nd mixed heating cycle              | Activated / Deactivated        | Deactivated     |
| Heating cycle mode                   | Heating curve                  | Deactivated     |
| Heating-curve base point             | "15 °C - 25 °C"                | 20 °C           |
| Standard inlet temperature           | "28 °C - 90 °C"                | 35 °C           |
| Standard outside temperature         | "0 °C - 20 °C"                 | 20 °C           |
| System separation FBH                | Activated / Deactivated        | Deactivated     |
| Setpoint increase                    | 0 - 10 K                       | 5.0 K           |
| Building time constant               | "0 h - 100 h"                  | 10 h            |
| Standard heating load                | "0 kW - 25 kW"                 | As required     |
| Cooling function                     | Activated / Deactivated        | Deactivated     |
| Separate cooling cycle               | Activated / Deactivated        | Deactivated     |
| Cooling via unmixed heating cycle    | Activated / Deactivated        | Deactivated     |
| Solar plant                          | Activated / Deactivated        | Deactivated     |
| Pump type                            | Asynchronous                   | Deactivated     |
| Asynchronous speed<br>control system | On / Off                       | Deactivated     |
| Pump type                            | EC pump (high-efficiency pump) | Deactivated     |
| Solar speed control system           | Activated / Deactivated        | Deactivated     |
| Solar HM                             | Deactivated                    | Deactivated     |
| Manual medium flow rate              | 2 l/min - 30 l/min             | 5.0 l/min       |
| Medium flow rate probe               | 0 ml / lmp - 10 ml / lmp       | 5.7 ml / Imp    |
| Heat carrier medium                  | As required                    | Tyfocor-L       |
| Solar set temperature                | "5 °C - 95 °C"                 | 85 °C           |
| Acquisition of the stored energy     | Activated / Deactivated        | Deactivated     |

### Hydraulic diagram for heat pump assembly HTS Frankfurt Solar

Functions: heating/hot water and solar, operating mode: monoenergetic or bivalent possible The operating mode here can be monoenergetic or bivalent alternative!

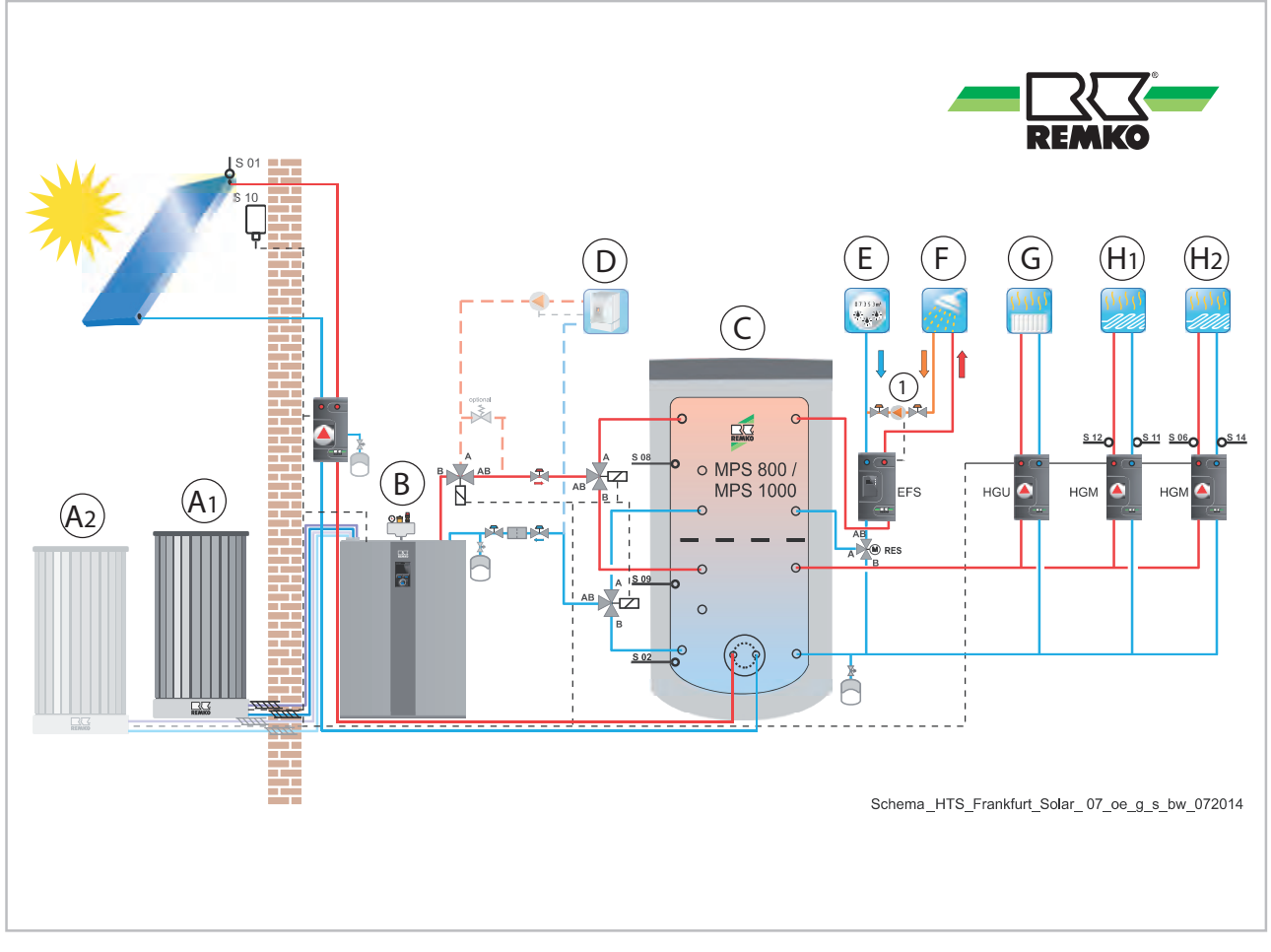

Fig. 74: Example hydraulic diagram for HP assembly HTS Frankfurt Solar

- A1: Outdoor unit 1
- A2: Outdoor unit 2 (only HTS 260)
- B: Indoor unit
- C: Storage tank
- D: Boiler / wall heating device

- E: Cold water
- F: Hot water
- G: Unmixed heating cycle
- H1-2: Mixed heating cycle
- 1: Circulation

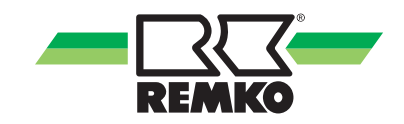

### Hydraulic diagram for heat pump assembly WKF Frankfurt Solar

Functions: heating/hot water and solar, operating mode: monoenergetic or bivalent possible The operating mode here can be monoenergetic or bivalent alternative!

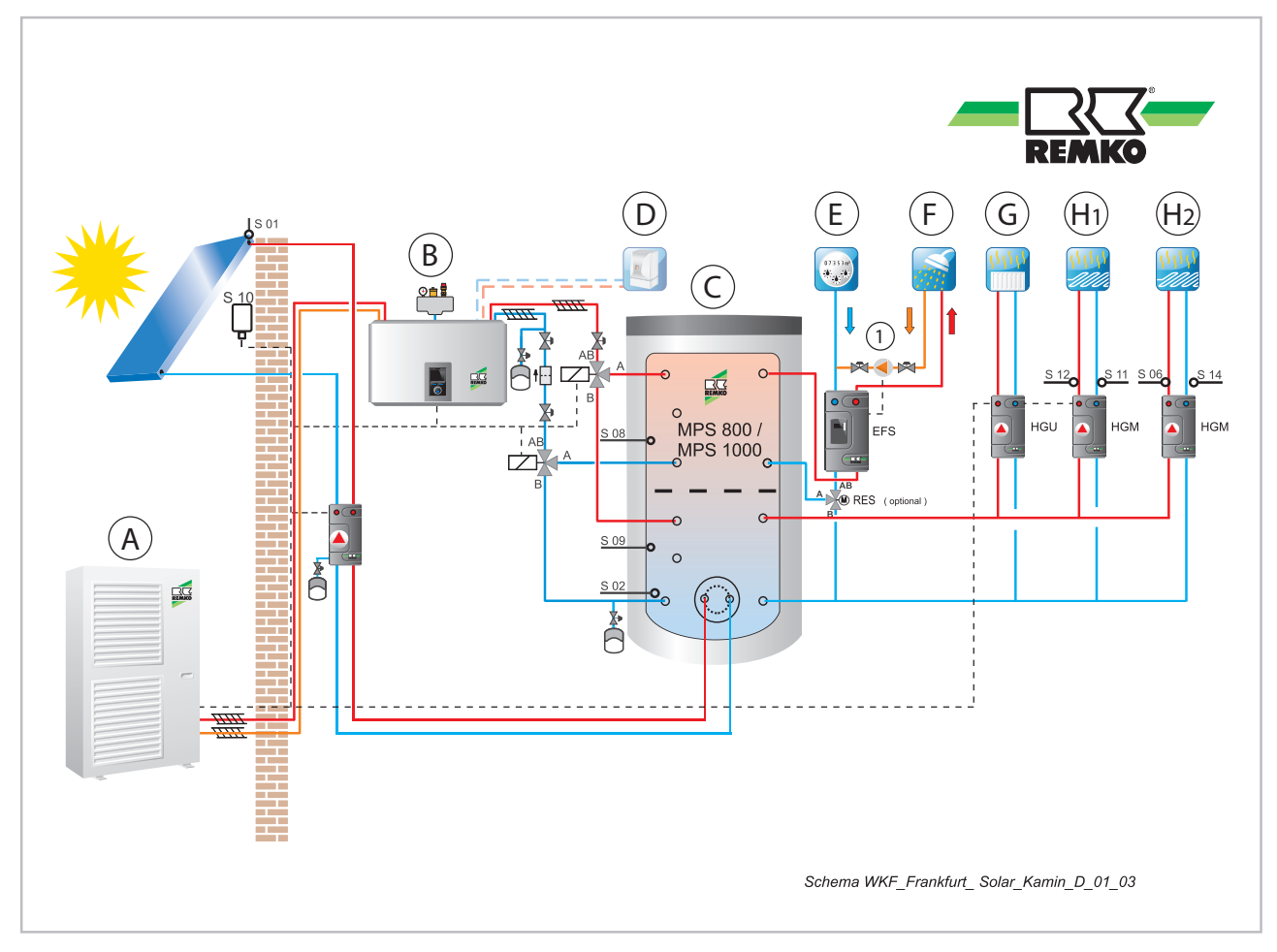

Fig. 75: Example hydraulic diagram for HP assembly WKF Frankfurt Solar

- A: Outdoor unit
- B: Indoor unit
- C: Storage tank
- D: Boiler / wall heating device
- F: Hot water G: Unmixed heating cycle
  - H1-2: Mixed heating cycle
  - 1: Circulation

E: Cold water

### Hydraulic diagram for heat pump assembly WKF Frankfurt Duo Solar

Functions: heating/hot water and solar, operating mode: monoenergetic or bivalent possible The operating mode here can be monoenergetic or bivalent alternative!

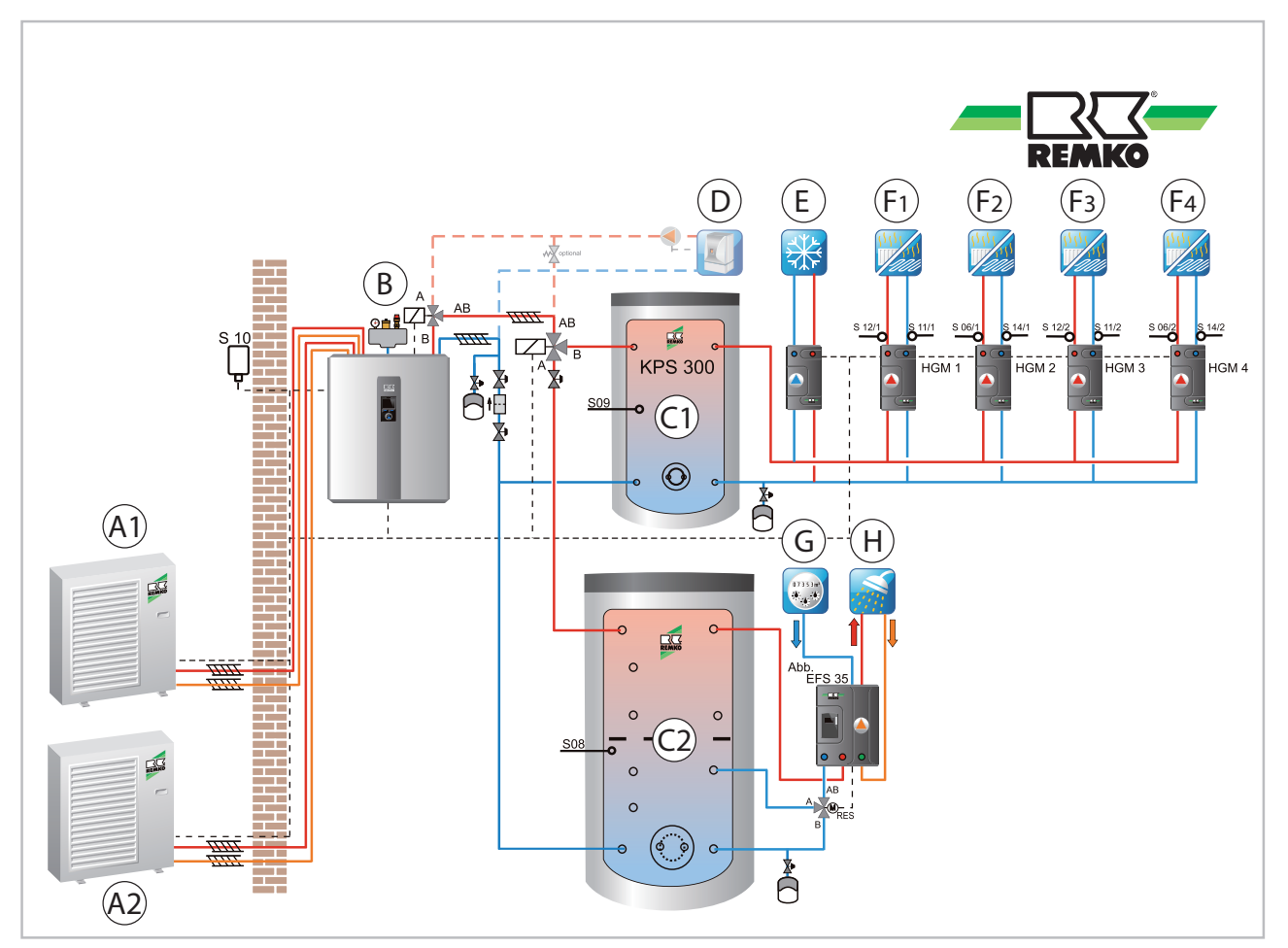

Fig. 76: Example hydraulic diagram for HP assembly WKF Frankfurt Duo Solar

- A1: Outdoor unit 1
- A2: Outdoor unit 2 (WKF Duo)
- B: Indoor unit (WKF/WKF Duo)
- C1: Storage tank 1
- C2: Storage tank 2
- D: External heat generator

- Cooling cycle
- F1-2: Floor heating cycles (F1, F2)
- F3-4: Heating cycles (F3, F4, only WKF Duo)
- G: Cold water
- H: Hot water

### Basic settings for hydraulic diagrams for the HP packages HTS Frankfurt Solar, WKF Frankfurt Solar and WKF Frankfurt Duo Solar

E:

| Menu item             | Parameter                | Factory setting |
|-----------------------|--------------------------|-----------------|
| Control panel address | Control panel 1-3        | Control panel 1 |
| Country               | Deutschland - Slovensko  | Germany         |
| Load setting          | Accept the parameters    | Saving process  |
| Language              | Deutsch - Polski         | Deutsch         |
| Time zone             | Var. time zones possible | Winter + 1(CET) |

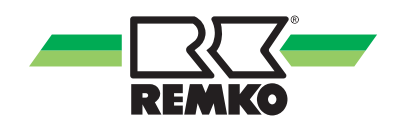

| Menu item                    | Parameter                          | Factory setting |
|------------------------------|------------------------------------|-----------------|
| Date setting                 | Year / Month / Day                 | Basic settings  |
| Time setting                 | Hours / Minutes                    | Basic settings  |
| Activate heat pump           | Activated / Deactivated            | Activated       |
| Operating mode               | Monoenergetic/bivalent alternative | Monoenergetic   |
| Domestic hot-water heating   | Activated / Deactivated            | Activated       |
| Storage tank set temperature | "40°C - 65°C"                      | 45 °C           |
| Hot water circulation        | Activated / Deactivated            | Deactivated     |
| Circulation type             | Impulse                            | Deactivated     |
| Circulation running time     | 1 min - 15 mins                    | 5 min           |
| Disable switch-on            | 1 min - 15 mins                    | 5 min           |
| Circulation type             | Temperature                        | Deactivated     |
| Circulation set temp         | "25 °C - 65°C"                     | 35 °C           |
| Unmixed heating cycle        | Activated / Deactivated            | Deactivated     |
| Heating cycle mode           | Heating curve                      | Deactivated     |
| Heating-curve base point     | "15 °C - 35 °C"                    | 30 °C           |
| Standard inlet temperature   | "40°C - 90 °C"                     | 55 °C           |
| Standard outside temperature | "0 °C - 20 °C"                     | 20 °C           |
| 1st mixed heating cycle      | Activated / Deactivated            | Deactivated     |
| Heating cycle mode           | Heating curve                      | Deactivated     |
| Heating-curve base point     | "15 °C - 25 °C"                    | 20 °C           |
| Standard inlet temperature   | "28 °C - 90 °C"                    | 35 °C           |
| Standard outside temperature | "0 °C - 20 °C"                     | 20 °C           |

| Menu item                            | Parameter                      | Factory setting |
|--------------------------------------|--------------------------------|-----------------|
| 2nd mixed heating cycle              | Activated / Deactivated        | Deactivated     |
| Heating cycle mode                   | Heating curve                  | Deactivated     |
| Heating-curve base point             | "15 °C - 25 °C"                | 20 °C           |
| Standard inlet temperature           | "28 °C - 90 °C"                | 35 °C           |
| Standard outside temperature         | "0 °C - 20 °C"                 | 20 °C           |
| System separation FBH                | Activated / Deactivated        | Deactivated     |
| Setpoint increase                    | 0 - 10 K                       | 5.0 K           |
| Building time constant               | "0 h - 100 h"                  | 10 h            |
| Standard heating load                | "0 kW - 25 kW"                 | As required     |
| Cooling function                     | Activated / Deactivated        | Deactivated     |
| Separate cooling cycle               | Activated / Deactivated        | Deactivated     |
| Cooling via unmixed heating cycle    | Activated / Deactivated        | Deactivated     |
| Solar plant                          | Activated / Deactivated        | Deactivated     |
| Pump type                            | Asynchronous                   | Deactivated     |
| Asynchronous speed<br>control system | On / Off                       | Deactivated     |
| Pump type                            | EC pump (high-efficiency pump) | Deactivated     |
| Solar speed control system           | Activated / Deactivated        | Deactivated     |
| Solar HM                             | Deactivated                    | Deactivated     |
| Manual medium flow rate              | 2 l/min - 30 l/min             | 5.0 l/min       |
| Medium flow rate probe               | 0 ml / lmp - 10 ml / lmp       | 5.7 ml / Imp    |
| Heat carrier medium                  | As required                    | Tyfocor-L       |
| Solar set temperature                | "5 °C - 95 °C"                 | 85 °C           |
| Acquisition of the stored energy     | Activated / Deactivated        | Deactivated     |

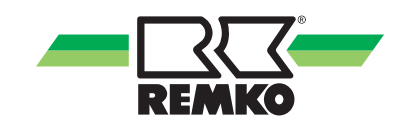

### 4.4 Menu structure of the controller

#### "Information" menu item 📶 - Expert

This menu contains information about the current operating status of the system. The menu is opened with the key on the right. By turning the rotary knob, you can select another menu item (for instance "Settings"). Pressing "OK" (right softkey) takes you to submenus of the menu item "Information".

Depending on the heat pump installed and the design, individual parameters may vary from version to version. The relationship of certain parameters to a particular unit series is indicated with a \*). The key is provided in (& Table on page 87).

| Authorisa-<br>tion level | Level 2 menu<br>item   | Level 3 menu item | Level 4 menu item       | Info                                                                                                    |
|--------------------------|------------------------|-------------------|-------------------------|----------------------------------------------------------------------------------------------------|
|                          |                        |                   | Detected unit           |                                                                                                    |
|                          |                        |                   | Control algorithm       |                                                                                                    |
|                          |                        |                   | Current operating mode  |                                                                                                    |
|                          |                        |                   | Previous operating mode |                                                                                                    |
|                          |                        |                   | Room climate            |                                                                                                    |
|                          |                        |                   | Party mode              | You can find                                                                                                    |
|                          |                        |                   | Away mode               | many of the indi-                                                                                                    |
|                          |                        |                   | Anti-freeze protection  | <ul> <li>*a) Please find<br/>additional infor-<br/>mation on these<br/>menu items in<br/>the special man-<br/>uals</li> </ul> |
|                          |                        | Status            | IP address              |                                                                                                    |
|                          |                        |                   | Subnet                  |                                                                                                    |
|                          | Basic infor-<br>mation |                   | Gateway                 |                                                                                                    |
|                          |                        |                   | Power consumption L     |                                                                                                    |
|                          |                        |                   | Mains frequency         |                                                                                                    |
|                          |                        |                   | Cascade                 |                                                                                                    |
|                          |                        |                   | Smart Count *a)         |                                                                                                    |
|                          |                        |                   | Smart Web *a)           |                                                                                                    |
|                          |                        |                   | Smart Com *a)           |                                                                                                    |
|                          |                        |                   | Activation code         |                                                                                                    |
|                          |                        |                   | Time                    |                                                                                                    |
|                          |                        | Date / Time       | Date                    |                                                                                                    |
|                          |                        |                   | Time zone               |                                                                                                    |

### "Information" menu item 📶 (continued) - Expert

| Authorisa-<br>tion level | Level 2<br>menu item | Level 3 menu item                 | Level 4 menu<br>item            | Info                                                   |
|--------------------------|----------------------|-----------------------------------|---------------------------------|--------------------------------------------------------|
|                          |                      |                                   | Hardware control panel          |                                                        |
|                          |                      |                                   | Hardware                        |                                                        |
|                          |                      | Version number                    | Software control panel          |                                                        |
|                          |                      |                                   | Software                        |                                                        |
|                          | Basic infor-         |                                   | Software (I/O 2)<br>*5)         |                                                        |
|                          | mation (cont.)       |                                   | Linux kernel con-<br>trol panel |                                                        |
|                          |                      |                                   | Linux kernel                    |                                                        |
|                          |                      |                                   | µPC version *2)                 |                                                        |
|                          |                      |                                   | µPC software<br>date *2)        | You can find<br>many of the indi-<br>vidual info texts |
|                          |                      | Licence information               |                                 | about the level                                        |
|                          |                      | Pump A01                          |                                 | on your Smart                                          |
|                          |                      | Pump control signal A40           |                                 | Control                                                |
|                          |                      | Collector temp. S01               |                                 |                                                        |
|                          |                      | Lower storage tank temp. S02      |                                 |                                                        |
|                          |                      | Storage tank charging status      |                                 |                                                        |
|                          | Solar                | Storage tank changeover valve A12 |                                 |                                                        |
|                          | Colui                | Current output                    |                                 |                                                        |
|                          |                      | Solar yield                       |                                 |                                                        |
|                          |                      | Inlet temp. S03                   |                                 |                                                        |
|                          |                      | Return temp. S04                  |                                 |                                                        |
|                          |                      | Medium flow rate S23              |                                 |                                                        |
|                          |                      | Stored energy                     |                                 |                                                        |

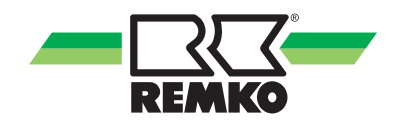

### "Information" menu item 🌆 (continued) - Expert

| Authorisa-<br>tion level | Level 2<br>menu item | Level 3 menu item                | Level 4 menu<br>item | Info                              |
|--------------------------|----------------------|----------------------------------|----------------------|-----------------------------------|
|                          |                      | HW request                       |                      |                                   |
|                          |                      | HW storage tank set temp.        |                      |                                   |
|                          |                      | HW storage tank actual temp. S08 |                      |                                   |
|                          |                      | Changeover valve A10             |                      |                                   |
|                          |                      | Hot water energy                 |                      |                                   |
|                          | Hotwator             | Hygiene function                 |                      |                                   |
|                          | not water            | Medium flow rate S27             |                      |                                   |
|                          |                      | Tap volume                       |                      |                                   |
|                          |                      | Circulation request S05          |                      |                                   |
|                          |                      | Circ. set temp.                  |                      |                                   |
|                          |                      | Circ. actual temp. S05           |                      | You can find<br>many of the indi- |
|                          |                      | Circulation pump A04             |                      | vidual info texts                 |
|                          | Stored energy        | Stored energy                    |                      | 2-3 menu items                    |
|                          |                      | Buffer tank temp. S09            |                      | on your Smart<br>Control          |
|                          |                      | Heating water temp. (setpoint)   |                      |                                   |
|                          |                      | Heating cycle set temp.          |                      |                                   |
|                          |                      | Heating cycle actual temp.       |                      |                                   |
|                          |                      | Room target temperature          |                      |                                   |
|                          | Unmixed              | Room actual temperature          |                      |                                   |
|                          | Heating cycle        | Room humidity                    |                      |                                   |
|                          | riedling cycle       | Mixed outside temperature        |                      |                                   |
|                          |                      | Pump speed rel. A42              |                      |                                   |
|                          |                      | KNX status                       |                      |                                   |
|                          |                      | KNX target value adjustment      |                      |                                   |

"Information" menu item 📶 (continued) - Expert

| Authorisa-<br>tion level | Level 2 menu<br>item | Level 3 menu item           | Info                              |
|--------------------------|----------------------|-----------------------------|-----------------------------------|
|                          |                      | Heating cycle set temp.     |                                   |
|                          |                      | Heating cycle actual temp.  |                                   |
|                          |                      | Inlet temperature S12       |                                   |
|                          |                      | Return temperature S11      |                                   |
|                          |                      | Room target temperature     |                                   |
|                          | 1st mixed            | Room actual temperature     |                                   |
|                          | Heating cycle        | Room humidity               |                                   |
|                          |                      | Mixed outside temperature   |                                   |
|                          |                      | Pump speed rel. A41         |                                   |
|                          |                      | HC mixer position A20/A21   |                                   |
|                          |                      | KNX status                  | You can find<br>many of the indi- |
|                          |                      | KNX target value adjustment | vidual info texts                 |
|                          |                      | Heating cycle set temp.     | 2-3 menu items                    |
|                          |                      | Heating cycle actual temp.  | on your Smart<br>Control          |
|                          |                      | Inlet temperature S06       |                                   |
|                          |                      | Return temperature S14      |                                   |
|                          |                      | Room target temperature     |                                   |
|                          | 2nd mixed            | Room actual temperature     |                                   |
|                          | Heating cycle        | Room humidity               |                                   |
|                          |                      | Mixed outside temperature   |                                   |
|                          |                      | Pump speed rel. A46         |                                   |
|                          |                      | HC mixer position A24/A25   |                                   |
|                          |                      | KNX status                  |                                   |
|                          |                      | KNX target value adjustment |                                   |

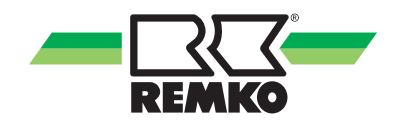

| Authorisa-<br>tion level | Level 2 menu<br>item                      | Level 3 menu item           | Info                                                                               |
|--------------------------|-------------------------------------------|-----------------------------|------------------------------------------------------------------------------------|
|                          |                                           | Heating cycle set temp.     |                                                                                    |
|                          |                                           | Heating cycle actual temp.  |                                                                                    |
|                          |                                           | Inlet temperature S12.2     |                                                                                    |
|                          |                                           | Return temperature S11.2    |                                                                                    |
|                          |                                           | Room target temperature     |                                                                                    |
|                          | 3rd mixed                                 | Room actual temperature     |                                                                                    |
|                          | Heating cycle                             | Room humidity               |                                                                                    |
|                          | (110 2) 0)                                | Mixed outside temperature   |                                                                                    |
|                          |                                           | Pump speed rel. A41.2       |                                                                                    |
|                          |                                           | HC mixer position A20/A21.2 |                                                                                    |
|                          |                                           | KNX status                  |                                                                                    |
|                          |                                           | KNX target value adjustment |                                                                                    |
|                          | 4th mixed<br>Heating cycle<br>(I/0 2) *5) | Heating cycle set temp.     | You can find<br>many of the indi-                                                  |
|                          |                                           | Heating cycle actual temp.  | vidual info texts<br>about the level<br>2-3 menu items<br>on your Smart<br>Control |
|                          |                                           | Inlet temperature S06.2     |                                                                                    |
|                          |                                           | Return temperature S14.2    |                                                                                    |
|                          |                                           | Room target temperature     |                                                                                    |
|                          |                                           | Room actual temperature     |                                                                                    |
|                          |                                           | Room humidity               |                                                                                    |
|                          |                                           | Mixed outside temperature   |                                                                                    |
|                          |                                           | Pump speed rel. A46.2       |                                                                                    |
|                          |                                           | HC mixer position A24/A25.2 |                                                                                    |
|                          |                                           | KNX status                  |                                                                                    |
|                          |                                           | KNX target value adjustment |                                                                                    |
|                          |                                           | Screed drying mode          |                                                                                    |
|                          | Screed drying                             | Momentary setpoint temp.    |                                                                                    |
|                          | function                                  | Remaining time              |                                                                                    |
|                          |                                           | Elapsed time                |                                                                                    |

### "Information" menu item 🌆 (continued) - Expert

"Information" menu item 📶 (continued) - Expert

| Authorisa-<br>tion level | Level 2 menu<br>item | Level 3 menu item                       | Info                                                                                                    |
|--------------------------|----------------------|-----------------------------------------|----------------------------------------------------------------------------------------------------|
|                          | Cooling              | Changeover valve A14                    |                                                                                                    |
|                          |                      | Cooling cycle set temperature           |                                                                                                    |
|                          |                      | Cooling cycle actual temperature        |                                                                                                    |
|                          |                      | Room target temperature                 |                                                                                                    |
|                          |                      | Room actual temperature                 |                                                                                                    |
|                          | Cooling              | Room humidity                           |                                                                                                    |
|                          |                      | Dew point                               |                                                                                                    |
|                          |                      | Mixed outside temperature               |                                                                                                    |
|                          |                      | KNX status                              |                                                                                                    |
|                          |                      | KNX target value adjustment             |                                                                                                    |
|                          |                      | Heat generator request                  |                                                                                                    |
|                          |                      | Hot water temperature (setpoint)        | You can find<br>many of the indi-<br>vidual info texts<br>about the level<br>2-3 menu items<br>on your Smart<br>Control |
|                          |                      | Hot water temperature (actual value)    |                                                                                                    |
|                          |                      | Therm.output                            |                                                                                                    |
|                          |                      | Inlet temperature S13                   |                                                                                                    |
|                          |                      | Inlet temperature S13.2                 |                                                                                                    |
|                          |                      | Inlet temperature mixed                 |                                                                                                    |
|                          | Hydroulioo           | Return temperature S15                  |                                                                                                    |
|                          | Hydraulics           | Set medium flow rate                    |                                                                                                    |
|                          |                      | Actual medium flow rate S24             |                                                                                                    |
|                          |                      | Actual medium flow rate S24.2 *5)       |                                                                                                    |
|                          |                      | Actual medium flow rate                 |                                                                                                    |
|                          |                      | Pump speed rel. A43                     |                                                                                                    |
|                          |                      | Pump speed rel. A43.2 *5)               |                                                                                                    |
|                          |                      | Changeover valve 2nd Heat generator A11 |                                                                                                    |
|                          |                      | Bypass valve position A22/23            |                                                                                                    |

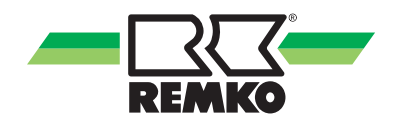

### "Information" menu item 🌆 (continued) - Expert

| Authorisa-<br>tion level | Level 2 menu<br>item | Level 3 menu item                           | Info                                                                                         |
|--------------------------|----------------------|---------------------------------------------|----------------------------------------------------------------------------------------------|
|                          |                      | Heat pump status                            |                                                                                              |
|                          |                      | Remaining idle time                         |                                                                                              |
|                          |                      | Defrost status S22                          |                                                                                              |
|                          |                      | Compressor status S21                       |                                                                                              |
|                          |                      | Fault status S20 *2), *4)                   |                                                                                              |
|                          |                      | Fault code (outside) *3), *5)               |                                                                                              |
|                          |                      | Fault code (inside) *3), *5)                |                                                                                              |
|                          |                      | Target temperature A44                      |                                                                                              |
|                          |                      | Enable signal A33                           |                                                                                              |
|                          |                      | Disable compressor A30                      |                                                                                              |
|                          |                      | Heat pump mode A31                          |                                                                                              |
|                          |                      | Disable signal S16, energy supplier cut-off |                                                                                              |
|                          |                      | Heat pump elec. power                       |                                                                                              |
|                          |                      | Therm. power, heat pump                     | You can find                                                                                 |
|                          | Heat pump            | Maximum frequency *3), *5)                  | many of the indi-<br>vidual info texts<br>about the level<br>2-3 menu items<br>on your Smart |
|                          |                      | Compressor frequency                        |                                                                                              |
|                          |                      | Max. inlet temperature                      |                                                                                              |
|                          |                      | Fan status *3), *5)                         | Control                                                                                      |
|                          |                      | Fan speed *2), *3), *5)                     |                                                                                              |
|                          |                      | Air temp. Outdoor unit *2), *3), *5)        |                                                                                              |
|                          |                      | Water inlet temperature *2)                 |                                                                                              |
|                          |                      | Water outlet temperature *2)                |                                                                                              |
|                          |                      | Suction gas temperature *2)                 |                                                                                              |
|                          |                      | Hot gas temperature *2)                     |                                                                                              |
|                          |                      | Evaporation temperature *2)                 |                                                                                              |
|                          |                      | Evaporation pressure *2)                    |                                                                                              |
|                          |                      | Condenser temperature *2)                   |                                                                                              |
|                          |                      | Condenser pressure *2)                      |                                                                                              |
|                          |                      | Refrigerant temp. S07 *3), *5)              |                                                                                              |
|                          |                      | Test mode, outdoor unit *3), *5)            |                                                                                              |
|                          |                      | 4-way valve *2), *3), *5)                   |                                                                                              |

### "Information" menu item 📶 (continued) - Expert

| Authorisa-<br>tion level | Level 2 menu<br>item | Level 3 menu item                            | Info                                                                                                    |
|--------------------------|----------------------|----------------------------------------------|----------------------------------------------------------------------------------------------------|
|                          |                      | Current consumption *3), *5)                 | You can find<br>many of the indi-<br>vidual info texts<br>about the level<br>2-3 menu items<br>on your Smart<br>Control |
|                          |                      | Expansion valve position *3), *5)            |                                                                                                    |
|                          |                      | Degree of opening of the expansion valve *2) |                                                                                                    |
|                          |                      | Overheating *2)                              |                                                                                                    |
|                          |                      | Overheating setpoint *2)                     |                                                                                                    |
|                          | Heat pump<br>(cont.) | Cont. HW offset                              |                                                                                                    |
|                          |                      | Cont. heating offset                         |                                                                                                    |
|                          |                      | Short-term HW offset                         |                                                                                                    |
|                          |                      | Short-term heating offset                    |                                                                                                    |
|                          |                      | Compressor start                             |                                                                                                    |
|                          |                      | Run-time (minutes)                           |                                                                                                    |
|                          |                      | Run-time (hours)                             |                                                                                                    |
|                          |                      | Min. PV surplus                              |                                                                                                    |
|                          |                      | PV power utilisation                         |                                                                                                    |
|                          |                      | Envelope alarm *2)                           |                                                                                                    |
|                          |                      | Inverter alarm *2)                           |                                                                                                    |

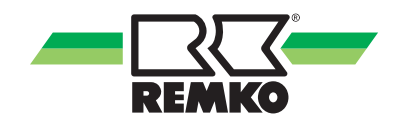

| Authorisa-<br>tion level | Level 2 menu<br>item | Level 3 menu item                           | Info                                                   |
|--------------------------|----------------------|---------------------------------------------|--------------------------------------------------------|
|                          |                      | Heat pump status                            |                                                        |
|                          |                      | Remaining idle time                         |                                                        |
|                          |                      | Defrost status                              |                                                        |
|                          |                      | Compressor status                           |                                                        |
|                          |                      | Fault code (outside)                        |                                                        |
|                          |                      | Fault code (inside)                         |                                                        |
|                          |                      | Target temperature                          |                                                        |
|                          |                      | Enable signal                               |                                                        |
|                          |                      | Disable compressor                          |                                                        |
|                          |                      | Heat pump mode                              |                                                        |
|                          |                      | Disable signal S16, energy supplier cut-off | You can find<br>many of the indi-<br>vidual info texts |
|                          | Hoat nump            | Maximum frequency                           |                                                        |
|                          |                      | Compressor frequency                        |                                                        |
|                          | $(1/0\ 2)\ *5)$      | Fan status                                  | about the level                                        |
|                          | (-)-)                | Fan speed                                   | on your Smart                                          |
|                          |                      | Air temperature, outdoor unit               | Control                                                |
|                          |                      | Refrigerant temp. S07.2                     |                                                        |
|                          |                      | Test mode, outdoor unit                     |                                                        |
|                          |                      | Hot gas temperature                         |                                                        |
|                          |                      | Suction gas temperature                     |                                                        |
|                          |                      | 4-way valve                                 |                                                        |
|                          |                      | Current consumption                         |                                                        |
|                          |                      | Expansion valve position                    |                                                        |
|                          |                      | Degree of opening of the expansion valve    |                                                        |
|                          |                      | Compressor start                            |                                                        |
|                          |                      | Run-time (minutes)                          |                                                        |
|                          |                      | Run-time (hours)                            |                                                        |

### "Information" menu item 🌆 (continued) - Expert

### "Information" menu item 📶 (continued) - Expert

| Authorisa-<br>tion level | Level 2 menu<br>item     | Level 3 menu item         | Level 4 menu item               | Info                                                                                                    |
|--------------------------|--------------------------|---------------------------|---------------------------------|----------------------------------------------------------------------------------------------------|
|                          |                          | Heat generator status     |                                 |                                                                                                    |
|                          |                          | Potential-free output A32 |                                 |                                                                                                    |
|                          | Auxiliary heat generator | Enable                    |                                 |                                                                                                    |
|                          |                          | Enable time (minutes)     |                                 |                                                                                                    |
|                          |                          | Enable time (hours)       |                                 |                                                                                                    |
|                          |                          |                           | Current output                  |                                                                                                    |
|                          |                          |                           | Solar yield, day                |                                                                                                    |
|                          |                          | Solar                     | Solar yield, week               |                                                                                                    |
|                          |                          | Solar                     | Solar yield, month              |                                                                                                    |
|                          |                          |                           | Solar yield, year               |                                                                                                    |
|                          |                          |                           | Solar yield                     |                                                                                                    |
|                          |                          |                           | therm. power, heat pump         |                                                                                                    |
|                          |                          |                           | therm. energy (hour)            |                                                                                                    |
|                          |                          |                           | therm. energy (day)             |                                                                                                    |
|                          |                          |                           | therm. energy (week)            | You can find                                                                                                    |
|                          |                          |                           | therm. energy (month)           | many of the indi-<br>vidual info texts<br>about the level<br>2-4 menu items<br>on your Smart<br>Control                         |
|                          |                          |                           | therm. energy (year)            |                                                                                                    |
|                          | Meter read-              |                           | therm. Heat pump energy         |                                                                                                    |
|                          |                          |                           | Output, environment             |                                                                                                    |
|                          | ings                     |                           | Environmental energy<br>(day)   |                                                                                                    |
|                          |                          | Heat pump                 | Environmental energy<br>(week)  | Info<br>You can find<br>many of the indi-<br>vidual info texts<br>about the level<br>2-4 menu items<br>on your Smart<br>Control |
|                          |                          |                           | Environmental energy<br>(month) |                                                                                                    |
|                          |                          |                           | Environmental energy<br>(year)  |                                                                                                    |
|                          |                          |                           | Heat pump elec. power           |                                                                                                    |
|                          |                          |                           | Electr. energy (hour)           |                                                                                                    |
|                          |                          |                           | Electr. energy (day)            |                                                                                                    |
|                          |                          |                           | Electr. energy (week)           |                                                                                                    |
|                          |                          |                           | Electr. energy (month)          |                                                                                                    |
|                          |                          |                           | Electr. energy (year)           |                                                                                                    |
|                          |                          |                           |                                 | Heat pump electrical<br>energy                                                                                                  |

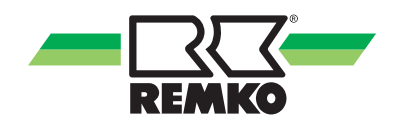

| Authorisa-<br>tion level | Level 2 menu<br>item           | Level 3 menu item                                   | Level 4 menu item              | Info                                                                                                    |
|--------------------------|--------------------------------|-----------------------------------------------------|--------------------------------|----------------------------------------------------------------------------------------------------|
|                          |                                |                                                     | Current household output       |                                                                                                    |
|                          |                                |                                                     | Household energy (hour)        |                                                                                                    |
|                          |                                | Household                                           | Household energy (day)         |                                                                                                    |
|                          |                                | riousenoiu                                          | Household energy (week)        |                                                                                                    |
|                          |                                |                                                     | Household energy (month)       |                                                                                                    |
|                          |                                |                                                     | Household energy (year)        |                                                                                                    |
|                          |                                |                                                     | Photovoltaic output            |                                                                                                    |
|                          |                                |                                                     | PV yield (hour)                | You can find<br>many of the indi-<br>vidual info texts<br>about the level<br>2-4 menu items<br>on your Smart<br>Control |
|                          |                                |                                                     | PV yield (day)                 |                                                                                                    |
|                          |                                |                                                     | PV yield (week)                |                                                                                                    |
|                          |                                |                                                     | PV yield (month)               |                                                                                                    |
|                          |                                |                                                     | PV yield (year)                |                                                                                                    |
|                          |                                |                                                     | Photovoltaic yield             |                                                                                                    |
|                          | Meter read-<br>ings<br>(cont.) | l-<br>Photovoltaic                                  | Feed-in power                  | You can find<br>many of the indi-<br>vidual info texts<br>about the level<br>2-4 menu items<br>on your Smart<br>Control |
|                          |                                |                                                     | Feed-in (hour)                 |                                                                                                    |
|                          |                                |                                                     | Feed-in (day)                  |                                                                                                    |
|                          |                                |                                                     | Feed-in (week)                 |                                                                                                    |
|                          |                                |                                                     | Feed-in (month)                |                                                                                                    |
|                          |                                |                                                     | Feed-in (year)                 |                                                                                                    |
|                          |                                |                                                     | Private consumption power      |                                                                                                    |
|                          |                                |                                                     | Private consumption (day)      |                                                                                                    |
|                          |                                |                                                     | Private consumption<br>(week)  |                                                                                                    |
|                          |                                |                                                     | Private consumption<br>(month) |                                                                                                    |
|                          |                                |                                                     | Private consumption (year)     |                                                                                                    |
|                          |                                | Heating energy Heating & hot water Hot water energy | Heating energy                 |                                                                                                    |
|                          |                                |                                                     | Cooling energy                 |                                                                                                    |
|                          |                                |                                                     | Hot water energy               |                                                                                                    |
|                          |                                |                                                     | Hot water meter                |                                                                                                    |
|                          |                                | CO <sub>2</sub> savings                             | CO <sub>2</sub> savings        |                                                                                                    |
|                          |                                |                                                     | Equivalent in trees            |                                                                                                    |

### "Information" menu item 🌆 (continued) - Expert

"Information" menu item 📶 (continued) - Expert

| Authorisa-<br>tion level | Level 2 menu<br>item | Level 3 menu item                      | Info                                                                                                    |
|--------------------------|----------------------|----------------------------------------|----------------------------------------------------------------------------------------------------|
|                          |                      | Collector temp. S01                    |                                                                                                    |
|                          |                      | Lower storage tank temp. S02           |                                                                                                    |
|                          |                      | Inlet temperature S03                  |                                                                                                    |
|                          |                      | Return temp. S04                       |                                                                                                    |
|                          |                      | Circulation actual temp. S05           |                                                                                                    |
|                          |                      | Circulation request S05                |                                                                                                    |
|                          |                      | Inlet temperature S06                  |                                                                                                    |
|                          |                      | Inlet temperature S06.2 *5)            |                                                                                                    |
|                          |                      | Refrigerant temperature S07 *3), *5)   |                                                                                                    |
|                          |                      | Refrigerant temperature S07.2 *5)      |                                                                                                    |
|                          |                      | HW storage tank actual temperature S08 |                                                                                                    |
|                          |                      | Storage tank temperature, centre S09   |                                                                                                    |
|                          | Checklist            | Outside temperature S10                |                                                                                                    |
|                          |                      | KNX outside temperature                |                                                                                                    |
|                          |                      | Return temperature S11                 | You can find<br>many of the indi-<br>vidual info texts<br>about the level<br>2-3 menu items<br>on your Smart<br>Control |
|                          |                      | Return temperature S11.2 *5)           |                                                                                                    |
|                          |                      | Inlet temperature S12                  |                                                                                                    |
|                          |                      | Inlet temperature S12.2 *5)            |                                                                                                    |
|                          |                      | Inlet temperature S13                  |                                                                                                    |
|                          |                      | Inlet temperature S13.2 *5)            |                                                                                                    |
|                          |                      | Return temperature S14                 |                                                                                                    |
|                          |                      | Return temperature S14.2 *5)           |                                                                                                    |
|                          |                      | Return temperature S15                 |                                                                                                    |
|                          |                      | Disable signal S16                     |                                                                                                    |
|                          |                      | Fault status S20 *4)                   |                                                                                                    |
|                          |                      | Compressor status S21 *4)              |                                                                                                    |
|                          |                      | Defrost status S22 *4)                 |                                                                                                    |
|                          |                      | Medium flow rate S23                   |                                                                                                    |
|                          |                      | Actual medium flow rate S24            |                                                                                                    |
|                          |                      | Actual medium flow rate S24.2 *5)      |                                                                                                    |
|                          |                      | Impulse counter status S25             |                                                                                                    |
|                          |                      | Impulse counter status S26             |                                                                                                    |
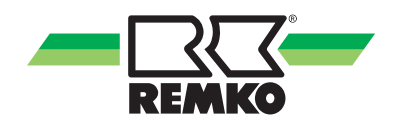

### "Information" menu item 🌆 (continued) - Expert

| Authorisa-<br>tion level | Level 2 menu<br>item | Level 3 menu item          | Info                                   |
|--------------------------|----------------------|----------------------------|----------------------------------------|
|                          |                      | Medium flow rate S27       |                                        |
|                          | Checklist (cont.)    | Impulse counter status S28 | You can find                           |
|                          |                      | Impulse counter status S29 |                                        |
|                          | KNXnet/IP            | IP for the KNX interface   | many of the indi-<br>vidual info texts |
|                          |                      | MAC for the KNX interface  | about the level                        |
|                          |                      | IA for the KNX interface   | on your Smart                          |
|                          |                      | IA for the SMT             | Control                                |
|                          |                      | KNX connection status      |                                        |
|                          |                      | Programming mode           |                                        |

#### "Settings" menu item 🔯 - Expert

In this menu you can configure the settings. For example, you can adjust hot water and heating temperatures or change time settings. The menu is opened with the key on the right. Pressing the left-hand key allows you to jump up a level in the menu structure again. Pressing the left key multiple times always allows you to return to the 3D house.

Pressing "OK" (right softkey) takes you to submenus of the menu item "Settings".

| Authorisa-<br>tion level | Level 2 menu<br>item | Level 3 menu item | Level 4 menu item     | Level 5 menu<br>item |
|--------------------------|----------------------|-------------------|-----------------------|----------------------|
|                          |                      |                   | Date                  |                      |
|                          |                      |                   | Time                  |                      |
|                          |                      |                   | Date format           |                      |
|                          |                      |                   | Time format           |                      |
|                          |                      | Language/Time     | Language              |                      |
|                          |                      |                   | Temperature unit      |                      |
|                          | Basic settings       |                   | Decimal separator     |                      |
|                          |                      |                   | Time zone             |                      |
|                          |                      |                   | Mains frequency       |                      |
|                          |                      | Display           | Display brightness    |                      |
|                          |                      |                   | Display contrast      |                      |
|                          |                      |                   | Display off           |                      |
|                          |                      |                   | Default screen        |                      |
|                          |                      |                   | Expert password       |                      |
|                          |                      |                   | Control panel address |                      |
|                          |                      |                   |                       | Use DHCP             |
|                          |                      | Interfaces        | ΙΔΝ                   | Local IP address     |
|                          |                      | IIICHACES         | LAN                   | Subnet mask          |
|                          |                      |                   |                       | Gateway address      |

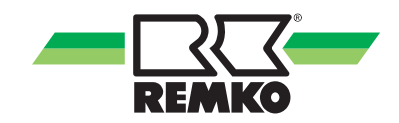

| Authorisa-<br>tion level | Level 2 menu<br>item | Level 3 menu<br>item               | Level 4 menu<br>item | Level 5 menu item              |
|--------------------------|----------------------|------------------------------------|----------------------|--------------------------------|
|                          |                      |                                    |                      | Smart Com                      |
|                          |                      |                                    |                      | Interface search               |
|                          |                      |                                    |                      | IP for the KNX interface       |
|                          |                      |                                    |                      | IA for the KNX interface       |
|                          |                      |                                    |                      | Multicast address              |
|                          |                      |                                    |                      | IA for the controller          |
|                          |                      |                                    |                      | Programming mode               |
|                          |                      |                                    |                      | On/off (switching)             |
|                          |                      |                                    |                      | Heating/cooling (switching)    |
|                          |                      |                                    |                      | Heating/cooling (status)       |
|                          |                      | ettings Interfaces<br>nt.) (cont.) |                      | SMT operating mode (switching) |
|                          |                      |                                    |                      | SMT operating mode (status)    |
|                          |                      |                                    | KNXnet/IP            | Outside temperature            |
|                          | Basic settings       |                                    |                      | Room target temperature        |
|                          | (cont)               |                                    |                      | Defrosting (status)            |
|                          | (*****)              |                                    |                      | HW target temperature          |
|                          |                      |                                    |                      | HW actual temperature          |
|                          |                      |                                    |                      | One-off hot water              |
|                          |                      |                                    |                      | Alarm signal (status)          |
|                          |                      |                                    |                      | Unmix. HC actual temp.         |
|                          |                      |                                    |                      | 1st mixed HC actual temp.      |
|                          |                      |                                    |                      | 2nd mixed HC actual temp.      |
|                          |                      |                                    |                      | 3rd mixed HC actual temp.      |
|                          |                      |                                    |                      | 4th mixed HC actual temp.      |
|                          |                      |                                    |                      | Unmix. HC room temp.           |
|                          |                      |                                    |                      | 1st mixed HC room temp.        |
|                          |                      |                                    |                      | 2nd mixed HC room temp.        |
|                          |                      |                                    |                      | 3rd mixed HC room temp.        |
|                          |                      |                                    |                      | 4th mixed HC room temp.        |

### "Settings" menu item 🖸 (continued) - Expert

"Settings" menu item 🔯 (continued) - Expert

| Authorisa-<br>tion level | Level 2 menu<br>item | Level 3 menu<br>item | Level 4 menu<br>item | Level 5 menu item                 |
|--------------------------|----------------------|----------------------|----------------------|-----------------------------------|
|                          |                      |                      |                      | Cooling circuit room temp.        |
|                          |                      |                      |                      | Unmix. HC humidity                |
|                          |                      |                      |                      | 1st mixed HC humidity.            |
|                          |                      |                      |                      | 2nd mixed HC humidity             |
|                          |                      |                      |                      | 3rd mixed HC humidity             |
|                          |                      |                      |                      | 4th mixed HC humidity             |
|                          |                      |                      |                      | Cooling circuit humidity          |
|                          |                      |                      |                      | Time                              |
|                          |                      |                      |                      | Date                              |
|                          |                      |                      |                      | Unmix. HC room target temp.       |
|                          |                      |                      |                      | 1st mixed HC room target temp.    |
|                          |                      |                      |                      | 2nd mixed HC room target temp.    |
|                          |                      |                      |                      | 3rd mixed HC room target temp.    |
|                          |                      |                      |                      | 4th mixed HC room target temp.    |
|                          | Basic settings       | Interfaces           | KNXnet/IP            | Cooling circuit room target temp. |
|                          | (cont.)              | (cont.)              | (cont.)              | Unmix. HC presence object         |
|                          |                      |                      |                      | 1st mixed HC presence object      |
|                          |                      |                      |                      | 2nd mixed HC presence object      |
|                          |                      |                      |                      | 3rd mixed HC presence object      |
|                          |                      |                      |                      | 4th mixed HC presence object      |
|                          |                      |                      |                      | Cooling circuit presence object   |
|                          |                      |                      |                      | Unmix. HC operating mode          |
|                          |                      |                      |                      | 1st mixed HC operating mode       |
|                          |                      |                      |                      | 2nd mixed HC operating mode       |
|                          |                      |                      |                      | 3rd mixed HC operating mode       |
|                          |                      |                      |                      | 4th mixed HC operating mode       |
|                          |                      |                      |                      | Cooling circuit operating mode    |
|                          |                      |                      |                      | Heat pump energy                  |
|                          |                      |                      |                      | Heating energy                    |
|                          |                      |                      |                      | Hot water energy                  |

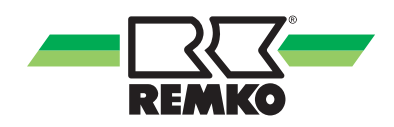

| Authorisa-<br>tion level | Level 2 menu<br>item      | Level 3 menu item    | Level 4 menu item                    | Info                                                                                                    |
|--------------------------|---------------------------|----------------------|--------------------------------------|----------------------------------------------------------------------------------------------------|
|                          |                           |                      | Heat pump                            |                                                                                                    |
|                          |                           |                      | Auxiliary heat generator             |                                                                                                    |
|                          |                           |                      | PV power utilisation                 |                                                                                                    |
|                          |                           |                      | Graduated tariffs                    |                                                                                                    |
|                          |                           |                      | Domestic hot-water<br>heating        |                                                                                                    |
|                          |                           |                      | Hot water circulation                |                                                                                                    |
|                          |                           |                      | Hygiene function                     |                                                                                                    |
|                          | Basic settings<br>(cont.) | System configuration | Unmixed heating cycle                | You can find<br>many of the indi-<br>vidual info texts<br>about the level<br>2-4 menu items<br>on your Smart<br>Control |
|                          |                           |                      | 1st mixed heating cycle              |                                                                                                    |
|                          |                           |                      | 2nd mixed heating cycle              |                                                                                                    |
|                          |                           |                      | 3rd mixed heating cycle *5)          |                                                                                                    |
|                          |                           |                      | 4th mixed heating cycle *5)          |                                                                                                    |
|                          |                           |                      | System separation FBH                |                                                                                                    |
|                          |                           |                      | Setpoint increase                    |                                                                                                    |
|                          |                           |                      | Cooling function                     |                                                                                                    |
|                          |                           |                      | Separate cooling cycle               |                                                                                                    |
|                          |                           |                      | Cooling via unmixed<br>heating cycle |                                                                                                    |
|                          |                           |                      | Solar plant                          |                                                                                                    |
|                          |                           |                      | Solar collector cooling<br>function  |                                                                                                    |
|                          |                           |                      | Solar pump kick function             |                                                                                                    |
|                          |                           |                      | Solar HM                             |                                                                                                    |
|                          |                           |                      | Stored energy                        |                                                                                                    |

### "Settings" menu item 🖸 (continued) - Expert

"Settings" menu item 🔯 (continued) - Expert

| Authorisa-<br>tion level | Level 2 menu<br>item | Level 3 menu item  | Level 4 menu item                      | Info                                                                                                    |
|--------------------------|----------------------|--------------------|----------------------------------------|----------------------------------------------------------------------------------------------------|
|                          |                      |                    | Max. temperature                       |                                                                                                    |
|                          |                      |                    | Max. temperature hyste-<br>resis       |                                                                                                    |
|                          |                      | Collector          | Min. temperature                       |                                                                                                    |
|                          |                      | Conector           | Min. temperature hyste-<br>resis       |                                                                                                    |
|                          |                      |                    | Switch-on difference                   |                                                                                                    |
|                          |                      |                    | Switch-off difference                  |                                                                                                    |
|                          |                      |                    | Solar set temp.                        |                                                                                                    |
|                          |                      |                    | Solar set temp. hysteresis             |                                                                                                    |
|                          | Solar                | Storage tank       | Collector cooling function ON temp.    | You can find<br>many of the indi-<br>vidual info texts<br>about the level<br>2-4 menu items<br>on your Smart<br>Control |
|                          |                      |                    | Storage tank max. temp.                |                                                                                                    |
|                          |                      | Pump setting       | Pump type                              |                                                                                                    |
|                          |                      |                    | Solar speed control system             |                                                                                                    |
|                          |                      |                    | Asynchronous speed con-<br>trol system |                                                                                                    |
|                          |                      |                    | Min. pump speed A01                    |                                                                                                    |
|                          |                      |                    | Max. pump speed A01                    |                                                                                                    |
|                          |                      |                    | Min. pump speed A40                    |                                                                                                    |
|                          |                      |                    | Max. pump speed A40                    |                                                                                                    |
|                          |                      |                    | Min. pump speed (%)                    |                                                                                                    |
|                          |                      |                    | Max. pump speed (%)                    |                                                                                                    |
|                          |                      |                    | Manual pump speed                      |                                                                                                    |
|                          |                      |                    | Heat carrier medium                    |                                                                                                    |
|                          |                      |                    | Mixing ratio                           |                                                                                                    |
|                          |                      | Heat meter         | Impulse rate for medium<br>flow rate   |                                                                                                    |
|                          |                      |                    | Manual medium flow rate                |                                                                                                    |
|                          |                      | Pump kick function | Time program                           |                                                                                                    |

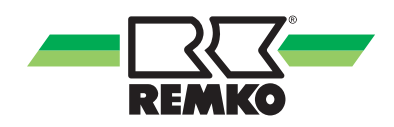

| Authorisa-<br>tion level | Level 2 menu<br>item | Level 3 menu item      | Level 4 menu item                     | Info                                                                                                    |
|--------------------------|----------------------|------------------------|---------------------------------------|----------------------------------------------------------------------------------------------------|
|                          |                      |                        | Storage tank set temp.                |                                                                                                    |
|                          |                      |                        | Mode                                  |                                                                                                    |
|                          |                      |                        | Time program A                        |                                                                                                    |
|                          |                      |                        | Time program B                        |                                                                                                    |
|                          |                      | Domestic water heating | Time program C                        |                                                                                                    |
|                          |                      |                        | Tolerance<br>during ECO operation     |                                                                                                    |
|                          |                      |                        | Reheating 2nd WE                      |                                                                                                    |
|                          |                      |                        | Speed in HW A43                       |                                                                                                    |
|                          |                      |                        | Pump parallel operation               |                                                                                                    |
|                          | Hot water            | Circulation            | Circulation type                      |                                                                                                    |
|                          |                      |                        | Circulation set temp.                 | You can find<br>many of the indi-<br>vidual info texts<br>about the level<br>2-4 menu items<br>on your Smart<br>Control |
|                          |                      |                        | Set temp. hysteresis                  |                                                                                                    |
|                          |                      |                        | Time program                          |                                                                                                    |
|                          |                      |                        | Running time                          |                                                                                                    |
|                          |                      |                        | Disable switch-on                     |                                                                                                    |
|                          |                      |                        | Set temperature                       |                                                                                                    |
|                          |                      |                        | Day of activation                     |                                                                                                    |
|                          |                      |                        | Time of activation                    |                                                                                                    |
|                          |                      |                        | Inspection time                       |                                                                                                    |
|                          |                      | Hygiene function       | Storage tank volume                   |                                                                                                    |
|                          |                      |                        | Pulse valency                         |                                                                                                    |
|                          |                      |                        | Max. duration until cancel-<br>lation |                                                                                                    |
|                          |                      |                        | Circulation pump                      |                                                                                                    |
|                          |                      |                        | 2. Heat generator                     |                                                                                                    |

### "Settings" menu item 🖸 (continued) - Expert

#### Factory-set circulation switching times

| Designation  | Value range | Factory setting | Customer<br>system |
|--------------|-------------|-----------------|--------------------|
| Time program | Mon-Sun     | Mon-Sun         | 00:00-24:00        |

#### Hygiene function

| Designation                           | Value range           | Factory setting | Customer<br>system |
|---------------------------------------|-----------------------|-----------------|--------------------|
| Set temperature                       | "60 °C - 75 °C"       | 60 °C           |                    |
| Day of activation                     | Mon-Sun               | Monday          |                    |
| Time of activation                    | Hrs/Mins              | 20:00           |                    |
| Inspection time                       | 24 h - 72 h           | 72 h            |                    |
| Storage tank volume                   | 0 - 1000 I            | 300 I           |                    |
| Pulse valency                         | 0.0 - 20.0 l/imp      | 3.1 l/imp       |                    |
| Max. duration until cancella-<br>tion | 15 - 120 min          | 60 min          |                    |
| Circulation pump                      | Activated/Deactivated | Deactivated     |                    |

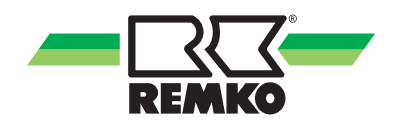

| Authorisa-<br>tion level | Level 2 menu<br>item | Level 3 menu item                                                                                                    | Level 4 menu item                              | Info                                                                                                    |
|--------------------------|----------------------|----------------------------------------------------------------------------------------------------|------------------------------------------------|----------------------------------------------------------------------------------------------------|
|                          |                      |                                                                                                    | Building time constant                         |                                                                                                    |
|                          |                      |                                                                                                    | Standard heating load                          |                                                                                                    |
|                          |                      | Building adaptation                                                                                                    | Standard outside temp.<br>(Heating)            |                                                                                                    |
|                          |                      |                                                                                                    | Standard outside temp.<br>(Cooling)            |                                                                                                    |
|                          |                      |                                                                                                    | Inertia of the heating curve                   |                                                                                                    |
|                          |                      |                                                                                                    | Room climate mode                              |                                                                                                    |
|                          |                      |                                                                                                    | Heating/cooling time pro-<br>gram              |                                                                                                    |
|                          |                      | Mode                                                                                                    | Difference from heating<br>limit               |                                                                                                    |
|                          |                      |                                                                                                    | Difference from cooling<br>limit               |                                                                                                    |
|                          | Heating/<br>cooling  | Screed drying function<br>After the screed function<br>we recommend ending<br>this function manually by<br>deactivating it! | Floor screed function<br>status                |                                                                                                    |
|                          |                      |                                                                                                    | Start/end temperature                          | You can find<br>many of the indi-<br>vidual info texts<br>about the level<br>2-4 menu items<br>on your Smart<br>Control |
|                          |                      |                                                                                                    | Max.temperature                                |                                                                                                    |
|                          |                      |                                                                                                    | Heating phase increment                        |                                                                                                    |
|                          |                      |                                                                                                    | Drying time                                    |                                                                                                    |
|                          |                      |                                                                                                    | Time at high temp.                             |                                                                                                    |
|                          |                      |                                                                                                    | Incremental cooling phase                      |                                                                                                    |
|                          |                      |                                                                                                    | Time at low temp.                              |                                                                                                    |
|                          |                      |                                                                                                    | Cooling cycle mode                             |                                                                                                    |
|                          |                      |                                                                                                    | Cooling curve adjustment                       |                                                                                                    |
|                          |                      |                                                                                                    | Fixed value                                    |                                                                                                    |
|                          |                      |                                                                                                    | Setuciet increase                              |                                                                                                    |
|                          |                      |                                                                                                    |                                                |                                                                                                    |
|                          |                      | Cooling                                                                                                    |                                                |                                                                                                    |
|                          |                      | Cooling                                                                                                    | ence                                           |                                                                                                    |
|                          |                      |                                                                                                    | Dewpoint monitoring                            |                                                                                                    |
|                          |                      |                                                                                                    | Max. cooling down<br>(outside temp. reference) |                                                                                                    |
|                          |                      |                                                                                                    | Dew point distance                             |                                                                                                    |
|                          |                      |                                                                                                    | Temperature difference                         |                                                                                                    |
|                          |                      |                                                                                                    | Pump control                                   |                                                                                                    |

### "Settings" menu item 🖸 (continued) - Expert

### "Settings" menu item 🔯 (continued) - Expert

#### **Floor screed function**

| Designation                | Value range                 | Factory setting | Cust. system |
|----------------------------|-----------------------------|-----------------|--------------|
| Floor screed funct. status | Activated/Deactivated       | Deactivated     |              |
| Start/end/max/temp.        | "10 °C-50 °C"/"20 °C-50 °C" | 20 °C/35 °C     |              |
| Incremental heating phase  | 0.0 K - 10.0 K              | 5.0 K           |              |
| Drying time                | 0.0 h - 192 h               | 24 h            |              |
| Time at high temp.         | 0.0 h - 192 h               | 96 h            |              |
| Incremental cooling phase  | 0.0 K - 10.0 K              | 5.0 K           |              |
| Time at low temp.          | 0.0 h - 192 h               | 24 h            |              |

| Authorisa-<br>tion level | Level 2 menu<br>item     | Level 3 menu item                           | Info                                                                               |  |
|--------------------------|--------------------------|---------------------------------------------|------------------------------------------------------------------------------------|--|
|                          |                          | Excessive temperature in the heating buffer |                                                                                    |  |
|                          | Stored energy            | Excessive temperature in the HW buffer      |                                                                                    |  |
|                          |                          | Internal pump                               |                                                                                    |  |
|                          |                          | Heating cycle mode                          |                                                                                    |  |
|                          |                          | Heating curve adjustment                    |                                                                                    |  |
|                          |                          | Fixed value                                 |                                                                                    |  |
|                          |                          | Time program A                              |                                                                                    |  |
|                          |                          | Time program B                              |                                                                                    |  |
|                          |                          | Time program C                              |                                                                                    |  |
|                          | Unmixed<br>Heating cycle | Time program function                       |                                                                                    |  |
|                          |                          | Room temperature reduction                  | You can find<br>many of the indi-                                                  |  |
|                          |                          | Room unit                                   | vidual info texts<br>about the level<br>2-3 menu items<br>on your Smart<br>Control |  |
|                          |                          | Room temperature influence                  |                                                                                    |  |
|                          |                          | Pump type                                   |                                                                                    |  |
|                          |                          | Min. pump speed A42 (%)                     |                                                                                    |  |
|                          |                          | Max. pump speed A42 (%)                     |                                                                                    |  |
|                          |                          | Min. pump speed A42 (rpm)                   |                                                                                    |  |
|                          |                          | Max. pump speed A42 (rpm)                   |                                                                                    |  |
|                          |                          | Heating cycle mode                          |                                                                                    |  |
|                          |                          | Heating curve adjustment                    |                                                                                    |  |
|                          | 1st mixed                | Fixed value                                 |                                                                                    |  |
|                          | Heating cycle            | Time program A                              |                                                                                    |  |
|                          |                          | Time program B                              |                                                                                    |  |
|                          |                          | Time program C                              |                                                                                    |  |

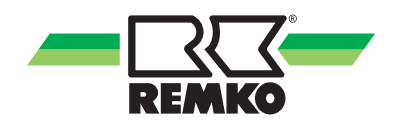

| "Settings" | ' menu item | 🔯 (continued) | ) - Expert |
|------------|-------------|---------------|------------|
|------------|-------------|---------------|------------|

| Authorisa-<br>tion level | Level 2 menu<br>item       | Level 3 menu item          | Info                                                   |  |
|--------------------------|----------------------------|----------------------------|--------------------------------------------------------|--|
|                          |                            | Time program function      |                                                        |  |
|                          |                            | Room temperature reduction |                                                        |  |
|                          |                            | Room unit                  |                                                        |  |
|                          |                            | Room temperature influence |                                                        |  |
|                          | 1st mixed                  | Max. inlet temperature     |                                                        |  |
|                          | Heating cycle              | Pump type                  |                                                        |  |
|                          | (cont.)                    | Min. pump speed A41 (%)    |                                                        |  |
|                          |                            | Max. pump speed A41 (%)    |                                                        |  |
|                          |                            | Min. pump speed A41 (rpm)  |                                                        |  |
|                          |                            | Max. pump speed A41 (rpm)  |                                                        |  |
|                          |                            | Mixing valve running time  |                                                        |  |
|                          |                            | Heating cycle mode         |                                                        |  |
|                          |                            | Heating curve adjustment   |                                                        |  |
|                          |                            | Fixed value                |                                                        |  |
|                          |                            | Time program A             |                                                        |  |
|                          | 2nd mixed<br>Heating cycle | Time program B             | You can find<br>many of the indi-                      |  |
|                          |                            | Time program C             | vidual info texts<br>about the level<br>2-3 menu items |  |
|                          |                            | Time program function      |                                                        |  |
|                          |                            | Room temperature reduction | on your Smart<br>Control                               |  |
|                          |                            | Room unit                  |                                                        |  |
|                          |                            | Room temperature influence |                                                        |  |
|                          |                            | Max. inlet temperature     |                                                        |  |
|                          |                            | Pump type                  |                                                        |  |
|                          |                            | Min. pump speed A46 (%)    |                                                        |  |
|                          |                            | Max. pump speed A46 (%)    |                                                        |  |
|                          |                            | Min. pump speed A46 (rpm)  |                                                        |  |
|                          |                            | Max. pump speed A46 (rpm)  |                                                        |  |
|                          |                            | Mixing valve running time  |                                                        |  |
|                          |                            | Heating cycle mode         |                                                        |  |
|                          | 3rd mixed                  | Heating curve adjustment   |                                                        |  |
|                          | Heating cycle              | Fixed value                |                                                        |  |
|                          | (1/0 2) *5)                | Time program A             |                                                        |  |
|                          |                            | Time program B             |                                                        |  |
|                          |                            | Time program C             |                                                        |  |

"Settings" menu item 🔯 (continued) - Expert

| Authorisa-<br>tion level | Level 2 menu<br>item | Level 3 menu item           | Info                           |  |  |
|--------------------------|----------------------|-----------------------------|--------------------------------|--|--|
|                          |                      | Room temperature reduction  |                                |  |  |
|                          |                      | Room unit                   |                                |  |  |
|                          | Outloating d         | Room temperature influence  |                                |  |  |
|                          | 3rd mixed            | Max. inlet temperature      |                                |  |  |
|                          | (1/0 2) *5)          | Pump type                   |                                |  |  |
|                          | (0 2) 3)             | Min. pump speed A41.2 (%)   |                                |  |  |
|                          | (00111)              | Max. pump speed A41.2 (%)   |                                |  |  |
|                          |                      | Min. pump speed A41.2 (rpm) |                                |  |  |
|                          |                      | Max. pump speed A41.2 (rpm) |                                |  |  |
|                          |                      | Heating cycle mode          |                                |  |  |
|                          | 4th mixed            | Heating curve adjustment    | You can find many of the indi- |  |  |
|                          |                      | Fixed value                 | vidual info texts              |  |  |
|                          |                      | Time program A              | 2-3 menu items                 |  |  |
|                          |                      | Time program B              | on your Smart<br>Control       |  |  |
|                          |                      | Time program C              |                                |  |  |
|                          |                      | Room temperature reduction  |                                |  |  |
|                          | Heating cycle        | Room unit                   |                                |  |  |
|                          | (1/0 2) *5)          | Room temperature influence  |                                |  |  |
|                          |                      | Max. inlet temperature      |                                |  |  |
|                          |                      | Pump type                   |                                |  |  |
|                          |                      | Min. pump speed A46.2 (%)   |                                |  |  |
|                          |                      | Max. pump speed A46.2 (%)   |                                |  |  |
|                          |                      | Min. pump speed A46.2 (rpm) |                                |  |  |
|                          |                      | Max. pump speed A46.2 (rpm) |                                |  |  |

#### Unmixed & mixed heating cycle switching times

| Designation    | Factory setting   | Customer system |
|----------------|-------------------|-----------------|
| Time program A | Mo-Su 00:00-24:00 |                 |
| Time program B | Mo-Fr 05:00-23:00 |                 |
|                | Sa-Su 06:00-23:00 |                 |
| Time program C | Mo-Fr 05:00-23:00 |                 |
|                | Sa-Su 06:00-23:00 |                 |

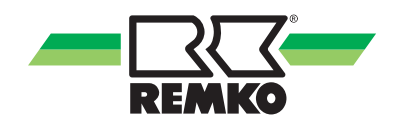

| Authorisa-<br>tion level | Level 2 menu<br>item | Level 3 menu item | Level 4 menu item                                     | Info                                                                                                    |
|--------------------------|----------------------|-------------------|-------------------------------------------------------|----------------------------------------------------------------------------------------------------|
|                          |                      |                   | Activating DT regulation                              |                                                                                                    |
|                          |                      |                   | Temperature difference setpoint                       |                                                                                                    |
|                          |                      |                   | Min. pump speed A43                                   |                                                                                                    |
|                          |                      |                   | Max. pump speed A43                                   |                                                                                                    |
|                          |                      |                   | Envelope protection func-<br>tion *2)                 |                                                                                                    |
|                          |                      | Basic settings    | Temp. dropped below min.<br>inlet temp. (Heating) *2) |                                                                                                    |
|                          | Heat pump            |                   | Max. inlet temp. (Cooling) *2)                        | You can find<br>many of the indi-<br>vidual info texts<br>about the level<br>2-4 menu items<br>on your Smart<br>Control |
|                          |                      |                   | Oil return function *2)                               |                                                                                                    |
|                          |                      |                   | Oil return timer *2)                                  |                                                                                                    |
|                          |                      |                   | Manual defrosting *2)                                 |                                                                                                    |
|                          |                      |                   | Reset meter                                           |                                                                                                    |
|                          |                      |                   | Reset alarm                                           |                                                                                                    |
|                          |                      |                   | Number of power tariffs                               |                                                                                                    |
|                          |                      |                   | Time field Tariff 1-9                                 |                                                                                                    |
|                          |                      |                   | Power tariff 1-9                                      |                                                                                                    |
|                          |                      | Graduated tariff  | Continuous HW adjust-<br>ment                         |                                                                                                    |
|                          |                      |                   | Short-term HW adjustment                              |                                                                                                    |
|                          |                      |                   | Short-term HTG adjust-<br>ment                        |                                                                                                    |
|                          |                      |                   | Continuous HTG adjust-<br>ment                        |                                                                                                    |

### "Settings" menu item 🔀 (continued) - Expert

"Settings" menu item 🔯 (continued) - Expert

| Authorisa-<br>tion level | Level 2 menu<br>item | Level 3 menu item                                          | Level 4 menu item                    | Info                                                          |  |
|--------------------------|----------------------|------------------------------------------------------------|--------------------------------------|---------------------------------------------------------------|--|
|                          |                      |                                                            | PV personal use variant              |                                                               |  |
|                          |                      |                                                            | Power tariff 1                       |                                                               |  |
|                          |                      |                                                            | Feed-in tariff                       |                                                               |  |
|                          |                      |                                                            | Personal use tariff                  |                                                               |  |
|                          |                      |                                                            | Factor for PV power sur-<br>plus     |                                                               |  |
|                          |                      |                                                            | Damping electr. power                |                                                               |  |
|                          |                      | PV power utilisation                                       | HW setpoint                          |                                                               |  |
|                          |                      |                                                            | Setpoint heating                     |                                                               |  |
|                          |                      |                                                            | Continuous HTG adjust-<br>ment       |                                                               |  |
|                          |                      |                                                            | PV cooling limit distance            |                                                               |  |
|                          |                      |                                                            | Min. run time Cooling (PV)           |                                                               |  |
|                          |                      |                                                            | Target feed-in                       | You can find                                                  |  |
|                          |                      |                                                            | Hysteresis                           | many of the indi-                                             |  |
|                          | Heat pump            | leat pump<br>(cont.) Bivalence point<br>Output restriction | Bivalence point, heating             | about the level<br>2-4 menu items<br>on your Smart<br>Control |  |
|                          | (00111.)             |                                                            | Bivalence point, HW                  |                                                               |  |
|                          |                      |                                                            | Time program                         |                                                               |  |
|                          |                      |                                                            | Output restriction HTG<br>(normal)   |                                                               |  |
|                          |                      |                                                            | Output restriction HTG<br>(reduced)  |                                                               |  |
|                          |                      |                                                            | Output restriction cooling (normal)  |                                                               |  |
|                          |                      | See description in<br>(                                    | Output restriction cooling (reduced) |                                                               |  |
|                          |                      | on page 98)!<br>*2), *3), *5)                              | Output restriction HW (normal)       |                                                               |  |
|                          |                      |                                                            | Output restriction HW<br>(reduced)   |                                                               |  |
|                          |                      |                                                            | Compressor rest. HW<br>(normal) *5)  |                                                               |  |
|                          |                      |                                                            | Compressor rest. HW<br>(reduced) *5) |                                                               |  |

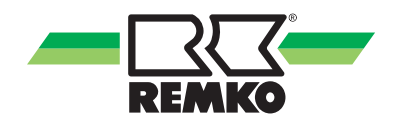

| Authorisa-<br>tion level | Level 2 menu item        | Level 3 menu item                 | Level 4 menu item  | Info                           |
|--------------------------|--------------------------|-----------------------------------|--------------------|--------------------------------|
|                          |                          | Operating mode                    |                    |                                |
|                          |                          | Response to disable signal        |                    |                                |
|                          |                          | Min. pump speed A 43 (%)          |                    |                                |
|                          | Auxiliary heat generator | Max. pump speed<br>A 43 (%)       |                    |                                |
|                          |                          | Internal pump                     |                    |                                |
|                          |                          | Delay changeover valve            | Active/inactive    |                                |
|                          | Control papel 1          | Room temperature                  | e probe correction |                                |
|                          | Control parler 1         | Room humidity p                   | probe correction   |                                |
|                          | Control papel 2          | Room temperature probe correction |                    | You can find                   |
|                          | Control pariel 2         | Room humidity probe correction    |                    | vidual info texts              |
|                          | Control panel 3          | Room temperature probe correction |                    | about the level 2-4 menu items |
|                          |                          | Room humidity probe correction    |                    | on your Smart                  |
|                          |                          | Heat pump (elec.)                 | Meter constant S25 | Control                        |
|                          |                          | Household meter                   | Meter constant S26 |                                |
|                          | Energy meter             | Reference meter                   | Meter constant S26 |                                |
|                          |                          | Feed meter                        | Meter constant S29 |                                |
|                          |                          | Photovoltaics (yield)             | Meter constant S28 |                                |
|                          |                          | Outdoor temp. S10                 |                    |                                |
|                          | Probe correction         | Inlet temp. S13                   |                    |                                |
|                          |                          | Return temp. S15                  |                    |                                |
|                          | Program output           | Alarm messages selection          |                    |                                |

### "Settings" menu item 🔯 (continued) - Expert

#### Legend: Parameter/unit series coding

| *)  | Unit series                                                                                                    |
|-----|----------------------------------------------------------------------------------------------------|
| *1) | Only WKF-WKF-compact                                                                                                    |
| *2) | Only HTS                                                                                                    |
| *3) | Only WKF-WKF-compact with F-board WKF-WKF-compact 70 built as of 2016<br>(WKF-WKF-compact 120-180 built as of 2015)                                                |
| *4) | Only WKF-WKF-compact with A/C board (WKF-WKF-compact 85 with software version $\ge$ 4.19 and WKF-WKF-compact 120-180 before 2015 with software version $\ge$ 4.19) |
| *5) | Only WKF Duo                                                                                                    |

"Chimney sweep" menu item 😹 - Expert

| Authorisa-<br>tion level | Level 2 menu item | Level 3 menu item          | Info          |
|--------------------------|-------------------|----------------------------|---------------|
|                          | Mode              | Normal operation/test mode |               |
|                          | Hot water valve   | Deactivated/activated      | found in the  |
|                          | Running time      | 15 - 90 minutes            | Smart Control |

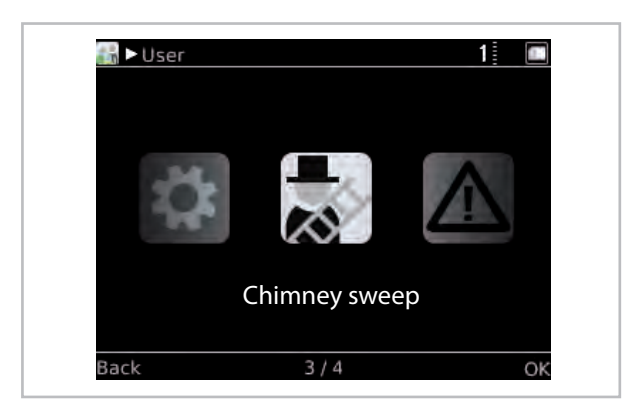

Fig. 77: Level "Expert" - chimney sweep function

In order to test boilers or wall heaters with bivalent systems it is possible to manually enable the second heat generator in the "user and expert level".

The test mode can be changed from "normal mode" to "test mode". During testing it is possible to activate the changeover valve to the hot water tank, in order to feed the heat generated to the hot water tank. This function is limited to 30 minutes with the factory settings. The restriction can be set from 15 to 90 minutes. Once the run-time has lapsed, normal heat pump mode becomes active automatically.

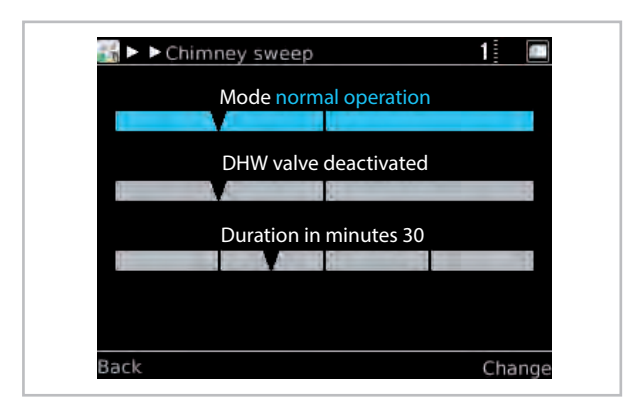

Fig. 78: "Normal operation" mode

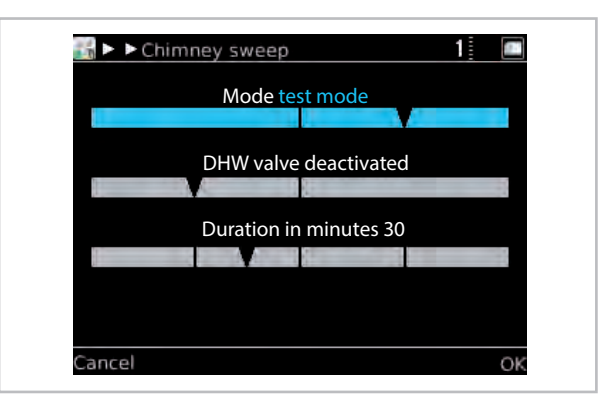

Fig. 79: "Test mode"

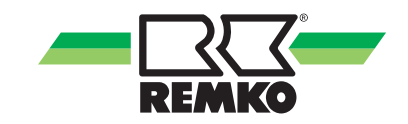

#### "Messages" menu item <u></u> - Expert

Pressing "OK" (right softkey) takes you to submenus of the menu item "Messages".

This is where operating messages, warning notices and fault messages are displayed.

Explanation of symbols:

Marning message

Fault message

If one of these symbols appears in the header of the control screen, please access the menu item "Messages" and display the details, with instructions on how to rectify the fault, with the key on the right.

Operating messages indicate which of the regular operating statuses the system is in.

#### Manual mode (relay test) 🛐

With this menu item, you can control the individual actuators (pumps, mixing valves, etc.) manually or specify values of probes for checking.

|           | Parameter                        | Selection parameter |              |
|-----------|----------------------------------|---------------------|--------------|
| Actuators | Manual mode                      |                     | Permanent    |
|           |                                  |                     | Deactivated  |
|           |                                  |                     | 15 minutes   |
|           |                                  |                     | Auto         |
|           | Solar cycle pump                 | A 01                | On           |
|           |                                  |                     | Off          |
|           | Speed                            | A 01                | 10 % - 100 % |
|           |                                  |                     | Auto         |
|           | Pump 1st mixed heating cycle     | A 02                | On           |
|           |                                  |                     | Off          |
|           |                                  |                     | Auto         |
|           | Pump 3rd mixed heating cycle *5) | A 02.2              | On           |
|           |                                  |                     | Off          |
|           |                                  |                     | Auto         |
|           | Pump unmixed heating cycle       | A 03                | On           |
|           |                                  |                     | Off          |
|           |                                  |                     | Auto         |
|           | HW circulation pump              | A 04                | On           |
|           |                                  |                     | Off          |
|           |                                  |                     | Auto         |
|           | HW changeover valve              | A 10                | On           |
|           |                                  |                     | Off          |
|           |                                  |                     | Auto         |
|           | Changeover valve heat generator  | A 11                | On           |
|           |                                  |                     | Off          |

### "Message" menu item <u>A</u> (continued) - Expert

Manual mode (relay test) 🛐 (continued)

| Parameter                           | Parameter            |                               |  |
|-------------------------------------|----------------------|-------------------------------|--|
| Pump 2nd mixed heating              | cycle A13            | Auto<br>On<br>Off             |  |
| Pump 4th mixed heating o            | cycle *5) A13.2      | Auto<br>On<br>Off             |  |
| Changeover valve, cooling           | g A14                | Auto<br>On<br>Off             |  |
| Mixing valve 1st mixed he           | eating cycle A20/A21 | Open<br>Stop<br>Close<br>Auto |  |
| Mixing valve 3rd mixed he cycle *5) | eating A20.2/21.2    | Open<br>Stop<br>Close<br>Auto |  |
| Bypass valve                        | A22/A23              | Open<br>Stop<br>Close<br>Auto |  |
| Mixing valve 2nd mixed he cycle     | eating A24/A25       | Open<br>Stop<br>Close<br>Auto |  |

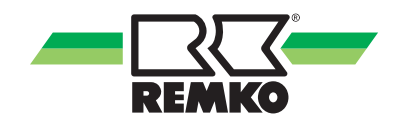

### "Message" menu item <u>(</u> (continued) - Expert Manual mode (relay test) 🛐 (continued)

| Parameter                                |             | Selection parameter           |
|------------------------------------------|-------------|-------------------------------|
| Mixing valve 4th mixed heating cycle *5) | A24.2/A25.2 | Open<br>Stop<br>Close<br>Auto |
| Compressor forced off                    | A30         | Auto<br>On<br>Off             |
| Heat pump operating mode                 | A31         | Auto<br>On<br>Off             |
| Auxiliary heat generator                 | A32         | Auto<br>On<br>Off             |
| Enable heat pump                         | A33         | Auto<br>On<br>Off             |
| Alarm signal                             | A34         | Auto<br>clos.<br>Open         |
| Solar cycle pump status                  | A40         | Auto<br>On<br>Off             |
| Speed                                    | A40         | 10 % - 100 %                  |
| Pump 1st mixed heating cycle             | A41         | Auto<br>On<br>Off             |
| Speed                                    | A41         | 10 % - 100 %                  |
| Pump 3rd mixed heating cycle *5)         | A41.2       | Auto<br>On<br>Off             |
| Speed                                    | A41.2       | 10 % - 100 %                  |
| Pump unmixed heating cycle               | A42         | Auto<br>On<br>Off             |
| Speed                                    | A42         | 10 % - 100 %                  |

### "Message" menu item <mark>▲</mark> (continued) - Expert Manual mode (relay test) **[**] (continued)

| Parameter                        | Selection parameter |                   |  |
|----------------------------------|---------------------|-------------------|--|
| Pump indoor unit (top)           | A43                 | Auto<br>On<br>Off |  |
| Speed                            | A43                 | 10 % - 100 %      |  |
| Pump indoor unit (bottom) *5)    | A43.2               | Auto<br>On<br>Off |  |
| Speed                            | A43.2               | 10 % - 100 %      |  |
| Heat pump request                |                     | Auto<br>On<br>Off |  |
| Target temperature               | A44                 | 10 % - 100 %      |  |
| Pump 2nd mixed heating cycle     | A46                 | Auto<br>On<br>Off |  |
| Speed                            | A46                 | 10 % - 100 %      |  |
| Pump 4th mixed heating cycle *5) | A46.2               | Auto<br>On<br>Off |  |
| Speed                            | A46.2               | 10 % - 100 %      |  |

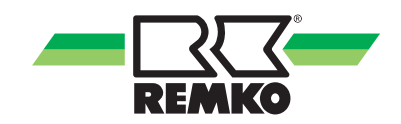

### Manual mode (probes) 🛐

|        | Parameter                       |       | Selection parameter |
|--------|---------------------------------|-------|---------------------|
| Probes | Manual mode                     |       | Permanent           |
|        |                                 |       | Deactivated         |
|        |                                 |       | 15 minutes          |
|        | Collector temperature           | S01   | Probe value         |
|        |                                 | 001   | Default value       |
|        | Temperature                     | S01   | -60°C - 250°C       |
|        | Storage tank temperature, lower | 502   | Probe value         |
|        | Storage tank temperature, iower | 002   | Default value       |
|        | Temperature                     | S02   | -60°C - 250°C       |
|        | Solar inlet temperature         | 503   | Probe value         |
|        | Solar met temperature           | 000   | Default value       |
|        | Temperature                     | S03   | -60°C - 250°C       |
|        | Solar return temperature        | S04   | Probe value         |
|        |                                 | 504   | Default value       |
|        | Temperature                     | S04   | -60°C - 250°C       |
|        | Circulation temperature         | S05   | Probe value         |
|        |                                 | 000   | Default value       |
|        | Temperature                     | S05   | -60°C - 250°C       |
|        |                                 |       | Off                 |
|        | Circulation paddle switch       | S05   | On                  |
|        |                                 |       | Auto                |
|        | 2nd mixed heating cycle         | S06   | Probe value         |
|        | inlet temperature               |       | Default value       |
|        | Temperature                     | S06   | -60°C - 250°C       |
|        | 4th mixed heating cycle         | S06.2 | Probe value         |
|        | inlet temperature *5)           | 000.2 | Default value       |
|        | Temperature                     | S06.2 | -60°C - 250°C       |
|        | Refrigerant temperature *3) *5) | S07   | Probe value         |
|        |                                 | 007   | Default value       |
|        | Temperature                     | S07   | -60°C - 250°C       |
|        | Refrigerant temperature *5)     | S07 2 | Probe value         |
|        |                                 | 007.2 | Default value       |
|        | Temperature                     | S07.2 | -60°C - 250°C       |

### "Message" menu item <u>∧</u> (continued) - Expert Manual mode (probes) **[**] (continued)

| Parameter                        |                   | Selection parameter |
|----------------------------------|-------------------|---------------------|
| Storage tank temperature upper   | 508               | Probe value         |
| Storage tank temperature, upper  | 508               | Default value       |
| Temperature                      | S08               | -60°C - 250°C       |
| Storage tank temperature contro  | 800               | Probe value         |
| Storage tank temperature, centre | 309               | Default value       |
| Temperature                      | S09               | -60°C - 250°C       |
|                                  | <b>S10</b>        | Probe value         |
|                                  | 510               | Default value       |
| Temperature                      | S10               | -60°C - 250°C       |
| 1st mixed heating cycle          | Q11               | Probe value         |
| return temperature               | 511               | Default value       |
| Temperature                      | S11               | -60°C - 250°C       |
| 3rd mixed heating cycle          | S11 2             | Probe value         |
| return temp. *5)                 | 511.2             | Default value       |
| Temperature                      | S11.2             | -60°C - 250°C       |
| 1st mixed heating cycle          | S12               | Probe value         |
| inlet temperature                | 012               | Default value       |
| Temperature                      | S12               | -60°C - 250°C       |
| 3rd mixed heating cycle          | S12.2             | Probe value         |
| inlet temp. *5)                  | 012.2             | Default value       |
| Temperature                      | S12.2             | -60°C - 250°C       |
| Heat generator (indoor unit)     | S13               | Probe value         |
| inlet temperature                |                   | Default value       |
| Temperature                      | S13               | -60°C - 250°C       |
| Heat generator (indoor unit)     | S13.2             | Probe value         |
| inlet temperature *5)            | 0.002             | Default value       |
| Temperature                      | S13.2             | -60°C - 250°C       |
| 2nd mixed heating cycle          | S14               | Probe value         |
| return temperature               |                   | Default value       |
| Temperature                      | S14               | -60°C - 250°C       |
| 4th mixed heating cycle          | S14.2 Probe value | Probe value         |
| return temp. *5)                 |                   | Default value       |
| Temperature                      | S14.2             | -60°C - 250°C       |

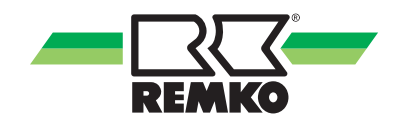

### "Message" menu item <u>(</u> (continued) - Expert Manual mode (probes) 🛐 (continued)

| Parameter                                          |                    | Selection parameter  |
|----------------------------------------------------|--------------------|----------------------|
| Heat concreter return tomperature                  | <b>01</b> <i>E</i> | Probe value          |
| Heat generator return temperature                  | 515                | Default value        |
| Temperature                                        | S15                | -60°C - 250°C        |
|                                                    |                    | On                   |
| Energy supplier (public utility)<br>external block | S16                | Off                  |
|                                                    |                    | Auto                 |
|                                                    |                    | On                   |
| Heat pump fault                                    | S20                | Off                  |
|                                                    |                    | Auto                 |
|                                                    |                    | On                   |
| Compressor active                                  | tive S21 Off       | Off                  |
|                                                    |                    | Auto                 |
|                                                    | On                 |                      |
| Defrosting (thawing) active                        | \$22               | Oπ<br>Auto           |
|                                                    |                    | Auto                 |
| Medium flow rate solar                             | S23                | Probe value          |
|                                                    | 000                | Default value        |
| Medium flow rate                                   | S23                | 0 l/min - 100 l/min" |
| Medium flow rate (indoor unit)                     | S24                | Probe value          |
|                                                    |                    | Default value        |
| Medium flow rate                                   | S24                | 0 l/min - 100 l/min" |
| Medium flow rate (indoor unit) *5)                 | S24.2              | Probe value          |
|                                                    |                    | Default value        |
| Medium flow rate                                   | S24.2              | 0 I/min - 100 I/min" |
| Medium flow rate                                   | S27                | Probe value          |
|                                                    | 021                | Default value        |
| Medium flow rate                                   | S27                | 0 l/min - 100 l/min" |

### 4.5 Setting the heating curves

#### Heating curve heating cycle mode

The heating curve can be adjusted in three points, according to the structure and location-related conditions of the building:

Base point:

The base point corresponds to the minimum set temperature of the heating water at an outside temperature of 20 °C. If the heating is too cold at relatively high outside temperatures (trans-sea-sonal period), the base point should be set higher.

Standard inlet temperature:

the standard inlet temperature corresponds to the set temperature of the heating water at the standard outside temperature in the building location. If the heating is not warm enough at low outside temperatures, the standard inlet temperature should be increased.

Standard outside temperature:

the standard outside temperature is dependent on the regional location of the building. Please consult your heating installer.

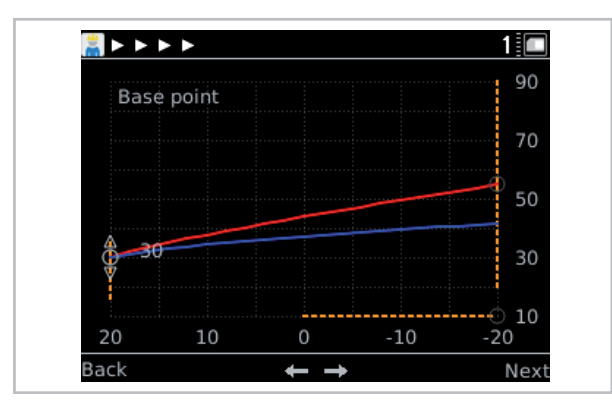

Fig. 80: Heating curve adjustment

- 1: Temperature of the heating water in °C
- 2: Inlet temperature heating curve
- 3: Return flow heating curve
- 4: Outside temperature in °C

For optimal configuration of the heating curve parameters, the heating load calculation and/or energy consumption must be taken into account.

Differences between the installed parameters and the design of the actual building can cause the heat pump to run inefficiently.

Operating the heating cycle with a fixed value is not recommended, as it will cause the heat pump to operate inefficiently.

Setting the heating curve:

- Activate the base point with the right softkey, set with the rotary knob and conform with the right softkey.

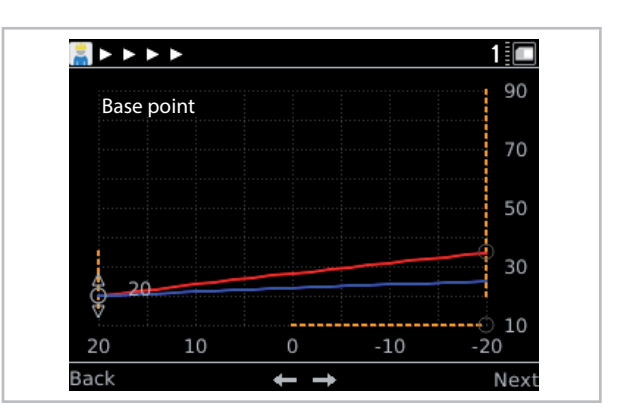

Fig. 81: Setting the base point

- The standard inlet temperature and the outside temperature are set using the same procedure.

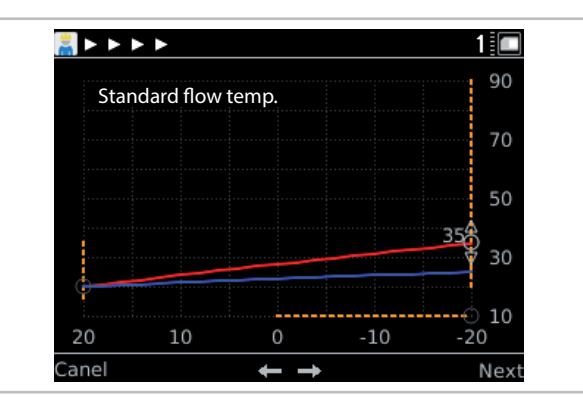

Fig. 82: Setting the standard inlet temperature

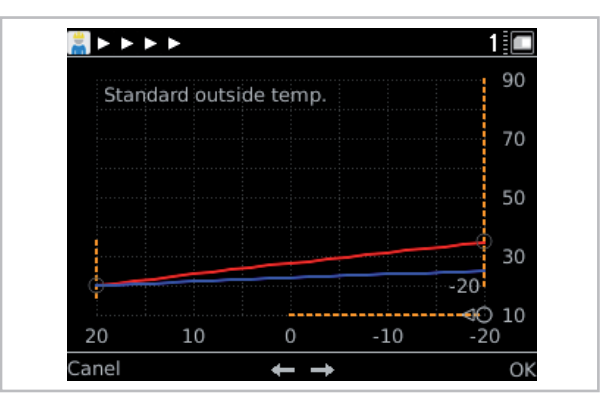

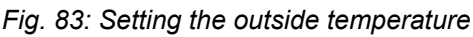

#### Fixed-value-control heating cycle mode

Specify the set temperature for fixed value control (select with the rotary knob and confirm with "OK"). The heating cycle is kept permanently at this temperature in fixed value control.

Press "Next".

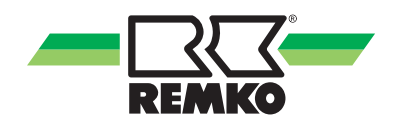

## Example for activating a heating cycle, e.g. 1st mixed heating cycle

Activating a heating cycle with panel heating.

1. Enabling the heating cycle when commissioning.

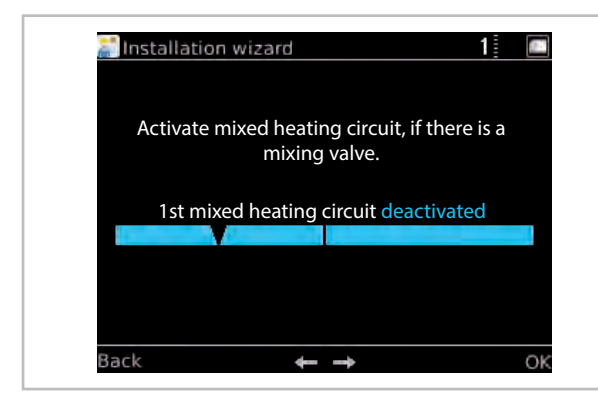

Fig. 84: Activate mixed heating cycle

| Menu item | Parameter   | Factory setting |
|-----------|-------------|-----------------|
| 1st mixed | Deactivated | Desetiveted     |
| cycle     | Activated   | Deactivated     |

Press "Next".

#### Setting heating cycle mode

This is where you can select between the different **heating cycle modes**. The choice is between control according to the set **"Heating curve"** and **"Fixed value control"** (select with the rotary knob and confirm with "OK").

| Menu item          | Parameter     | Factory setting     |
|--------------------|---------------|---------------------|
| Heating cycle mode | Heating curve | According to design |
| for HK active      | Fixed value   | 10 °C - 40 °C       |

Press "Next".

#### Heating curve heating cycle mode

The heating curve can be adjusted in three points, according to the structure and location-related conditions of the building:

#### Base point:

The base point corresponds to the minimum set temperature of the heating water at an outside temperature of 20 °C. If the heating is too cold at relatively high outside temperatures (trans-seasonal period), the base point should be set higher.

Standard inlet temperature:

the standard inlet temperature corresponds to the set temperature of the heating water at the standard outside temperature in the building location. If the heating is not warm enough at low outside temperatures, the standard inlet temperature should be increased.

Standard outside temperature:

the standard outside temperature is dependent on the regional location of the building. Please consult your heating installer.

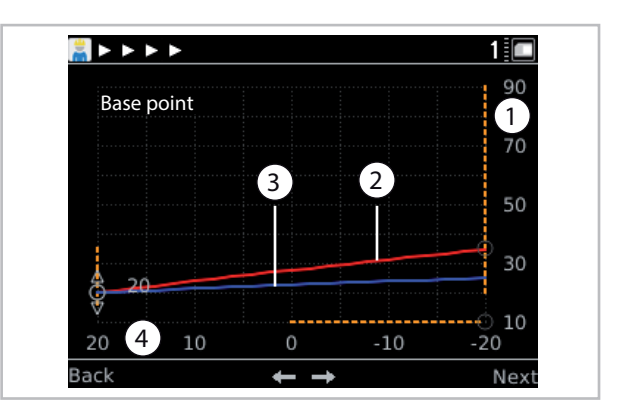

Fig. 85: Heating curve adjustment

- 1: Temperature of the heating water in °C
- 2: Inlet temperature heating curve
- 3: Return flow heating curve
- 4: Outside temperature in °C

Setting the heating curve:

- Activate the base point with the right softkey, set with the rotary knob and conform with the right softkey.

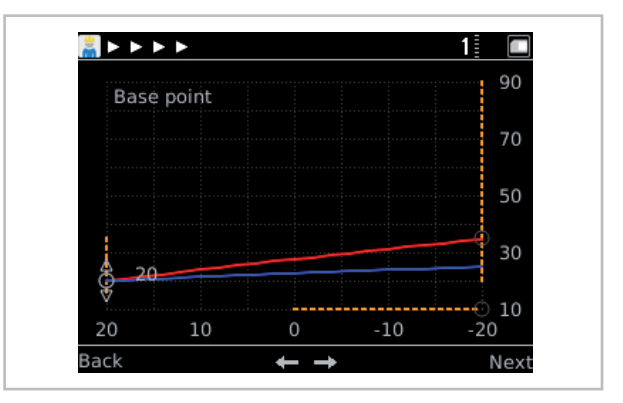

Fig. 86: Setting the base point

- The standard inlet temperature and the outside temperature are set using the same procedure.

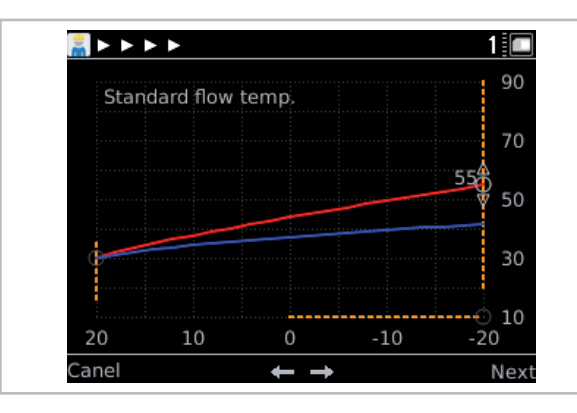

Fig. 87: Setting the standard inlet temperature

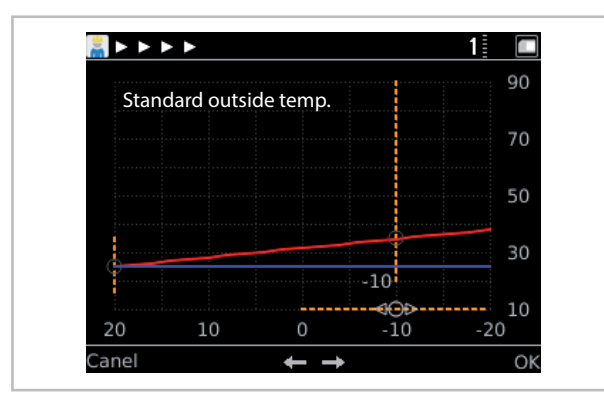

Fig. 88: Set the standard outside temperature

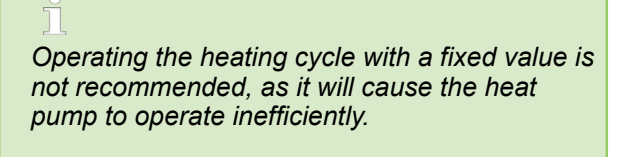

### 4.6 Output restriction (night mode)

"Settings" menu item 🔯 output restriction (night mode with noise optimisation)

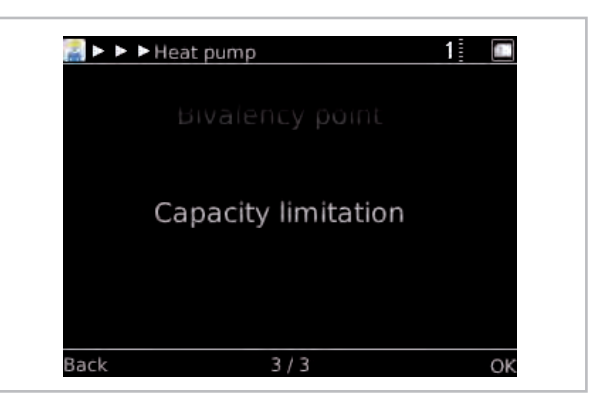

Fig. 89: "Output restriction" menu item

Under the level "Expert/heat pump/output restriction" it is possible to adjust the following parameters for the output reduction and associated noise optimisation.

| Zeitprogramm |       |
|--------------|-------|
|              |       |
|              | † D 0 |
|              |       |

Fig. 90: Time program

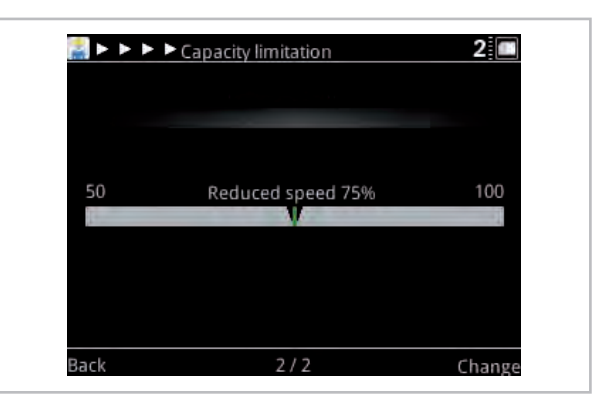

Fig. 91: Reduced speed (only with HTS)

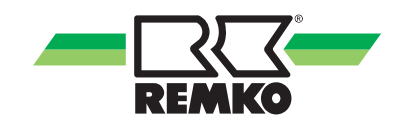

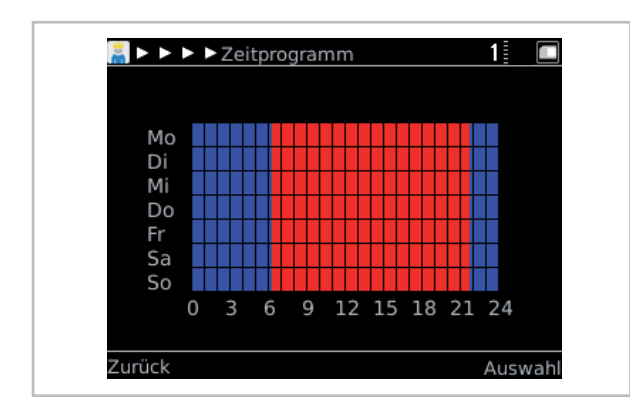

Fig. 92: Time window overview

Output reduction is set to active in the factory in the series WKF from 22:00 hrs to 06:00 hrs. This time window can be individually adjusted for the system operator.

In the HTS series, this function is deactivated as standard.

The time program is active for all connected circuits (HGU, HGM 1-4,HW and cooling cycle).

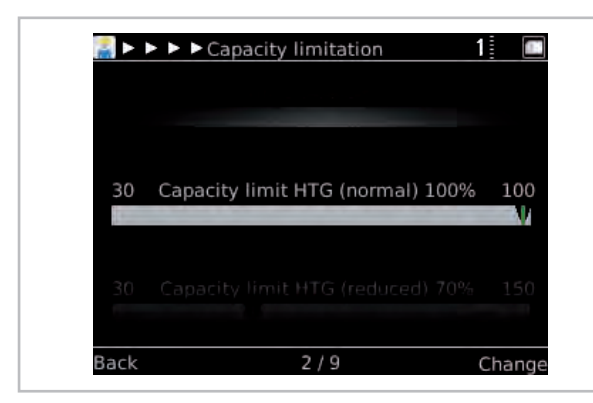

Fig. 93: Output restriction HTG (normal)

If a reduction is required for "normal" heating mode (e.g. 06:00 - 22:00 hrs) then the output can be aligned accordingly.

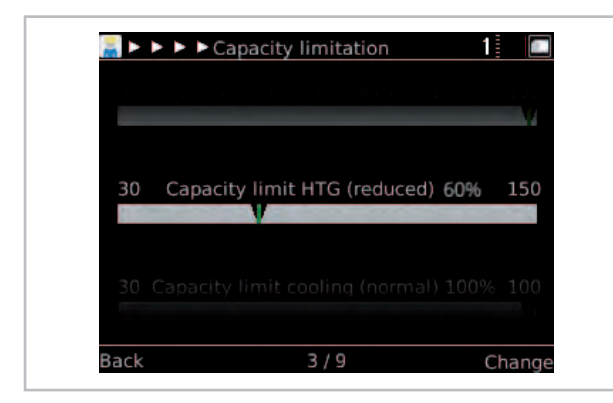

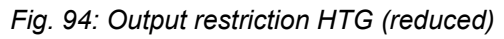

The output restriction in "reduced" operation (22:00 - 06:00 hrs) is set to 60 % in the factory. Adjustment of the output must take depending on the installation site.

|    | W.            |                  |              |
|----|---------------|------------------|--------------|
| 30 | Leistungsbegi | r. Kühlen (norma | al) 100% 100 |
|    |               |                  | ert) 90% 100 |

#### Fig. 95: Output restriction cooling (normal)

If a reduction is required for "normal" cooling mode (e.g. 06:00 - 22:00 hrs) then the output can be aligned accordingly.

| 30 ( | Capacity limit cooling (reduced) 90% | 100 |
|------|--------------------------------------|-----|
| 1    | V                                    | +1  |
|      |                                      |     |
|      |                                      | 150 |

#### Fig. 96: Output restriction cooling (reduced)

The output restriction in "reduced" cooling mode (22:00 - 06:00 hrs) is set to 90 % in the factory. Adjustment must take place depending on the building.

WKF series mode of operation:

reduced operation during the time period highlighted in blue. During this period, the speed of the compressor and the fan is reduced to the set value.

HTS series mode of operation:

reduced operation during the time period highlighted in blue. During this period, the speed of the compressor and the outdoor unit fan is reduced to the set value. The setting of the time highlighted in red refers exclusively to the compressor and not to the outdoor module fan.

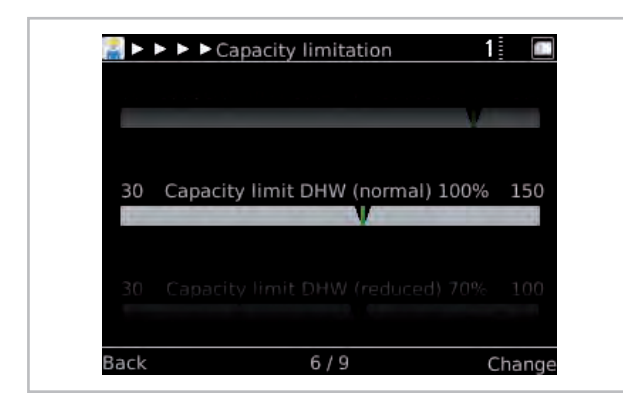

Fig. 97: Output restr. Hot water (normal)

The output during hot water preparation (HW) in "normal" operation (06:00 - 22:00 hrs) is fully enabled. Enablement is issued by the factory with just one compressor (outdoor unit Fig. 99)

|    | V.                                  |
|----|-------------------------------------|
| 30 | Capacity limit DHW (reduced) 60% 10 |
| 1  |                                     |

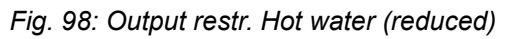

The output restriction of the hot water preparation (HW) in "reduced" operation (06:00 - 22:00 hrs) is reduced to 60 %. If no hot water preparation should take place during this time, a corresponding time program must be stored at time program, hot water level. The factory setting here is 24 h enabled.

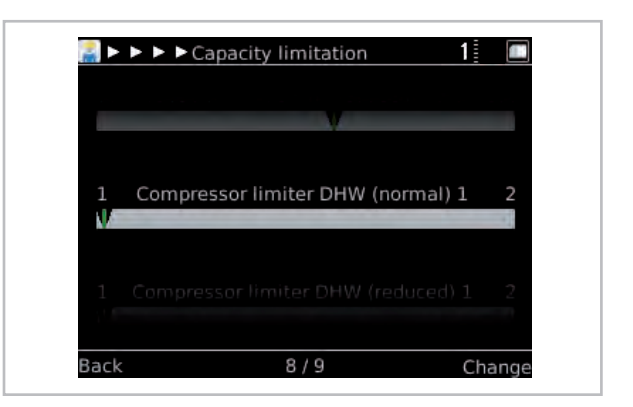

Fig. 99: Compressor restriction (normal) \*5)

Restriction of the enabled compressors (outdoor unit), which are in operation during hot water preparation (time program hot water "normal" operation, e.g. 06:00 - 22:00 hrs). Factory setting 1 compressor.

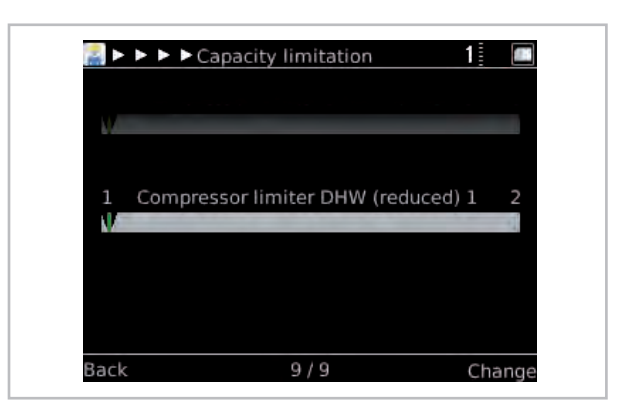

Fig. 100: Compressor restriction (reduced) \*5)

Restriction of the enabled compressors (outdoor units), which are enabled during "reduced' operation.

### NOTICE!

When programming night mode/output reduction, note that extreme weather conditions such has heavy snowfall or freezing rain can cause the fan blades to ice up at a low fan speed. In these conditions, deactivate the output reduction or do not reduce the output below 60%.

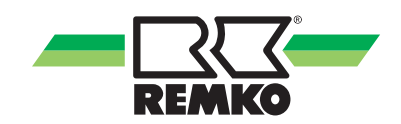

### 4.7 Hygiene function

Activating and programming the flow sensor in the Smart-Control controller

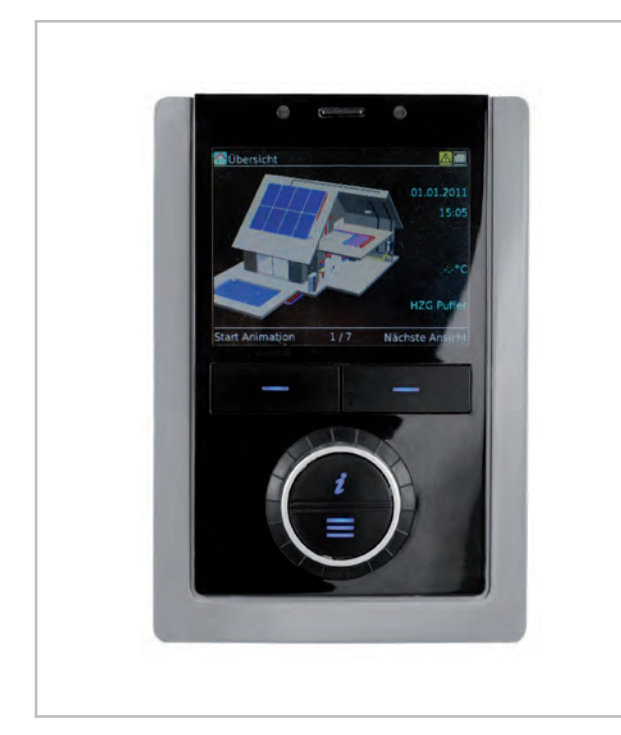

Fig. 101: Smart Control controller

To activate the flow sensor in the Smart-Control regulation, proceed as follows:

**1.** Press the menu key and hold it down until the technician code is queried in the controller display.

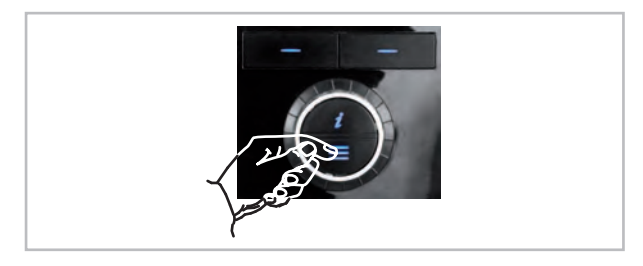

3. Enter the password "0 3 2 1" by turning the rotary knob and by pressing of the "Next" key.

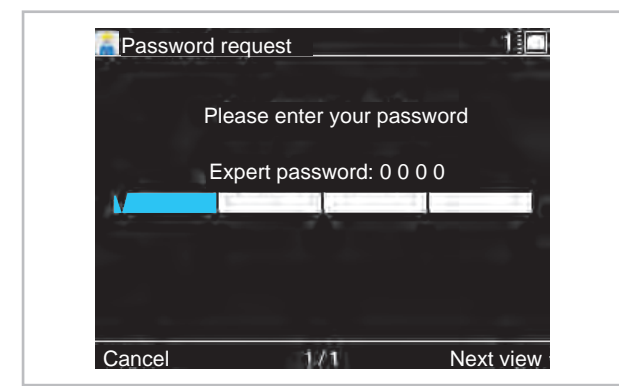

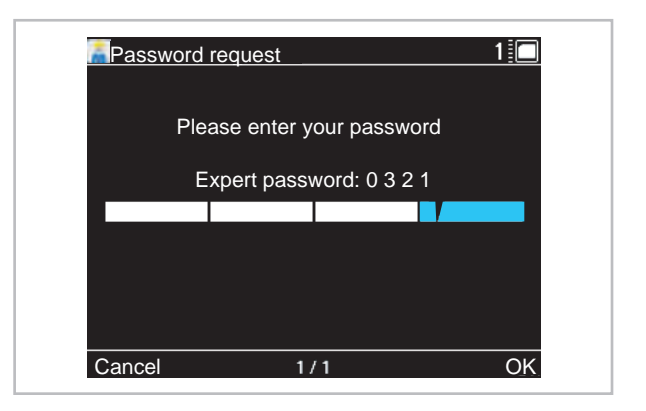

**4.** After entering the password, confirm the input with the "OK" key.

The expert level is now enabled.

|      |             | 4 | ł. |
|------|-------------|---|----|
|      | Information |   |    |
| Back |             |   | OK |

## Enabling and programming the installed flow sensor

The parameters for activation of the flow sensor can be found under the following points.

The hygiene function is not activated ex works. In order to activate this function on the flow sensor, the following parameters must be enabled:

**1.** After entering the expert password, turn the rotary knob to the level "Settings" appears.

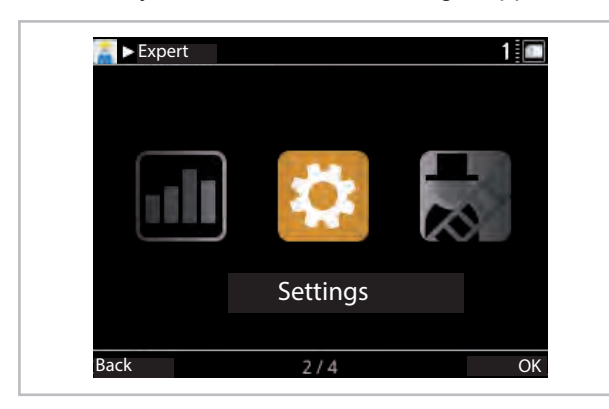

- 2. Confirm the input with the "OK" key.
- 3. After confirmation with the "OK" key, the level "Basic settings" appears. If this parameter does not immediately appear in the display, turn the rotary knob until this appears.

| 👬 Þ Þ Setti | ngs            | 1  |
|-------------|----------------|----|
|             |                |    |
|             |                |    |
|             |                |    |
|             | Basic settings |    |
|             |                |    |
|             |                |    |
|             |                |    |
| Back        | 1/7            | OK |

- 4. Now confirm the "OK" key.
- **5.** Turn the rotary knob until the level "System configuration" appears in the display.

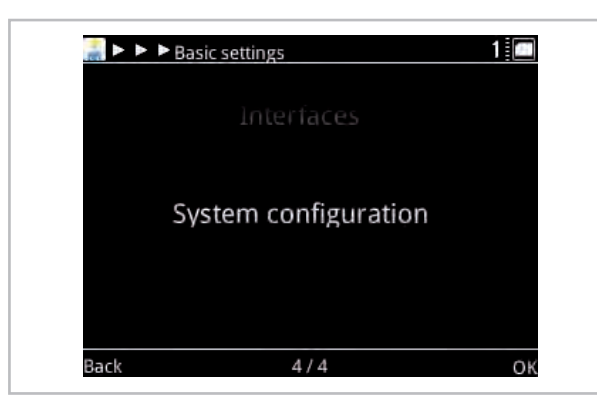

6. Now confirm the "OK" key.

**7.** Turn the rotary knob until the level "Hygiene function" appears in the display. The hygiene function is deactivated in the example.

| 🏭 Þ Þ Þ Þs | ystem configuration        | 1        |
|------------|----------------------------|----------|
| Julii es   | oc obt valet onculation    | acuvasoc |
| 6          | ¢.                         |          |
|            | Hygiene function off       |          |
|            |                            |          |
|            |                            |          |
| Unn        | nixed heating circuit acti | vated    |
|            |                            |          |

- **8.** Keep pressing until the "Change" key is activated and then keep turning the rotary knob.
- **9.** The hygiene function "Static" appears in the display. This operating mode is possible without flow sensor. The hygiene function is purely activated after a time program. A description of this function can be found in the instructions for the Smart-Control controller.

| .Auritie |                         | an activated |
|----------|-------------------------|--------------|
| -        |                         |              |
|          | Union function st       |              |
|          | Hygiene function sta    |              |
|          |                         |              |
|          |                         |              |
| Un       | mixed heating circuit a | activated    |
| Un       | mixed heating circuit a | activated    |

**10.** For the function of the flow sensor, continue turning the rotary wheel.

"Hygiene function dynamic" appears in the display (with flow sensor). To activate this function, press the "OK" key. The dynamic function is now activated.

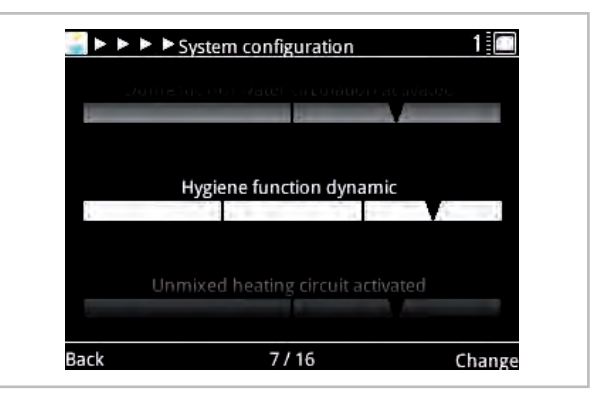

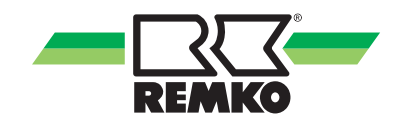

**11.** To adapt this function to your system parameters, press the "Back" key until the "Settings" display reappears in the controller display.

#### Parameter settings for the hygiene function

The relevant parameters for the function of the flow sensor are activated in the expert level under the menu item "Settings".

#### **1.** Confirm with the "OK" key.

| ► Expert |          | 1  |
|----------|----------|----|
|          | \$       |    |
|          | Settings |    |
| Back     | 2/4      | OK |

2. Confirm the level "Basic settings" with the "OK" key (if this display does not appear, turn the rotary knob until this parameter appears).

| 🚮 Þ Þ Sett | ngs            | 1 🖭 |
|------------|----------------|-----|
|            |                |     |
|            |                |     |
|            | Basic settings |     |
|            |                |     |
| Back       | 1/7            | ок  |

- **3.** Repeat this procedure in the points described below.
- **4.** By turning the rotary knob, you get to the parameter "Hot water". You access the individual parameters via the "OK" key.

| 🏲 🐂 s | ettings            | 1  |
|-------|--------------------|----|
|       | Basic settings     |    |
|       | Domestic hot water |    |
|       |                    |    |
| Back  | 2/11               | OK |

5. Turn the rotary knob until the parameter "Hygiene function" appears. Press the "OK" key to get to this level.

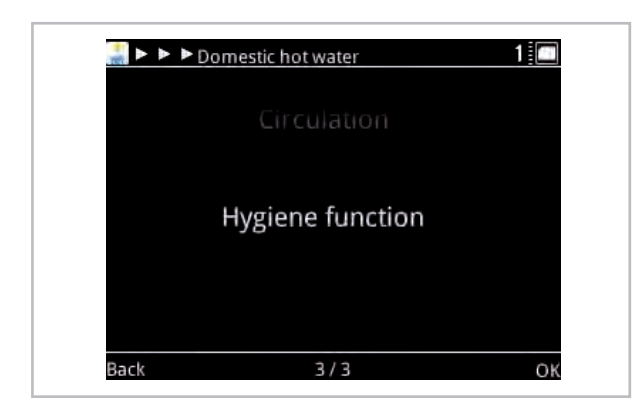

6. First of all, the parameter appears to adjust the desired Legionella temperature. The corresponding temperature can be set via the "Change" key and turning the rotary knob. After setting the value, confirm with the "OK" key and save it.

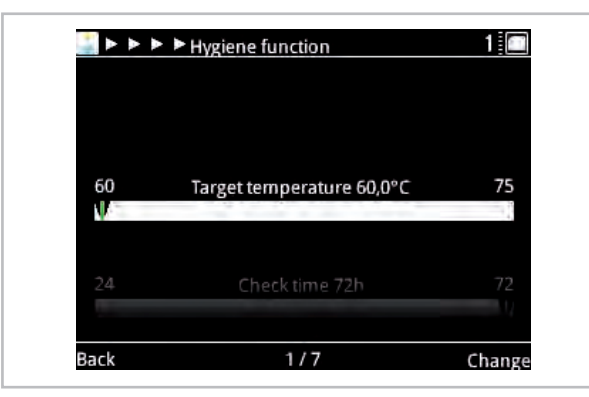

7. You access the next parameter "Setting the test time" by turning the rotary knob further.

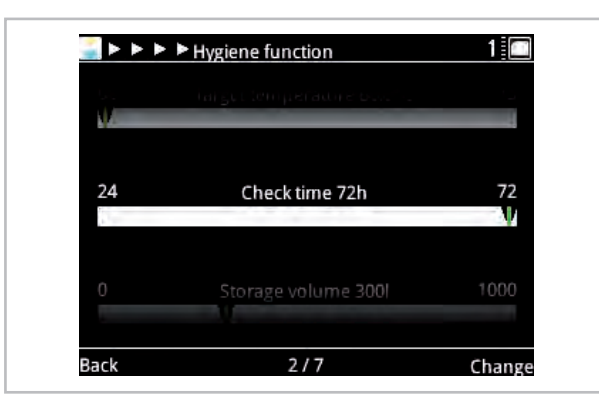

8. According to the standard, it is sufficient if the hygiene function is first activated when the storage content of the hot water storage tank has not been changed after three days (72 hrs). In this case, the test time can be adjusted accordingly. To do this, repeat the steps as described above with the "Change" key and the rotary knob. When the setting has been made, proceed to the next parameter, setting of the hot water volume of your hot water tank by turning the rotary knob.

With the REMKO WKF-compact heat pump as well as with our EWS 300 hot water storage tank, it is not necessary to change this parameter, as these are both 300 litre storage tanks. If you have not installed a REMKO storage tank, you must change this value accordingly. To do this, repeat the steps as described above with the "Change" key and the rotary knob.

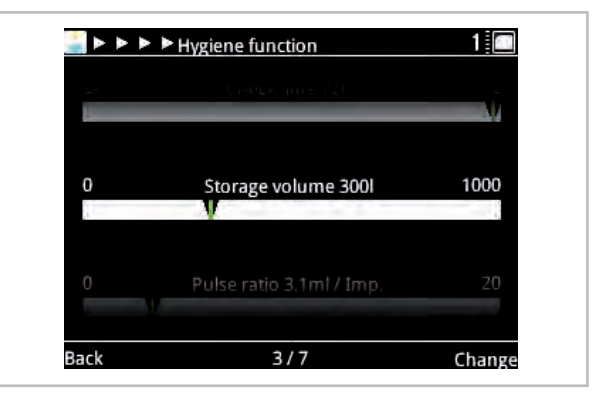

**9.** After the setting has been made, you get to the next parameter "Pulse valency" by turning the rotary knob.

This parameter must be adjusted accordingly after the flow sensor DN15/ DN25 has been installed.

In the case of the flow sensor DN15, the pulse valency is 3.1 ml/lmp and in the case of the flow sensor DN25 the pulse valency is 12.4 ml/lmp

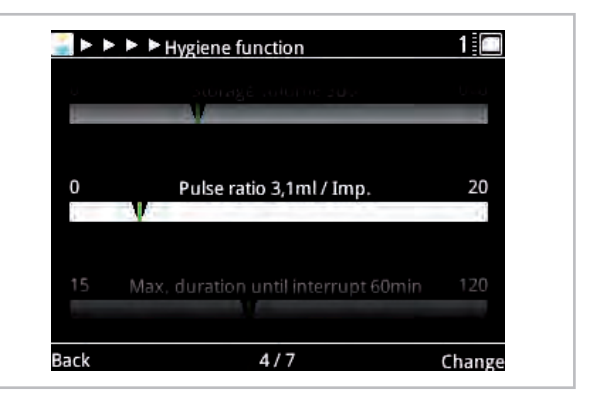

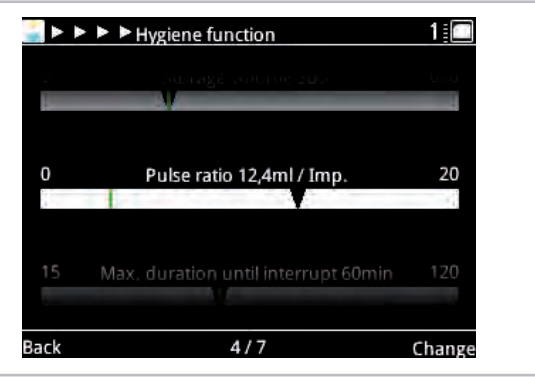

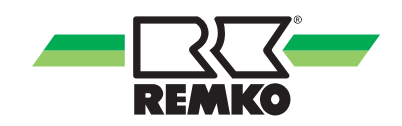

10. After the setting has been made, you get to the next parameter "Setting of the max. time over which the hygiene function should be activated" by turning the rotary knob.

> After the set time has elapsed, the hygiene function is interrupted if it has not already been activated via normal operation. If the hygiene function cannot be activated, as the available temperature is insufficient, this function is deactivated after expiry of the set time. If this is the case, a warning (ID 8227) is displayed in the controller. The heat pump continues in normal operation after an interruption.

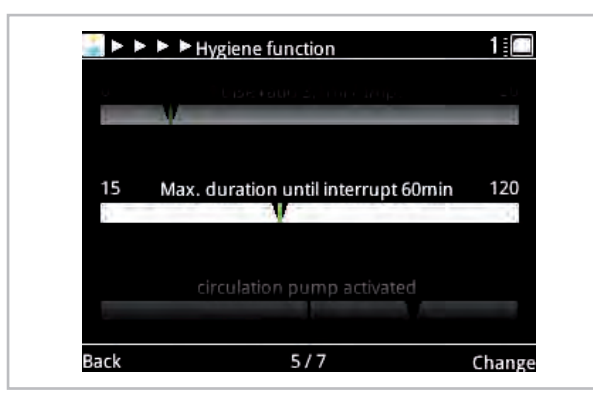

**11.** After the setting has been made, you get to the next parameter "Setting the circulation pump" by turning the rotary knob.

If a circulation pump has been installed in the factory system, this must be operational when the hygiene function is activated. If the circulation pump is installed on the I/O module (terminal A 04) of the heat pump, this is activated via the circulation pump function.

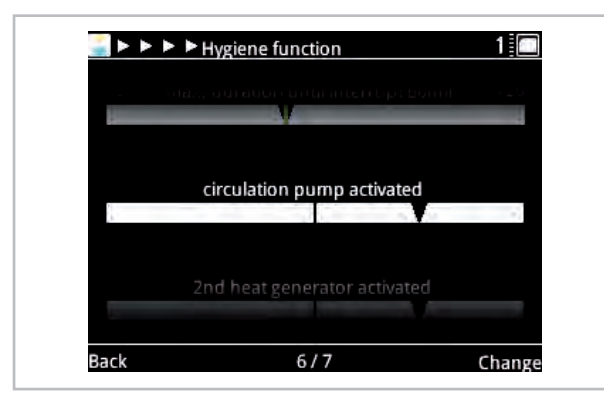

**12.** After the setting has been made, you get to the next parameter "Activation of the second heat generator" by turning the rotary knob.

If the second heat generator in this level is deactivated, it is enabled in accordance with the set bivalency pint after the hygiene function has been enabled. If value for hot water does not fall below the set bivalency point, the second heat generator is enable as required. If value for hot water does fall below the set bivalency point, it is enabled immediately after the hygiene function is called up. The definitive bivalency point for your system can be found in the Smart-Control controller instructions in the expert level under "Settings/Heat pump".

If the second heat generator is activated in this level, the second heat generator is immediately enabled with activation of the hygiene function.

With bivalent systems (wall heating device/ oil/gas boiler), the hygiene function is exclusively activated via the second heat generator.

| í. | Encalentin pa | ing octore    |    |   |
|----|---------------|---------------|----|---|
|    |               | 6-            |    |   |
| 1  | 2nd heat gene | rator activat | ed |   |
|    |               |               |    | + |
|    |               |               |    |   |
|    |               |               |    |   |
|    |               |               |    |   |

**13.** After the parameters described above, activation of the hygiene function is completed. To return to the home display (house icon), press the "Back" key until the house icon reappears in the display.

### 5 Error messages on the Smart-Control

Operating messages, warnings and error display on the Smart-Control

#### **Operating messages**

| ID     | Description                                 | Desig. | Details                                                                                                    |
|--------|---------------------------------------------|--------|----------------------------------------------------------------------------------------------------|
| ID6000 | Storage tank 1: Max.<br>temperature reached |        | The temperature on one of the probes in storage tank 1 is higher than the maximum permitted storage tank temperature                                                                                       |
| ID6001 | HW request                                  |        | There is an active requirement to charge the storage tank                                                                                                    |
| ID6002 | Heat pump compressor start                  |        | Heat pump compressor start                                                                                                    |
| ID6003 | Switching cycle disa-<br>bled (I/O2)        |        | The heat pump was disabled in order to reduce the compressor's switching cycles                                                                                                    |
| ID6005 | Internal pump lead time                     |        | The internal pump runs at reduced speed during the pump lead time                                                                                                    |
| ID6006 | Switching cycle disa-<br>bled               |        | The heat pump was disabled in order to reduce the compressor's switching cycles                                                                                                    |
| ID6007 | Min. holding time                           |        | The heat pump is disabled due to a minimum holding time                                                                                                    |
| ID6008 | Disable signal                              | S16    | The heat pump is disabled due to a disable signal                                                                                                    |
| ID6009 | Disable signal (I/O 2)                      |        | The heat pump is disabled due to a disable signal                                                                                                    |
| ID6010 | Heat pump compressor start (I/O 2)          |        | Heat pump compressor start                                                                                                    |
| ID6012 | Defrosting HP (I/O 2)                       |        | Defrost heat pump                                                                                                    |
| ID6020 | Pump internal after-run time                |        | The internal pump runs at a reduced speed during the pump after-run time                                                                                                    |
| ID6022 | Min. holding time (I/O2)                    |        | The heat pump is disabled due to a minimum holding time                                                                                                    |
| ID6103 | Heat demand HP                              |        | Heat demand, heat pump                                                                                                    |
| ID6104 | Cooling demand HP                           |        | Cooling demand, heat pump                                                                                                    |
| ID6105 | Defrost heat pump                           |        | Defrost heat pump                                                                                                    |
| ID6107 | Standby mode enabled                        |        | Standby mode enabled                                                                                                    |
| ID6108 | Random delay after<br>power failure         |        | Random delay after power failure (up to 200 seconds<br>after power returns) - the purpose of the random delay<br>is to avoid a system overload due to many consumers<br>being switched on at the same time |
| ID6109 | Outdoor temp. Heat pump usable limit        |        | Outdoor temp. Heat pump usable limit - the heat pump is disabled due to the usable limits being exceeded or not being reached                                                                              |
| ID6111 | Heat pump bivalence temperature             |        | Heat pump bivalence temperature - the heat pump is disabled because the temperature has dropped below the bivalence temperature                                                                            |
| ID6113 | Solar heating                               |        | Solar heating - heat generators are disabled                                                                                                    |

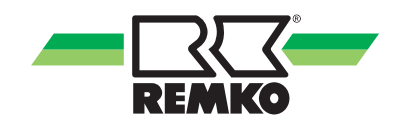

| ID     | Description                  | Desig. | Details                                                         |
|--------|------------------------------|--------|-----------------------------------------------------------------|
| ID6115 | Low pressure differ-<br>ence |        | The pressure difference is too low to start the com-<br>pressor |
| ID6116 | Maximum defrosting period    |        | Maximum defrosting period                                       |

#### Error

| ID     | Description                                     | Desig. | Details                                                                                                    |
|--------|-------------------------------------------------|--------|----------------------------------------------------------------------------------------------------|
| ID7050 | Anti-freeze protection                          |        | The anti-freeze protection in the heat pump's heat<br>exchanger was triggered due to an inlet temperature<br>that is too low. After rectifying the cause of the error,<br>reset the error in (Expert/Settings/Heat pump/Basic set-<br>tings) and, if necessary, de-energise the outdoor unit. |
| ID7103 | Incorrect phase<br>sequence (rotating<br>field) | μPC    | Please check the phase sequence (the rotating field) of the power supply                                                                                                    |
| ID7108 | The anti-freeze protec-<br>tion                 |        | In the heat pump's heat exchanger was triggered due to<br>a return temperature that is too low. After rectifying the<br>cause of the error, reset the error in (Expert/Settings/<br>Heat pump/Basic settings) and, if necessary, de-ener-<br>gise the outdoor unit.                           |
| ID7150 | EEV motor fault                                 | μPC    | EEV motor fault. Please contact an authorised service technician                                                                                                    |
| ID7200 | Open contact - storage tank 1 bottom probe      | S02    | Open contact - storage tank 1 bottom probe                                                                                                    |
| ID7201 | Short circuit - storage tank 1 bottom probe     | S02    | Short circuit - storage tank 1 bottom probe                                                                                                    |
| ID7202 | Open contact - storage tank 1 middle probe      | S09    | Open contact - storage tank 1 middle probe                                                                                                    |
| ID7203 | Short circuit - storage tank 1 middle probe     | S09    | Short circuit - storage tank 1 middle probe                                                                                                    |
| ID7204 | Open contact - storage tank 1 top probe         | S08    | Open contact - storage tank 1 top probe                                                                                                    |
| ID7205 | Short circuit - storage tank 1 top probe        | S08    | Short circuit - storage tank 1 top probe                                                                                                    |
| ID7206 | Open contact - external probe                   | S10    | Open contact - external probe                                                                                                    |
| ID7207 | Short circuit -<br>external probe               | S10    | Short circuit - external probe                                                                                                    |
| ID7208 | Open contact -<br>refrigerant probe             | S07    | Open contact - refrigerant probe                                                                                                    |
| ID7209 | Short circuit - refrig-<br>erant probe          | S07    | Short circuit - refrigerant probe                                                                                                    |
| ID7210 | Open contact - circula-<br>tion temp. probe     | S05    | Open contact - drinking water circulation temperature probe                                                                                                    |

| ID     | Description                                                 | Desig. | Details                                                                                                    |
|--------|-------------------------------------------------------------|--------|----------------------------------------------------------------------------------------------------|
| ID7211 | Short circuit - circula-<br>tion temp. probe                | S05    | Short circuit - drinking water circulation temperature probe                                                                                                    |
| ID7212 | Open contact - inlet temp. probe                            | S13    | Open contact - inlet temp. probe                                                                                                    |
| ID7213 | Short circuit - inlet temp. probe                           | S13    | Short circuit - inlet temp. probe                                                                                                    |
| ID7214 | Min. refrigerant temp.                                      | S07    | The minimum refrigerant temperature was not reached - anti-freeze protection in the heat exchanger                                                                                                    |
| ID7215 | Min. refrigerant temp. (I/O2)                               | S07.2  | The minimum refrigerant temperature (I/O2) was not reached - anti-freeze protection in the heat exchanger                                                                                                    |
| ID7218 | Open contact - collector<br>1 probe                         | S01    | Open contact - collector 1 probe                                                                                                    |
| ID7219 | Short circuit -<br>collector 1 probe                        | S01    | Short circuit - collector 1 probe                                                                                                    |
| ID7228 | Open contact - inlet temp. probe                            | S13.2  | Open contact - inlet temp. probe                                                                                                    |
| ID7229 | Short circuit - inlet temp. probe                           | S13.2  | Short circuit - inlet temp. probe                                                                                                    |
| ID7231 | Anti-freeze protection (I/O 2)                              |        | The anti-freeze protection in the heat pump's heat exchanger was triggered due to an inlet temperature of less than 5 °C. After eliminating the cause of the error, the controller must be restarted to reset the error |
| ID7236 | Open contact - mix.<br>heating cycle inlet<br>temp. probe   | S12    | Open contact - mixed heating cycle inlet temperature probe                                                                                                    |
| ID7237 | Short circuit - mix.<br>heating cycle inlet<br>temp. probe  | S12    | Short circuit - mixed heating cycle inlet temperature probe                                                                                                    |
| ID7238 | Open contact - mix.<br>heating cycle return<br>temp. probe  | S11    | Open contact - mixed heating cycle return temperature probe                                                                                                    |
| ID7239 | Short circuit - mix.<br>heating cycle return<br>temp. probe | S11    | Short circuit - mixed heating cycle return temperature probe                                                                                                    |
| ID7240 | Connection to the KNX interface                             | KNX    | Connection to the KNX IP interface lost                                                                                                    |
| ID7241 | Negative temp. differ-<br>ential                            | μPC    | The temperature difference when the heat generator is active is implausible                                                                                                    |
| ID7245 | Tunnel occupied                                             | KNX    | The tunnel with the physical address (PA of the SMT) set on the controller is already taken by another KNXnet/IP unit (e.g.: ETS PC) or is not available on the interface.                                              |
| ID7246 | Low pressure                                                | μPC    | The compressor is disabled due to a low pressure mal-<br>function                                                                                                    |
| ID7247 | Device Offline                                              | μPC    | Device Offline - please check the data connection between the controller board and the inverter                                                                                                    |
| ID7248 | Interface is not sup-<br>ported                             | KNX    | The KNXnet/IP tunnelling protocol is not supported by the detected KNX interface                                                                                                    |
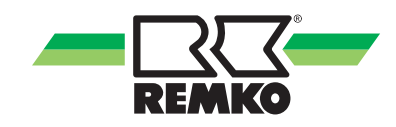

| ID     | Description                               | Desig. | Details                                                                                                    |
|--------|-------------------------------------------|--------|----------------------------------------------------------------------------------------------------|
| ID7249 | Incorrect interface<br>detected           | KNX    | The physical address of the detected KNXnet/IP inter-<br>face is not consistent with the parameter settings of the<br>SMT controller                                                                                                    |
| ID7250 | Min. medium flow rate<br>(I/O 2)          |        | The medium flow rate fell below the heat pump's min-<br>imum medium flow rate due to defrosting or in cooling<br>mode. After eliminating the cause of the error, the con-<br>troller must be restarted to reset the error                |
| ID7251 | Min. volumetric flow rate                 |        | The medium flow rate fell below the heat pump's min-<br>imum medium flow rate due to defrosting or in cooling<br>mode. After eliminating the cause of the error, the<br>indoor and outdoor units must be restarted to reset the<br>error |
| ID7252 | Heat pump<br>malfunction code             | S20    | Heat pump malfunction code                                                                                                    |
| ID7253 | Heat pump 2<br>malfunction code           | S20.2  | Heat pump 2 malfunction code                                                                                                    |
| ID7254 | General inverter fault                    | μPC    | General inverter fault - please contact an authorised service technician                                                                                                    |
| ID7255 | EEPROM error                              | μPC    | EEPROM error. Please contact an authorised service technician                                                                                                    |
| ID7256 | Envelope fault                            | μPC    | Envelope fault - the compressor operates outside the programmed curve. Please contact an authorised service technician                                                                                                    |
| ID7257 | Fan overload                              | μPC    | The compressor is disabled due to a fan overload                                                                                                    |
| ID7258 | Maximum hot gas tem-<br>perature          | μPC    | Maximum hot gas temperature - the compressor is<br>blocked by having reached the maximum hot gas tem-<br>perature                                                                                                    |
| ID7259 | High pressure malfunc-<br>tion            | μPC    | High pressure malfunction. If this fault occurs fre-<br>quently, please contact an authorised service technician                                                                                                    |
| ID7260 | High pressure malfunc-<br>tion transducer | μPC    | The compressor is disabled due to a high pressure mal-<br>function                                                                                                    |
| ID7262 | Outside temperature sensor error          | μPC    | Please check the outside temperature sensor on the inverter board and its connection                                                                                                    |
| ID7264 | Inlet temperature probe<br>error          | μPC    | Please check the inlet temperature probe on the inverter board and its connection                                                                                                    |
| ID7267 | Outlet temperature probe error            | μPC    | Please check the outlet temperature probe on the inverter board and its connection                                                                                                    |
| ID7269 | Hot gas temperature probe error           | μPC    | Please check the hot gas temperature probe on the inverter board and its connection                                                                                                    |
| ID7270 | Suction gas tempera-<br>ture probe error  | μPC    | Please check the suction gas temperature probe on the inverter board and its connection.                                                                                                    |
| ID7271 | High pressure probe error                 | μPC    | Please check the high pressure probe on the inverter board and its connection                                                                                                    |
| ID7272 | Low pressure probe<br>error               | μPC    | Please check the low pressure probe on the inverter board and its connection                                                                                                    |
| ID7273 | WKF fault code E101                       |        | Communication error between com. kit and outdoor unit. F1/F2 twisted or cable break                                                                                                    |

# **REMKO Smart-Control**

| ID     | Description                                                     | Desig. | Details                                                                                                    |
|--------|-----------------------------------------------------------------|--------|----------------------------------------------------------------------------------------------------|
| ID7274 | WKF fault code E177                                             |        | Compressor stopped due to an emergency stop signal.<br>After eliminating the cause of the error, the indoor and<br>outdoor units must be restarted to reset the error |
| ID7275 | WKF fault code E221                                             |        | Short circuit or open contact - probe ambient air tem-<br>perature motherboard outdoor unit CN43 Pin 1&2                                                              |
| ID7276 | Restart required                                                |        | Due to the changed system (setting / coding resistor),<br>the controller has to be restarted - disconnect it from<br>the power supply for around 10 seconds           |
| ID7278 | Low overheating                                                 |        | The compressor is disabled due to overheating being too low.                                                                                                    |
| ID7283 | Open contact - internal return temp. probe                      | S15    | Open contact - internal return temperature probe                                                                                                    |
| ID7284 | Short circuit - internal<br>return temperature<br>probe         | S15    | Short circuit - internal return temperature probe                                                                                                    |
| ID7285 | Low suction gas temperature                                     | μPC    | The compressor is disabled due to the suction gas temperature being too low                                                                                           |
| ID7286 | Coding error                                                    | Rc     | A unique unit identifier could not be assigned using the coding resistor at the Rc terminal                                                                           |
| ID7287 | Low evaporation tem-<br>perature                                | μPC    | The compressor is disabled due to the evaporation temperature being too low                                                                                           |
| ID7288 | High evaporation tem-<br>perature                               | μPC    | The compressor is disabled due to the evaporation temperature being too high                                                                                          |
| ID7289 | High condensation tem-<br>perature                              | μPC    | The compressor is disabled due to the condensation temperature being too high                                                                                         |
| ID7290 | WKF fault code E102                                             |        | Communication error between com. kit and outdoor unit. F1/F2 twisted or cable break                                                                                   |
| ID7291 | WKF fault code E201                                             |        | Communication error between com. kit and outdoor unit<br>- communication could not be established or incorrect<br>board version                                       |
| ID7292 | WKF fault code E231                                             |        | Short circuit or open contact - evaporator temperature probe motherboard outdoor unit CN43 Pin 3&4                                                                    |
| ID7293 | WKF fault code E251                                             |        | Short circuit or open contact - hot gas temperature probe motherboard outdoor unit CN43 Pin 5&6                                                                       |
| ID7294 | WKF fault code E320                                             |        | Short circuit or open contact - overload switch probe (OLP) motherboard outdoor unit CN43 Pin 7&8                                                                     |
| ID7295 | WKF fault code E416                                             |        | Compressor stopped by overheating protection                                                                                                    |
| ID7296 | Open contact -<br>2nd mixed heating cycle<br>return flow temp.  | S14    | Open contact - 2nd mixed heating cycle return flow temp.                                                                                                    |
| ID7297 | Short circuit -<br>2nd mixed heating cycle<br>return flow temp. | S14    | Short circuit - 2. acc. to return flow temp.                                                                                                    |
| ID7298 | Open contact -<br>3rd mixed heating cycle<br>inlet temp.        | S12.2  | Open contact - 3. mixed heating cycle return flow temp.                                                                                                    |

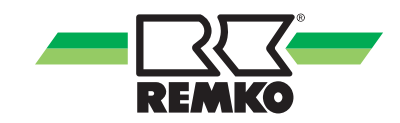

| ID     | Description                                                        | Desig. | Details                                                                                                    |
|--------|--------------------------------------------------------------------|--------|----------------------------------------------------------------------------------------------------|
| ID7299 | Short circuit -<br>3rd mixed heating cycle<br>inlet temp.          | S12.2  | Short circuit - 3. mixed heating cycle return flow temp.                                                                                                    |
| ID7300 | Open contact -<br>3rd mixed heating cycle<br>return flow temp.     | S11.2  | Open contact - 3. mixed heating cycle return flow temp.                                                                                                    |
| ID7301 | Short circuit -<br>3rd mixed heating cycle<br>return flow temp.    | S11.2  | Short circuit - 3. mixed heating cycle return flow temp.                                                                                                    |
| ID7302 | Open contact -<br>4th mixed heating cycle<br>inlet temp.           | S06.2  | Open contact - 4. mixed heating cycle return flow temp.                                                                                                    |
| ID7303 | Short circuit -<br>4th mixed heating cycle<br>inlet temp.          | S06.2  | Short circuit - 4. mixed heating cycle return flow temp.                                                                                                    |
| ID7304 | Open contact -<br>4th mixed heating cycle<br>return flow temp.     | S14.2  | Open contact - 4. mixed heating cycle return flow temp.                                                                                                    |
| ID7305 | Short circuit -<br>4th mixed heating cycle<br>to return flow temp. | S14.2  | Short circuit - 4. mixed heating cycle return flow temp.                                                                                                    |
| ID7306 | Open contact - refrig-<br>erant probe (I/O 2)                      | S07.2  | Open contact - refrigerant probe (I/O 2)                                                                                                    |
| ID7307 | Short circuit - refrig-<br>erant probe (I/O 2)                     | S07.2  | Short circuit - refrigerant probe (I/O 2)                                                                                                    |
| ID7308 | WKF fault code E464                                                |        | Overcurrent at the inverter module IPM (IGBT transistor module). Check software status for the motherboard                                                  |
| ID7309 | WKF fault code E425                                                |        | Phase fault malfunction. A phase conductor is missing<br>at the frequency converter (can only occur with WKF<br>180 - otherwise, check motherboard version) |
| ID7310 | WKF fault code E203                                                |        | Communication error between motherboard (7-segment display) and inverter board                                                                              |
| ID7311 | WKF fault code E466                                                |        | Under-voltage or over-voltage in the intermediate DC circuit of the inverter.                                                                               |
| ID7312 | WKF fault code E469                                                |        | Voltage probe fault in the intermediate DC circuit of the inverter. Replace inverter board if necessary                                                     |
| ID7313 | WKF fault code E458                                                |        | Implausibly high current at the current probe or fault at the BLDC motor for fan 1.                                                                         |
| ID7314 | WKF fault code E475                                                |        | Fault at the BLDC motor for fan 2                                                                                                    |
| ID7315 | WKF fault code E461                                                |        | Implausibly low current at the current probe or fault on<br>the inverter board at compressor start (can occur with<br>compressor damage)                    |
| ID7316 | WKF fault code E467                                                |        | Missing phase conductor on the compressor                                                                                                    |
| ID7317 | WKF fault code E462                                                |        | Overcurrent fault (primary side) - check power supply / fuse for the EMI board                                                                              |
| ID7318 | WKF fault code E463                                                |        | Compressor overtemperature (OLP). Probe value greater than 115°C (below 12.7 kohm). Can be caused by a jammed expansion valve                               |

# **REMKO Smart-Control**

| ID     | Description                                                    | Desig. | Details                                                                                                    |
|--------|----------------------------------------------------------------|--------|----------------------------------------------------------------------------------------------------|
| ID7319 | WKF fault code E554                                            |        | Refrigerant quantity / refrigerant loss malfunction                                                                                                    |
| ID7320 | WKF fault code E556                                            |        | Power ratings for the com. kit board (IM) and the motherboard (AM) differ - check board versions.                                                                                                    |
| ID7328 | Open contact -<br>2nd mixed heating cycle<br>return flow temp. | S06    | Open contact - 2. mixed heating cycle return flow temp.                                                                                                    |
| ID7329 | Short circuit - 2. mixed<br>heating cycle return<br>flow temp. | S06    | Short circuit - 2. mixed heating cycle return flow temp.                                                                                                    |
| ID7332 | Anti-freeze protection                                         | μPC    | The anti-freeze protection in the heat pump's heat<br>exchanger was triggered due to an inlet temperature<br>that is too low. After eliminating the cause of the error,<br>the controller must be restarted to reset the error |
| ID7333 | Negative temp. differ-<br>ential                               |        | The temperature difference when the heat generator is active is implausible                                                                                                    |
| ID7334 | Comm. signal                                                   |        | Communication between operating unit SMT 1 and power unit SMT 1 I/O was interrupted.                                                                                                    |

#### Warnings

| ID     | Description                                 | Desig. | Details                                                                                                    |
|--------|---------------------------------------------|--------|----------------------------------------------------------------------------------------------------|
| ID8100 | The system tempera-<br>ture is too low      |        | The system temperature is too low to start the heat pump                                                                 |
| ID8102 | Temperature discrep-<br>ancy in solar cycle |        | The collector temperature is at least 60K higher than the storage tank temperature                                       |
| ID8103 | Overnight collector temperature             |        | A collector temperature of at least 45°C (113 °F) occurred overnight                                                     |
| ID8105 | Target flow rate                            |        | The flow rate has dropped below the target flow rate                                                                     |
| ID8106 | Low pressure                                |        | Low pressure. The compressor is disabled temporarily                                                                     |
| ID8107 | Compressor status                           |        | The active operating mode is safety mode because the compressor is active without demand                                 |
| ID8108 | Compressor start error                      | μPC    | Compressor start error                                                                                                   |
| ID8109 | EVD EVO probe fault                         | μPC    | EVD EVO probe fault                                                                                                    |
| ID8110 | Driver offline                              | μPC    | Driver offline                                                                                                    |
| ID8111 | Device offline                              |        | Device offline - please check the data connection between the controller board and the inverter                          |
| ID8132 | Anti-freeze protection active               |        | The anti-freeze protection function is currently active - check the room climate mode set                                |
| ID8138 | HW storage tank set temp.                   |        | The hot water storage tank set temperature was reduced due to low outside temperatures                                   |
| ID8139 | Lower application area (heating)            |        | The temperature has currently dropped below the guar-<br>anteed application area of the external unit in heating<br>mode |

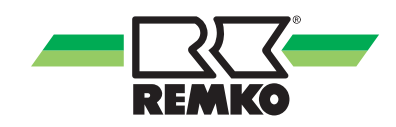

| ID     | Description                               | Desig. | Details                                                                                                    |
|--------|-------------------------------------------|--------|----------------------------------------------------------------------------------------------------|
| ID8140 | Upper application area (heating)          |        | The guaranteed application area of the external unit in heating mode is currently exceeded                                                                                     |
| ID8141 | Lower application area (cooling)          |        | The temperature has currently dropped below the guar-<br>anteed application area of the external unit in cooling<br>mode                                                       |
| ID8142 | Upper application area (cooling)          |        | The guaranteed application area of the external unit in cooling mode is currently exceeded                                                                                     |
| ID8144 | Target flow rate (I/O 2)                  |        | The flow rate has dropped below the target flow rate                                                                                                    |
| ID8223 | SD card error (host)                      |        | SD card error (host): The SD card is either not inserted correctly or an error has occurred                                                                                    |
| ID8224 | SD card error                             |        | SD card error (CP): The SD card is not inserted or an error has occurred                                                                                                    |
| ID8225 | Dewpoint monitoring                       | СР     | Dew point monitoring was activated but no control<br>panel (with integrated humidity and temperature probe)<br>was assigned to the cooling cycle to calculate the dew<br>point |
| ID8226 | Temp. dropped below min. inlet temp.      |        | Temp. dropped below min. inlet temp. (or dew point) - cooling request is suppressed                                                                                            |
| ID8227 | Hygiene function:<br>Setpoint not reached |        | The hygiene function was cancelled due to the max-<br>imum runtime being reached before attaining the set<br>temperature                                                       |
| ID8229 | 2. heat generator active                  |        | Due to the return temperature being too low during defrosting, the 2nd heat generator activated                                                                                |

# **REMKO Smart-Control**

## 6 Assembly

#### 6.1 Room installation of the Smart Control

#### NOTICE!

Only use the unit in dry areas and protect it from electromagnetic radiation.

The Smart Control remote can be mounted to a wall, e.g. in the living room.

To wall mount the Smart Control remote, proceed as follows:

- **1.** Fasten the wall bracket directly to the wall using screws and rawl plugs.
- 2. Connect the bus connection (maximum 50 m) with shielded cable (4 x 0.5mm<sup>2</sup>).
- **3.** Plug the connectors into the sockets on the Smart Control.

+12V = Yellow / B = Green / A = Brown / GND = White

**4.** Slide the Smart Control into the wall bracket.

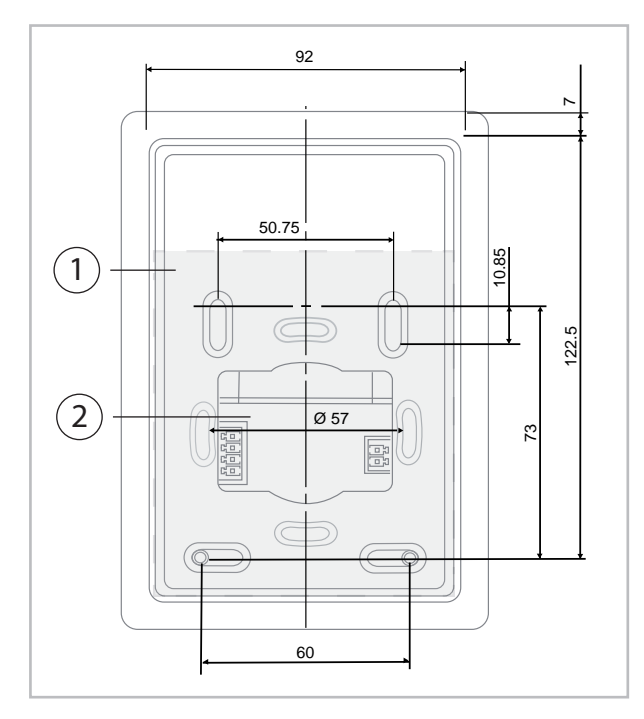

# Fig. 102: Layout and dimensions of the back plate of the wall bracket

- 1: Wall bracket / back plate
- 2: Cable feedthrough for wall installation

You have the option of connecting two Smart Control remotes at the same time. This assignment is performed by allocating a Control Panel Address. The Smart Control for the heat pump is "always" given the address 1. Remote controls can then be assigned under number two or three.

For a room influence the selected address for the remote control must be assigned in the heating cycle settings.

For installation and commissioning of the REMKO Smart-Control remote control, follow the corresponding instructions

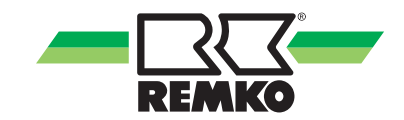

# 7 Index

### Α

| Activating the flow sensor in Smart-Control | 101 |
|---------------------------------------------|-----|
| Assembly                                    | 114 |

### С

| Changing parameters | <br> | <br> |   |     |   |   |     | 8 |
|---------------------|------|------|---|-----|---|---|-----|---|
| Controls, Overview  | <br> | <br> | • | • • | • | • | • • | 7 |

### D

| Disposal of equipment | 6 |  |
|-----------------------|---|--|
|-----------------------|---|--|

#### Ε

| Enabling the flow sensor in Smart-Control 10 | 2 |
|----------------------------------------------|---|
| Environmental protection                     | 6 |
| Expert mode, Selecting                       | 7 |

## F

| Flow probe                     |    |
|--------------------------------|----|
| Activating in Smart-Control    | D1 |
| Enabling in Smart-Control      | )2 |
| Programming in Smart-Control 1 | )2 |
| Function of the keys           | 7  |

### Η

| Hygiene function  | 10 | )1 |
|-------------------|----|----|
| Intended use      |    | 5  |
| K<br>Key function |    | 7  |

## М

| Menu                                         |    |
|----------------------------------------------|----|
| 3D house                                     | 12 |
| Chimney sweep                                | 88 |
| Information 17, 18, 19, 20, 21, 22, 23, 61,  |    |
| 62, 63, 64, 65, 66, 67, 68, 69, 70, 71, 72,  | 73 |
| Main menu                                    | 16 |
| Messages 27, 89, 90, 91, 92, 94, 9           | 95 |
| Output restriction                           | 98 |
| Settings 24, 25, 26, 27, 74, 75, 76, 77, 78, |    |
| 79, 81, 82, 83, 84, 85, 86, 8                | 87 |
|                                              |    |

#### Ν

| Navigation . | <br> |   |  |   |   |   |   |  |   |  |   |  |   |   | . 8 |
|--------------|------|---|--|---|---|---|---|--|---|--|---|--|---|---|-----|
| Night mode   | <br> | • |  | • | • | • | • |  | • |  | • |  | • | • | 98  |

### 0

| Operation          |    |
|--------------------|----|
| Expert level       | 30 |
| User level         | 28 |
| Output restriction | 98 |

#### Ρ

| Programming the flow sensor in Smart-Contro |     |
|---------------------------------------------|-----|
|                                             | 102 |

#### R

| Room installation |  |  |  |  |  |  |  |  |  |  |  | 114 | 4 |
|-------------------|--|--|--|--|--|--|--|--|--|--|--|-----|---|
|                   |  |  |  |  |  |  |  |  |  |  |  |     |   |

#### **S** Safety

| Safety                                        |
|-----------------------------------------------|
| Dangers of failure to observe the safety      |
| notes                                         |
| General                                       |
| Identification of notes 4                     |
| Notes for inspection                          |
| Notes for installation                        |
| Notes for maintenance 5                       |
| Personnel qualifications 4                    |
| Safety notes for the operator 5               |
| Safety-conscious working                      |
| Unauthorised modification                     |
| Unauthorised replacement part manufacture . 5 |
| Set the heating curves                        |
| Setting the heating curves                    |
| Setting the hygiene function parameters 103   |

### т

| Troubleshooting<br>messages on the Smart-Control 106 |
|------------------------------------------------------|
| User mode, Selecting                                 |
| <b>W</b><br>Warranty                                 |

# **REMKO INTERNATIONAL**

## ... and also right in your neighbourhood! Make use of our experience and advice

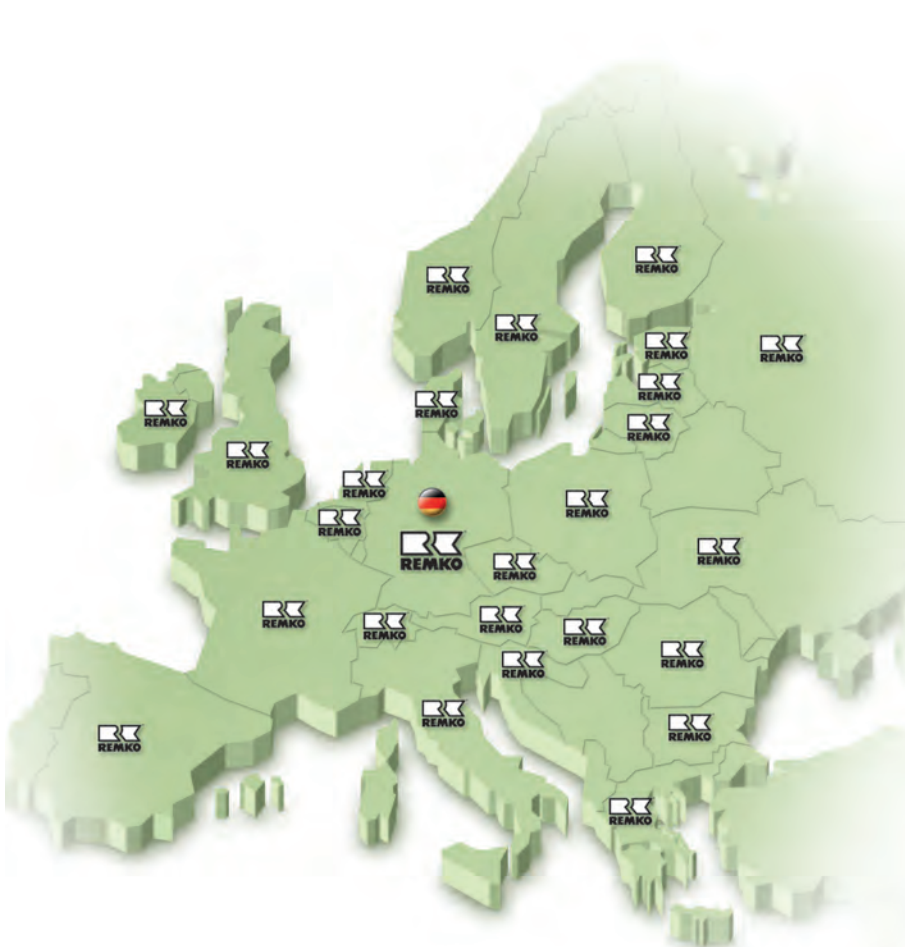

#### REMKO GmbH & Co. KG Air conditioning and heating technology

| Im Seelenkamp 12 | D-32791 Lage     |
|------------------|------------------|
| Postfach 1827    | D-32777 Lage     |
| Telephone        | +49 5232 606-0   |
| Telefax          | +49 5232 606-260 |
| E-mail           | info@remko.de    |
| Website          | www.remko.de     |
|                  |                  |

#### Consulting

Thanks to intensive training, our consultants are always completely up-to-date in terms of technical knowledge. This has given us the reputation of being more than just an excellent, reliable supplier: REMKO, a partner helping you find solutions to your problems.

#### Distribution

REMKO offers not just a well established sales network both nationally and internationally, but also has exceptionally highlyqualified sales specialists. REMKO field staff are more than just sales representatives: above all, they must act as advisers to our customers in air conditioning and heating technology. SFIb**Customer Service** Our equipment operates

precisely and reliably. However, in the event of a fault, REMKO customer service is quickly at the scene. Our comprehensive network of experienced dealers always guarantees quick and reliable service.

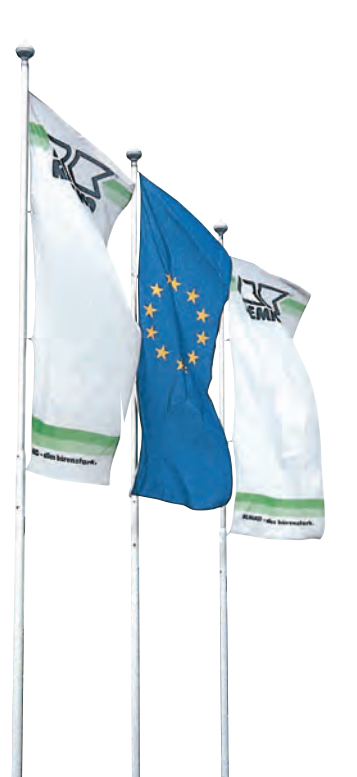